# CAMINHO DO

## **OS BOSÕES Z & HIGGS**

Susana Amor Santos samor@cern.ch

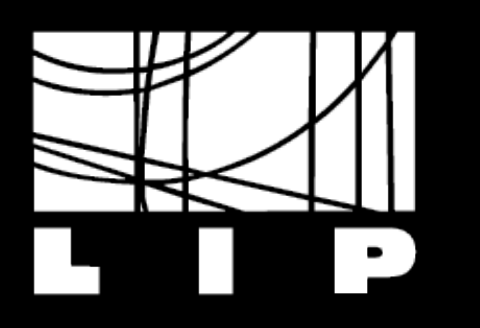

LABORATÓRIO DE INSTRUMENTAÇÃO E FÍSICA EXPERIMENTAL DE PARTÍCULAS

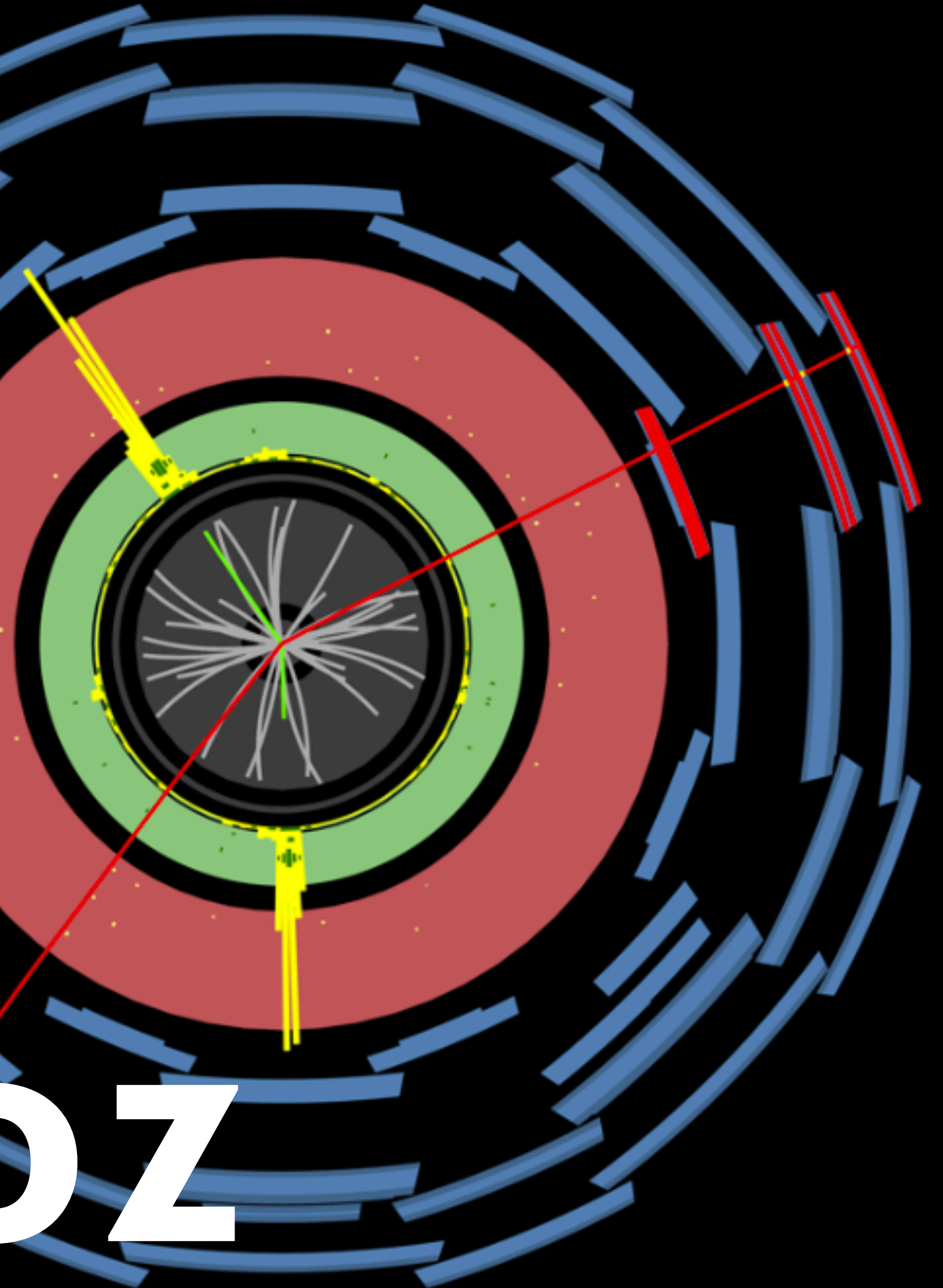

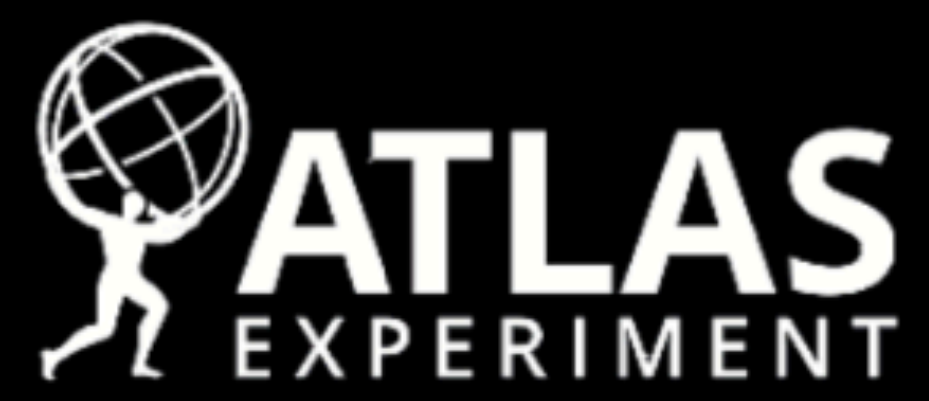

Run Number: 271421, Event Number: 287349506

Date: 2015-07-12 09:53:46 CEST

### ZZ→e⁺e⁻µ⁺µ⁻

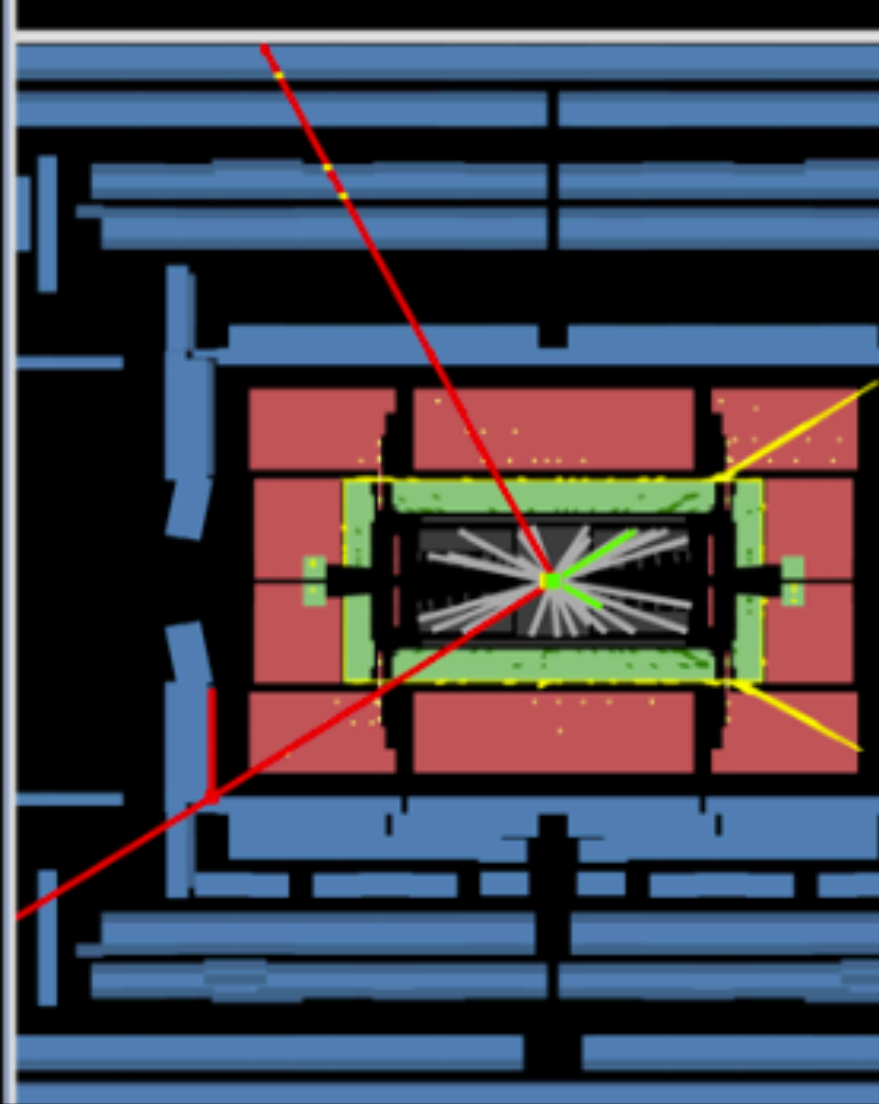

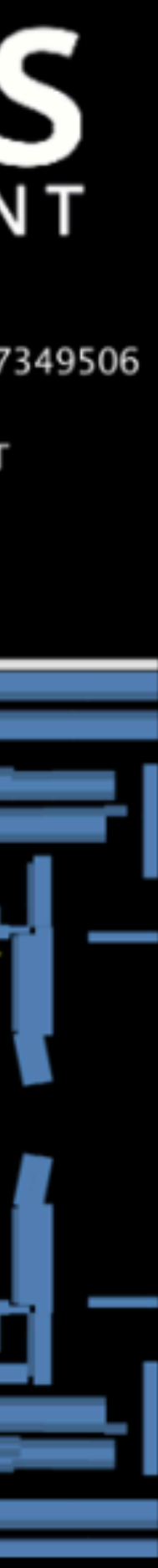

# O BOSÃOZ

As partículas mediadoras (de troca) responsáveis pela interacção fraca são os **bosões W<sup>+</sup>, W<sup>-</sup> e Z<sup>0</sup>**.

Os bosões Z podem ser produzidos nas colisões **protão-protão** no LHC.

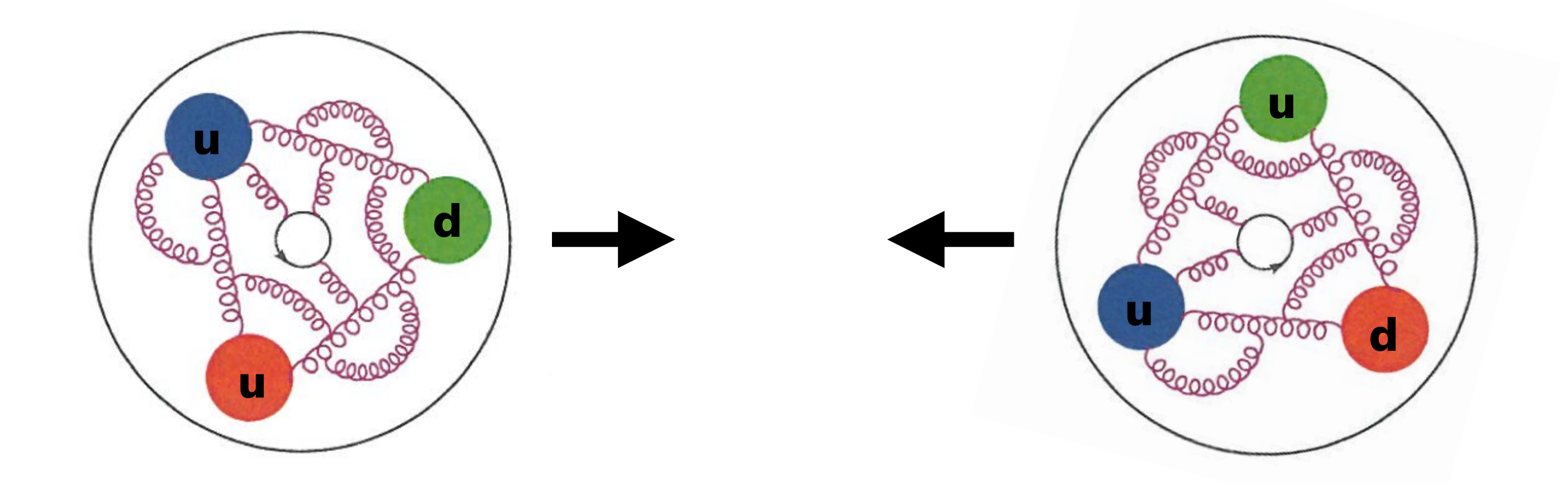

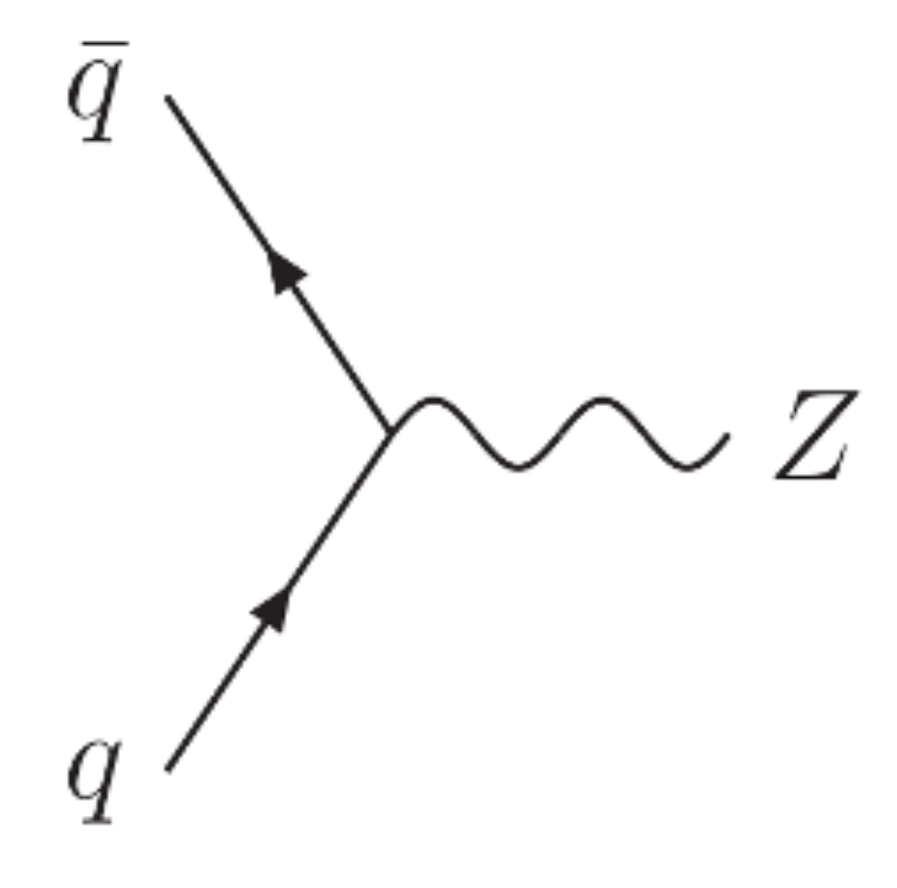

# O BOSÃOZ

### O **bosão Z é pesado** (91,2 GeV/c<sup>2</sup>) e desintegra-se imediatamente após a sua produção.

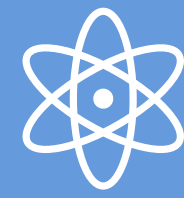

Em física de partículas, ao processo de desintegração de uma partícula originando outras chamamos decaimento. Diz-se que o botão Z decai.

- 70% dos casos decai para quarks, que aparecem como jactos de partículas no detector;
- 20% dos casos decai para neutrinos, que não são visíveis no detector;
- IO% dos casos decai para dois leptões carregados do mesmo sabor (e⁺e⁻ ou µ⁺µ).

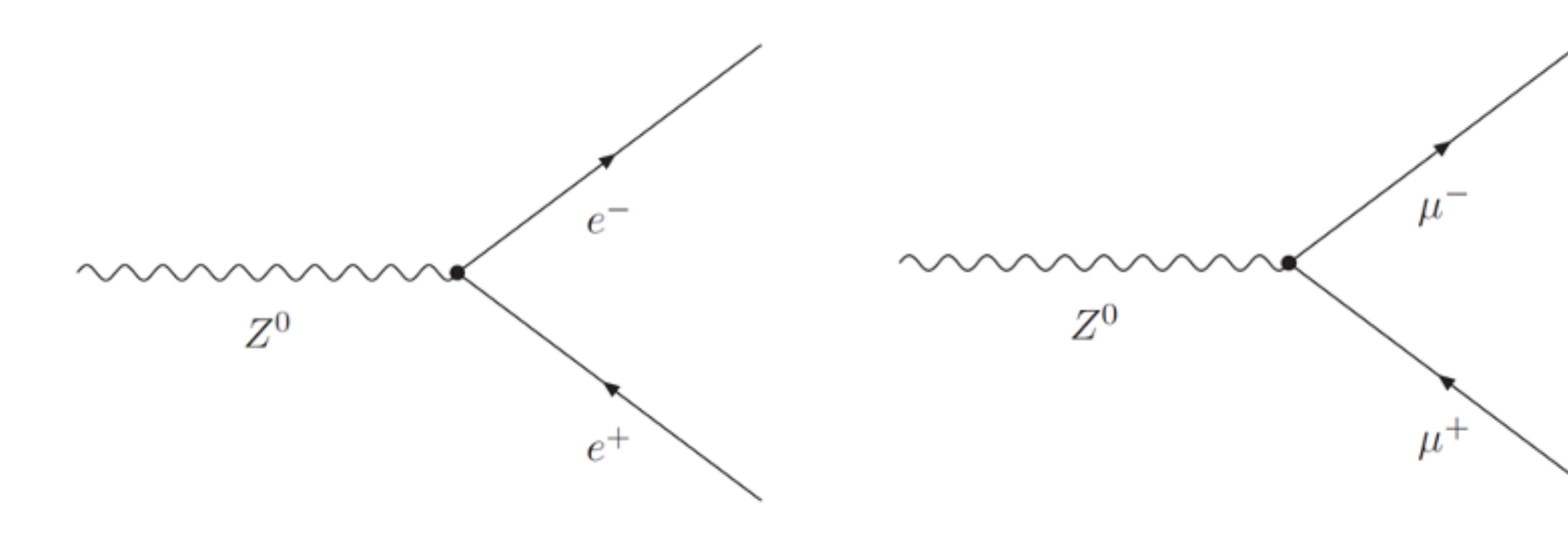

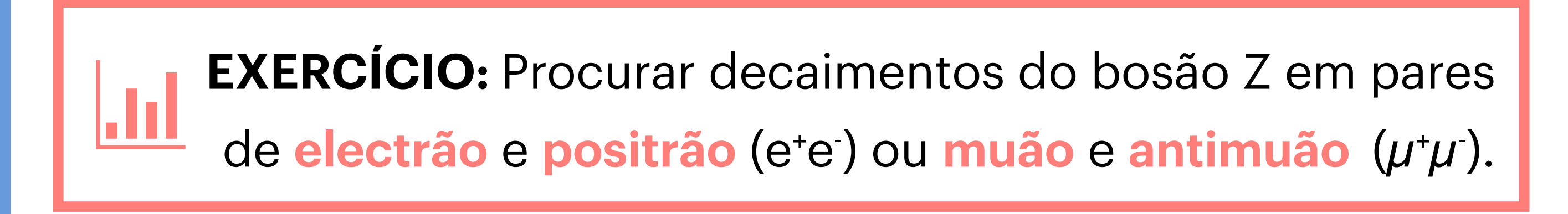

# O BOSÃOZ

### O **bosão Z é pesado** (91,2 GeV/c<sup>2</sup>) e desintegra-se imediatamente após a sua produção.

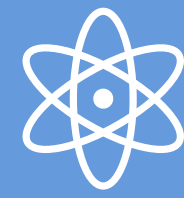

Em física de partículas, ao processo de desintegração de uma partícula originando outras chamamos decaimento. Diz-se que o botão Z decai.

- 70% dos casos decai para quarks, que aparecem como jactos de partículas no detector;
- 20% dos casos decai para neutrinos, que não são visíveis no detector;
- IO% dos casos decai para dois leptões carregados do mesmo sabor (e⁺e⁻ ou µ⁺µ).

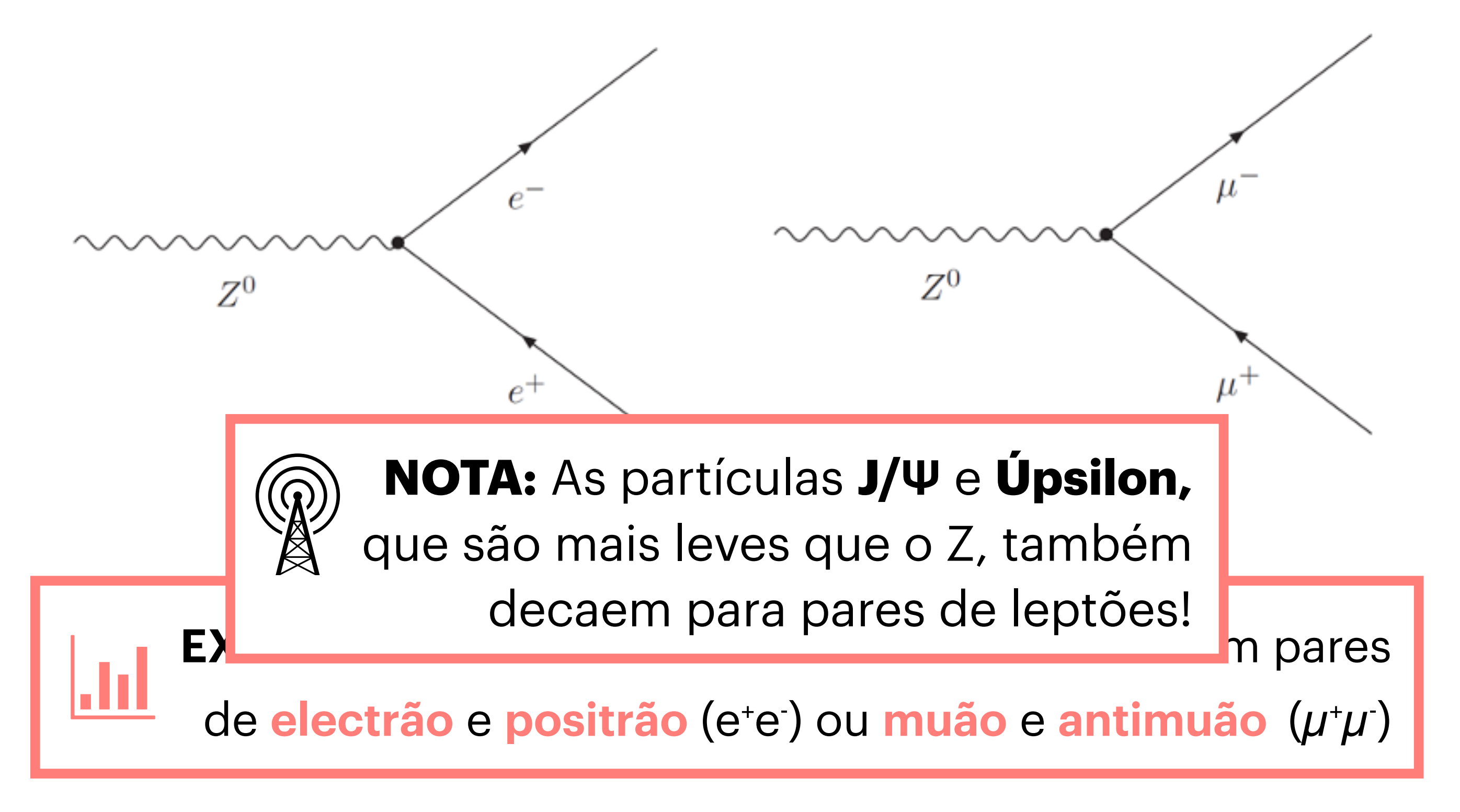

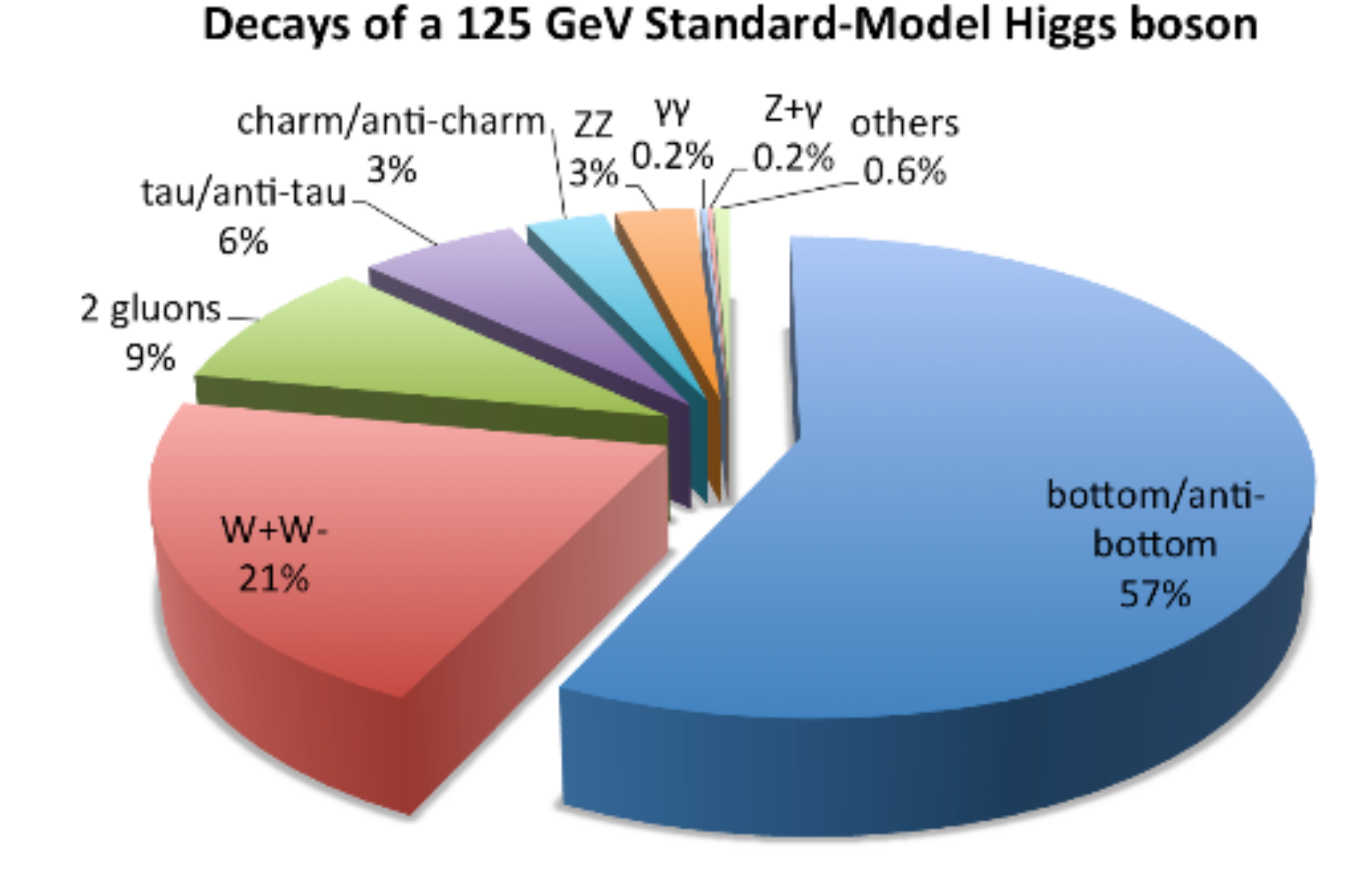

# 

O bosão de Higgs tem uma massa de cerca de 125 GeV/c<sup>2</sup> e vai decair em várias outras partículas.

Decai para um par de fotões,  $H \rightarrow \gamma \gamma$ :

....

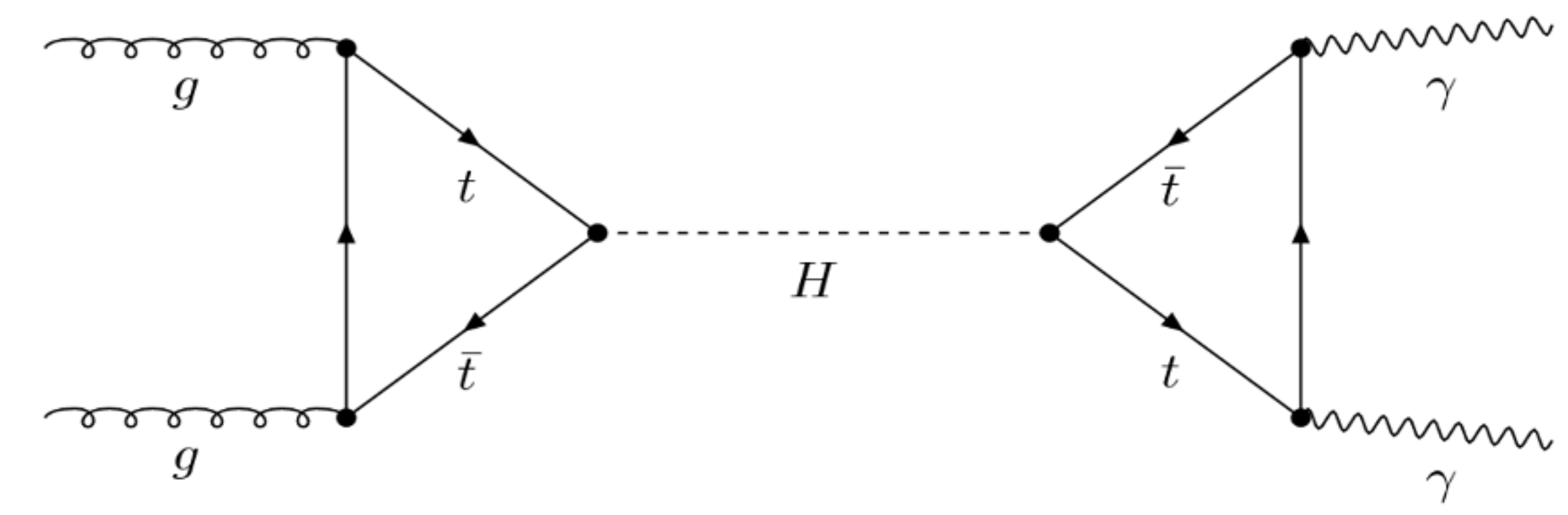

Decai para dois bosões Z, que subsequentemente decaem para pares de leptões do mesmo sabor,  $H \rightarrow ZZ \rightarrow \ell^+ \ell^- \ell'^+ \ell'^-$ :

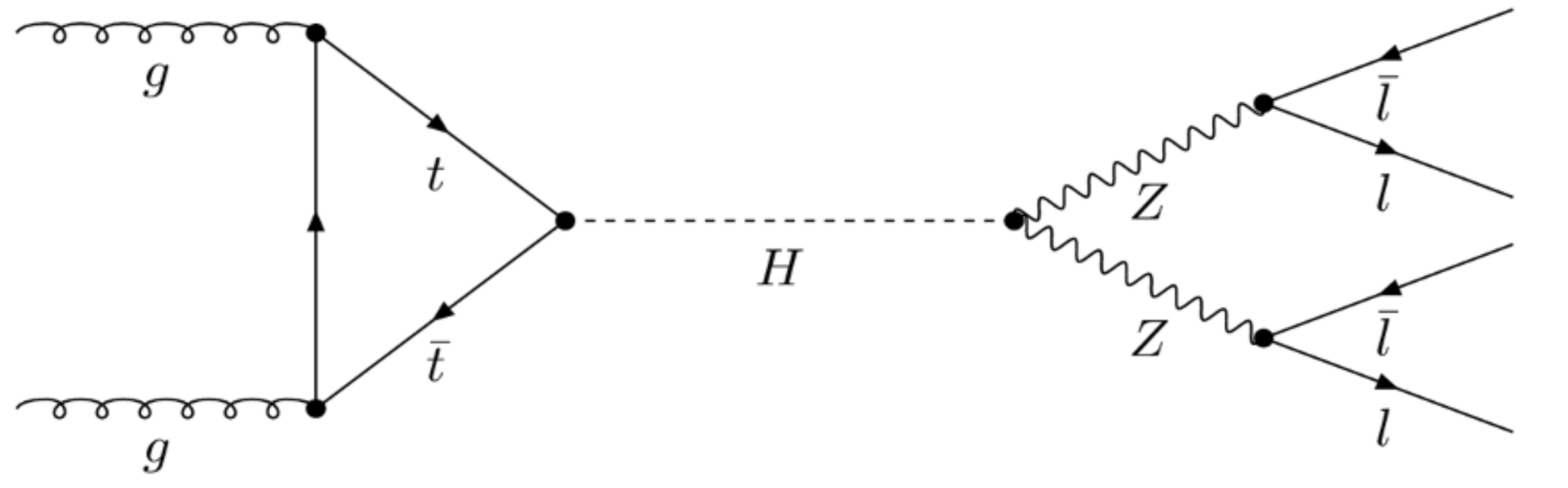

**EXERCÍCIO:** Procurar decaimentos do bosão H em 2 fotões ( $\gamma\gamma$ ) ou 4 leptões ( $e^+e^-e^+e^-$ ,  $e^+e^-\mu^+\mu^-$ ,  $\mu^+\mu^-\mu^+\mu^-$ )

# 

O bosão de Higgs tem uma massa de cerca de 125 GeV/c<sup>2</sup> e vai decair em várias outras partículas.

# ENOVA FISICA?

Para além dos bosões Z e Higgs, também pode haver **partículas novas** a decair para pares de **fotões** ou **leptões**.

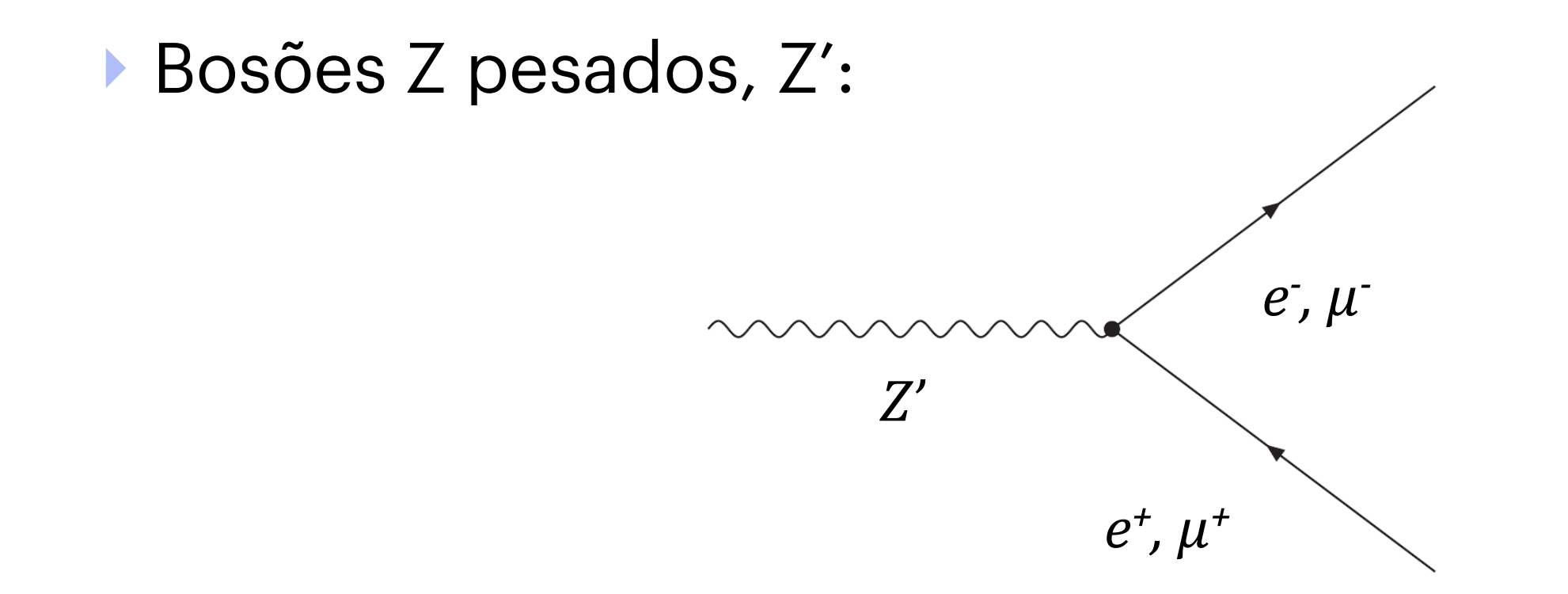

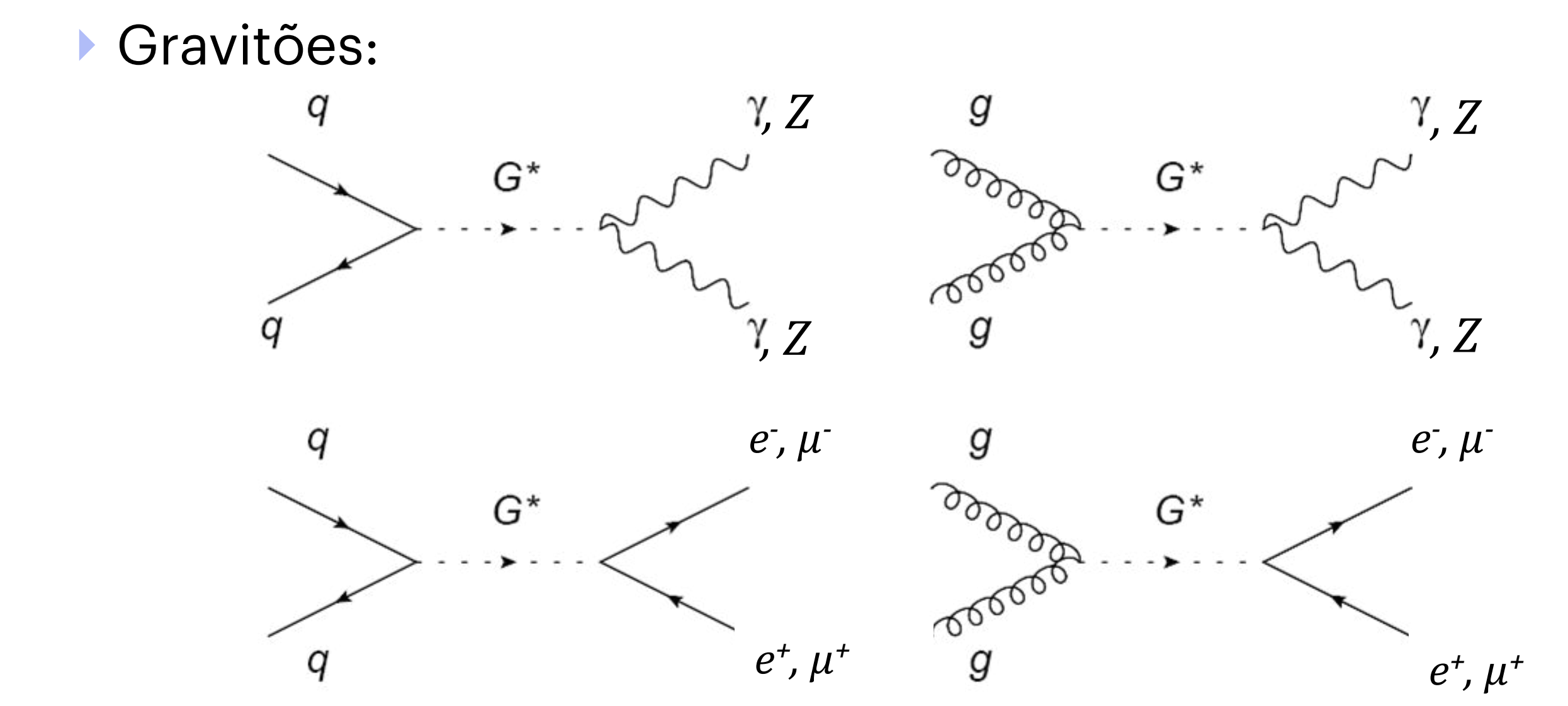

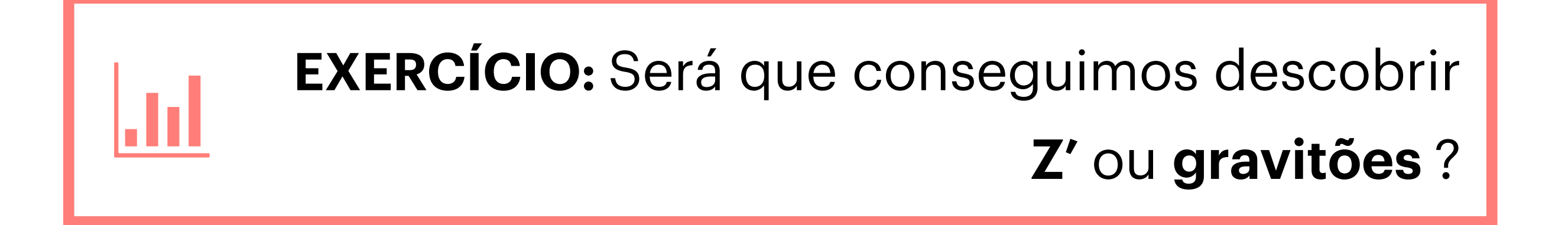

# 

Para além dos bosões Z e Higgs, também pode haver partículas novas a decair para pares de **fotões** ou **leptões**.

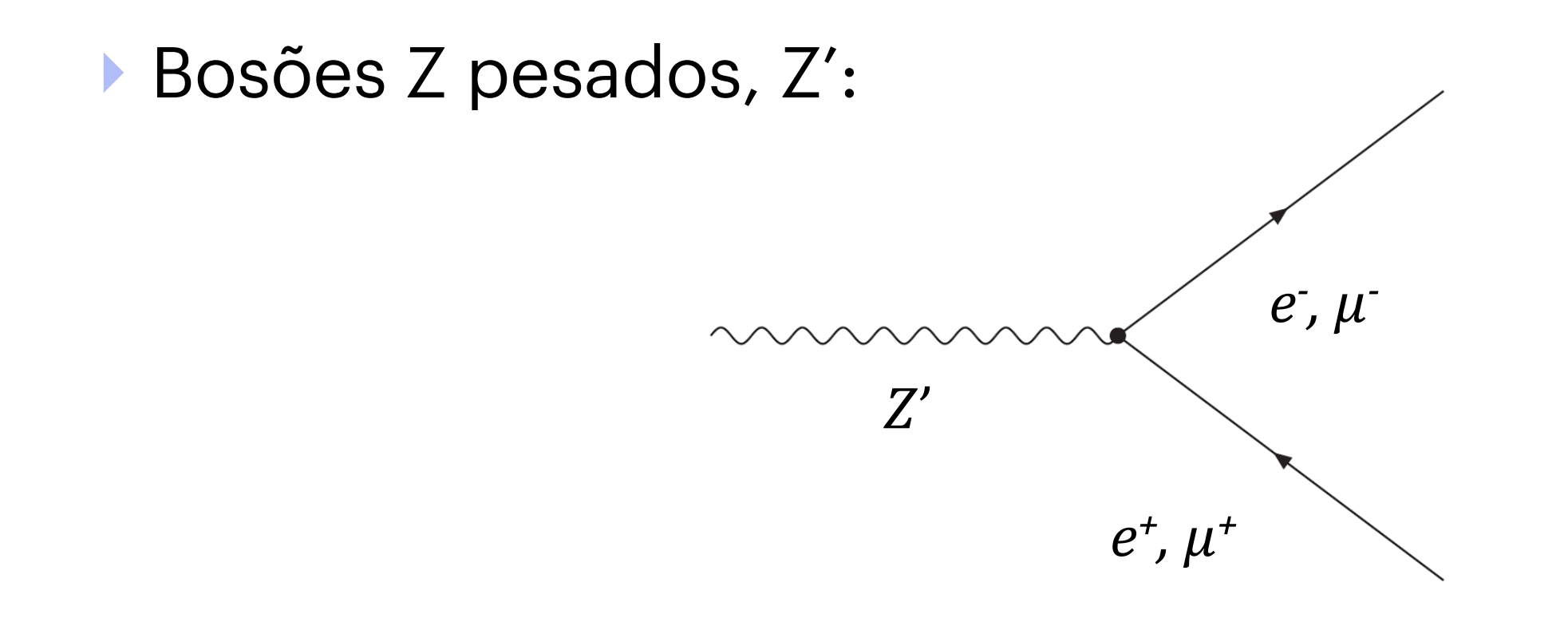

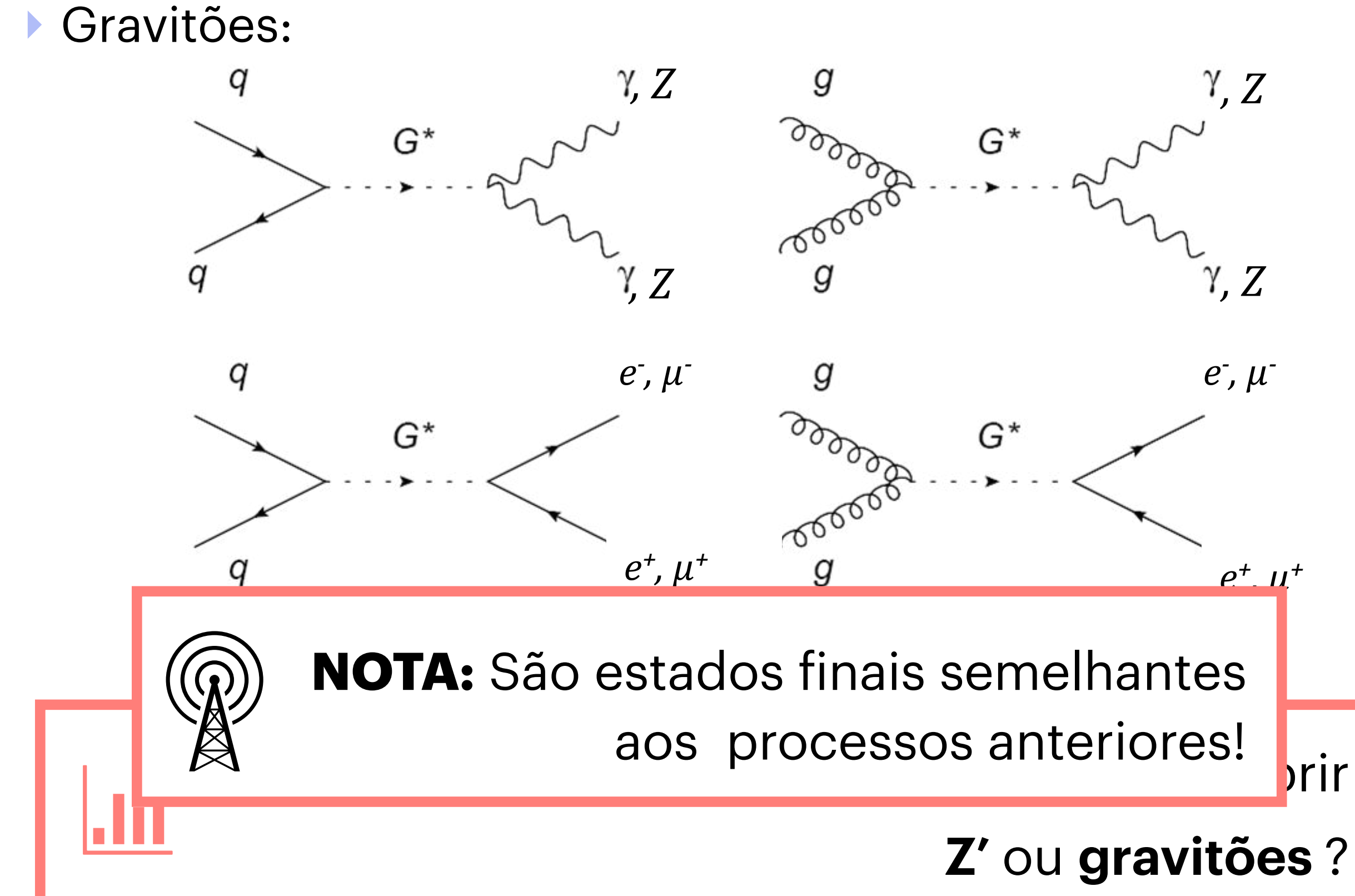

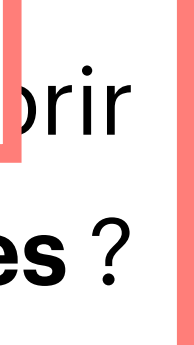

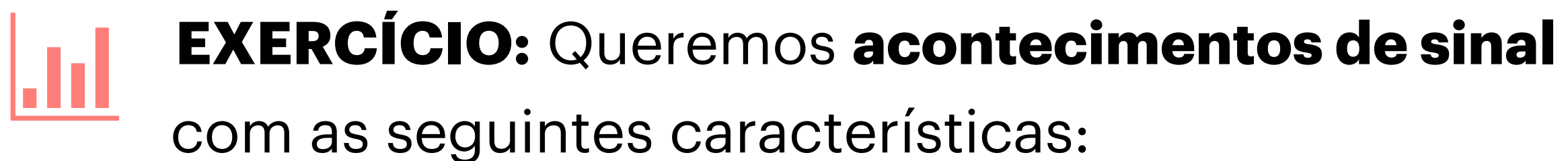

- **Dois leptões de carga oposta** ( $p_T >= 15 \text{GeV}$ )  $Z \rightarrow e^+e^-$  ou  $Z \rightarrow \mu^+\mu^-$
- **Dois fotões**  $(p_T \ge 15 \text{GeV})$ Н→үү
- **Quatro leptões**  $(p_T \ge 15 \text{GeV})$  $H \rightarrow ZZ \rightarrow \ell^+ \ell^- \ell'^+ \ell'^- (\ell, \ell' = e, \mu)$

Para além dos 2 ou 4 leptões podemos ter **jactos extra** nos acontecimentos de sinal.

> **NOTA:** Acontecimentos com 1, 3, 5 ou mais leptões/ fotões não são considerados sinal na nossa análise! São acontecimentos de fundo.

# 

### **Topologia do Sinal**

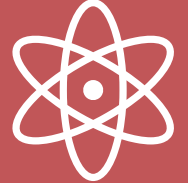

Topologia do sinal significa as características dos processos que estamos à procura ; *i.e.* processos com bosões Z e Higgs a decair para leptões.

### **EXERCÍCIO:** Cada aluno analisará até **50 eventos** reais registados na experiência ATLAS.

- Identificar os electrões, muões e fotões em cada evento.
- Classificar cada evento numa de 5 categorias:

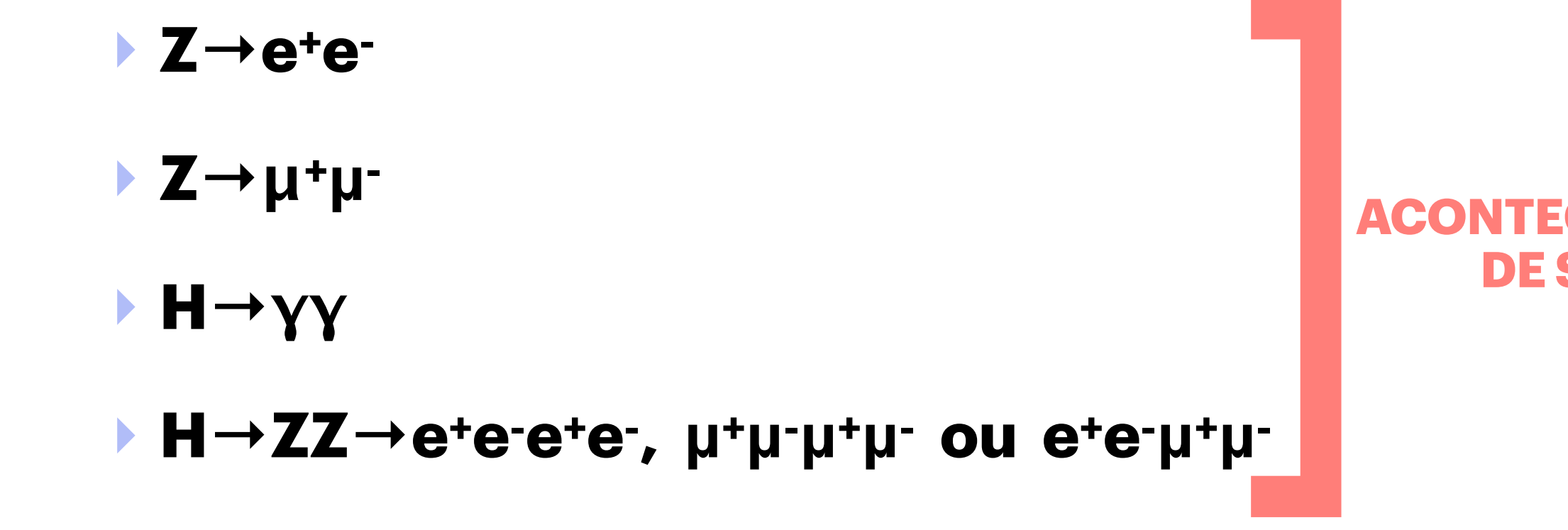

- **Fundo:** todos os acontecimentos que não tenham as características do sinal.
- Registar as partículas escolhidas na tabela de massas (invariantes).

## **DE SINAL**

# 

**Objectivo da análise:** medir as massas invariantes dos bosões Z e H

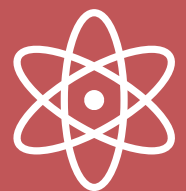

Na realidade existem muitos mais eventos de fundo do que de sinal, daí a dificuldade em fazer análise de dados. Mas também é o desafio que a torna interessante!

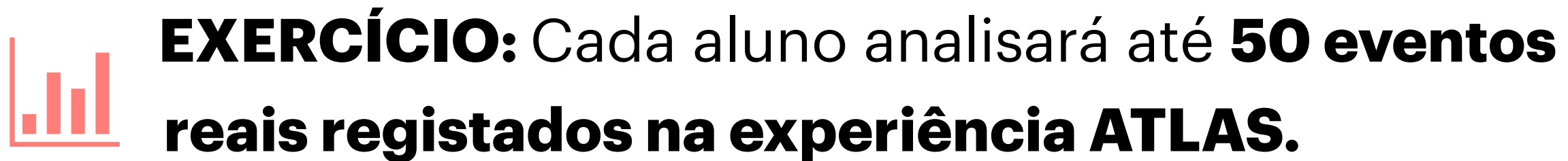

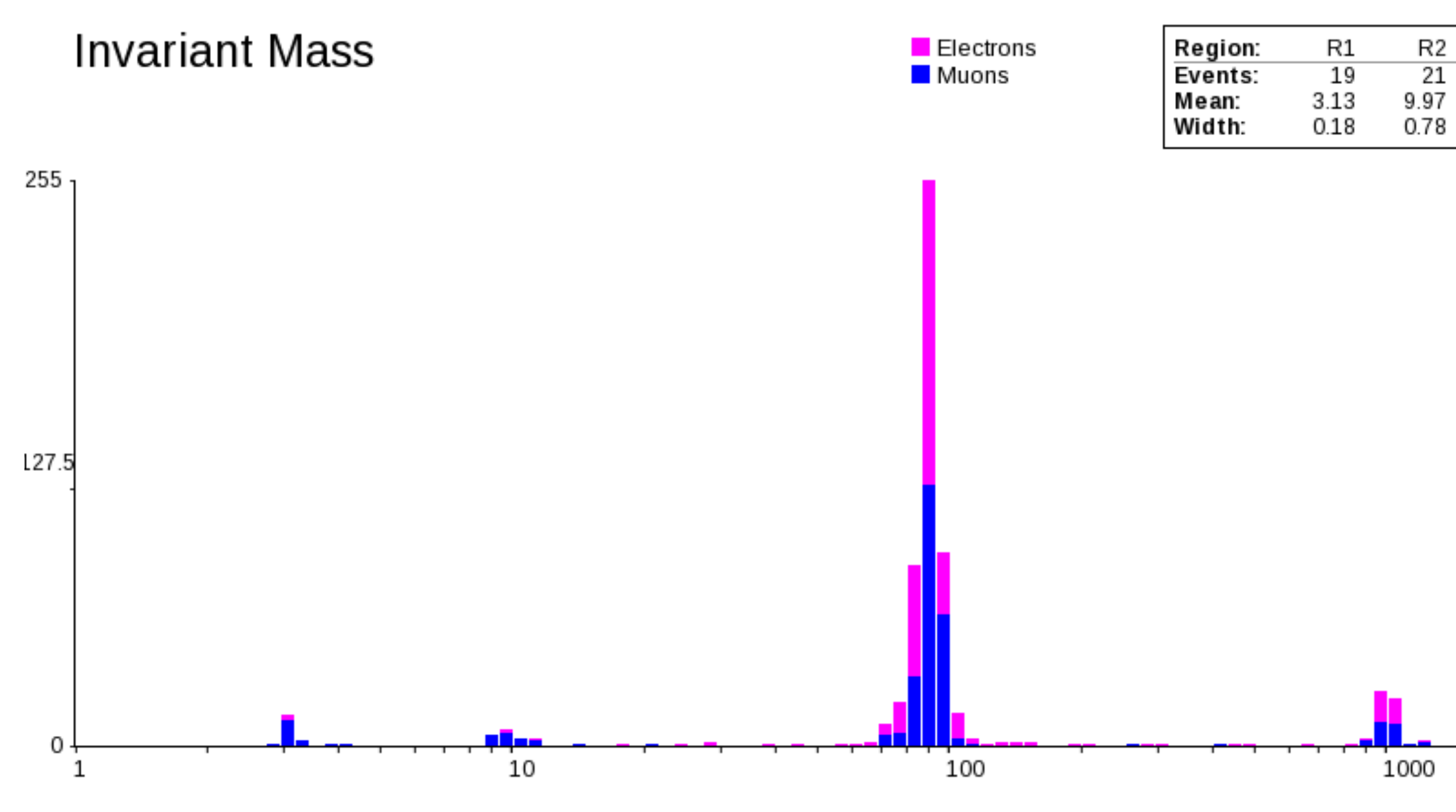

Registar as partículas escolhidas na tabela de massas (invariantes).

| R3    | R4     |
|-------|--------|
| 420   | 51     |
| 89.79 | 993.25 |
| 3.99  | 36.78  |

### Vamos ter um espectro com várias . 1 partículas!

# ANALSEDE

Objectivo da análise: medir as massas invariantes dos bosões Z e H

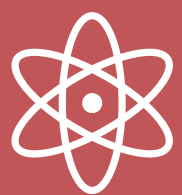

Na realidade existem muitos mais eventos de fundo do que de sinal, daí a dificuldade em fazer análise de dados. Mas também é o desafio que a torna interessante!

## O exercício de análise de dados é feito com programa

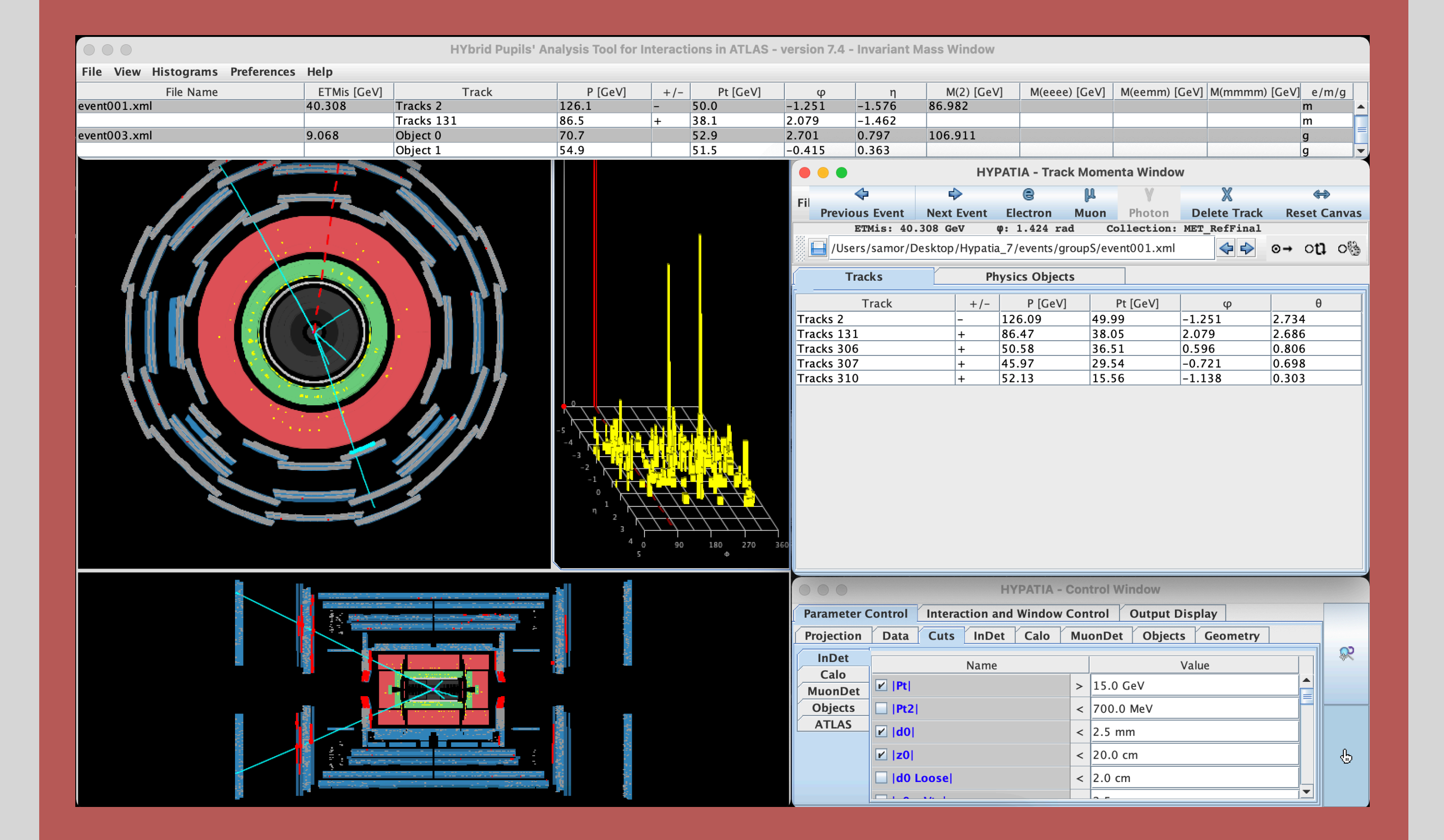

## 

http://atlas.physicsmasterclasses.org/pt/zpath\_data.htm

- Instalar o Java Runtime Environment: <u>https://www.oracle.com/java/technologies/</u>
- Descarregar e descomprimir do programa Hypatia: <u>http://hypatia.phys.uoa.gr/Downloads/</u>
- Correr o programa Hypatia

Download da **amostra de acontecimentos** a analisar: <u>https://cernmasterclass.uio.no/datasets/</u>

Vamos dividir-vos em várias salas zoom e cada aluno tem uma amostra de dados atribuída!

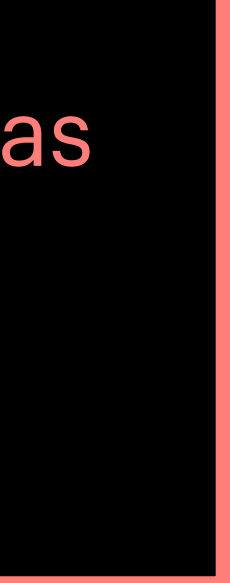

## **Control Window — Janela de Controle** (moldura verde)

**Canvas Window — Tela (moldura azul)** 

**Track Momentum Window — Janela de** Momento dos Traços (moldura amarela)

**Invariant Mass Window — Janela de** Massa Invariante (moldura vermelha)

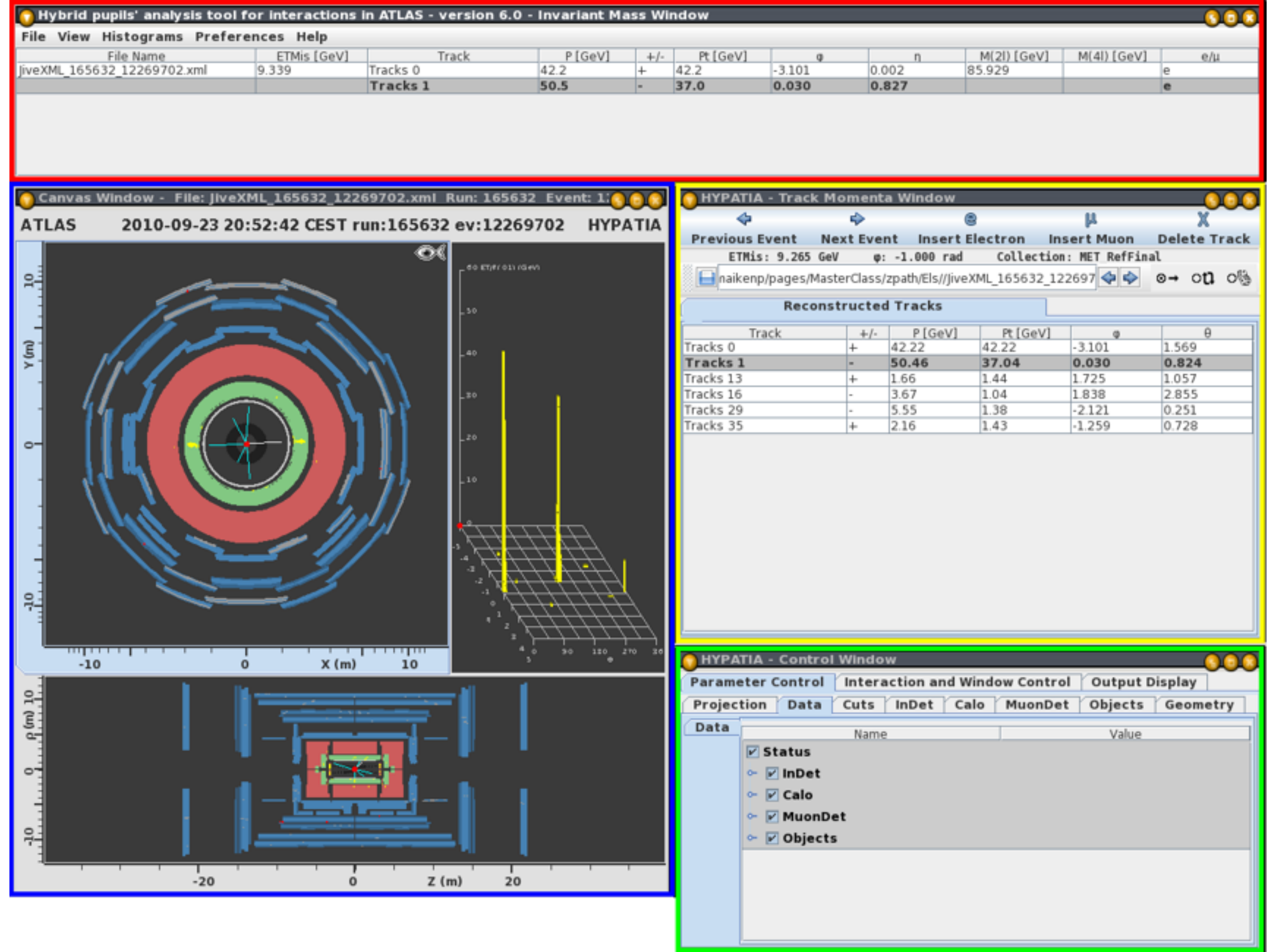

| alysis tool for interactions in ATLAS - version 6.0 - Invariant Mass Window |             |          |        |     |          |        |       |             |             |   |  |  |
|-----------------------------------------------------------------------------|-------------|----------|--------|-----|----------|--------|-------|-------------|-------------|---|--|--|
| ams Preferences Help                                                        |             |          |        |     |          |        |       |             |             |   |  |  |
| ne                                                                          | ETMis [GeV] | Track    | P[GeV] | +/- | Pt [GeV] | 0      | n     | M(2I) [GeV] | M(4I) [GeV] |   |  |  |
| 9702.xml                                                                    | 9.339       | Tracks 0 | 42.2   | +   | 42.2     | -3.101 | 0.002 | 85.929      | (           | e |  |  |
|                                                                             |             | Tracks 1 | 50.5   | -   | 37.0     | 0.030  | 0.827 |             |             | e |  |  |
|                                                                             |             |          |        |     |          |        |       |             |             |   |  |  |

### **Control Window — Janela de Controle**

(moldura verde) ferramentas de ajuste da vista do acontecimento e cortes de selecção de acontecimentos:

Ferramentas em Interaction and Window
 Control:
 Lupa — ampliar a imagem;

Mão — escolha de traços na imagem;

Cortes de Selecção de Acontecimentos:
Parameter Control → Cuts → InDet: Pt>15 GeV
Number Pixel Hits ≥ 2

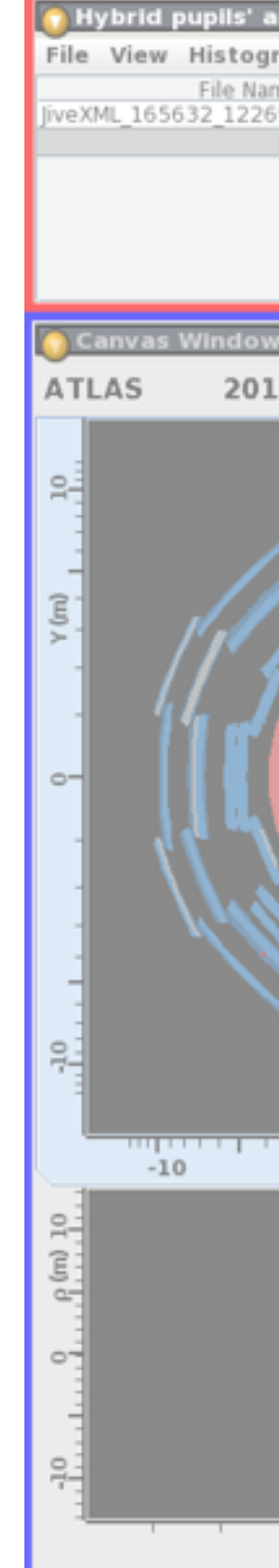

| nalysis tool for interactions in ATLAS - version 6.0 - Invariant Mass Window |             |          |        |     |          |        |       |             |             |   |  |  |
|------------------------------------------------------------------------------|-------------|----------|--------|-----|----------|--------|-------|-------------|-------------|---|--|--|
| ams Preferences Help                                                         |             |          |        |     |          |        |       |             |             |   |  |  |
| ne                                                                           | ETMis [GeV] | Track    | P[GeV] | +/- | Pt [GeV] | 0      | n     | M(2I) [GeV] | M(4I) [GeV] |   |  |  |
| 9702.xml                                                                     | 9.339       | Tracks 0 | 42.2   | +   | 42.2     | -3.101 | 0.002 | 85.929      | (           | е |  |  |
|                                                                              |             | Tracks 1 | 50.5   | -   | 37.0     | 0.030  | 0.827 |             |             | e |  |  |
|                                                                              |             |          |        |     |          |        |       |             |             |   |  |  |

| - File: JiveXML_165632_12269702.xml Rur | it: 1:              |                    | A - Tracl       | k Momer   | ita Windov | N              |               |                  |     |
|-----------------------------------------|---------------------|--------------------|-----------------|-----------|------------|----------------|---------------|------------------|-----|
| 0-09-23 20:52:42 CEST run:165632 ev     | 12269702            | HYPATI             | A 🔷             |           | \$         |                | 8             | ы                |     |
| <u></u>                                 |                     |                    | Previous        | Event     | Next Ev    | ent Inse       | rt Electron   | Insert Muon      | De  |
| <u> </u>                                |                     |                    | ETMi            | s: 9.265  | GeV        | ф: -1.000 r    | ad Colle      | ction: MET RefFi | nal |
|                                         | 10 ETH I CTI (CHAN) |                    | Enaiker         | p/pages/l | MasterClas | s/zpath/Els//j | JiveXML_16563 | 32_122697 💠 💠    | ⊙→  |
|                                         |                     |                    |                 | Rec       | onstruct   | ed Tracks      |               |                  |     |
|                                         |                     |                    | Т               | rack      | +/         | P[GeV          | /] Pt[G       | eV] ø            |     |
|                                         | io 🔒                |                    | Tracks 0        |           | +          | 42.22          | 42.22         | -3.101           | 1.5 |
|                                         |                     |                    | Tracks 1        |           | -          | 50.46          | 37.04         | 0.030            | 0.  |
|                                         |                     |                    | Tracks 13       |           | +          | 1.66           | 1.44          | 1.725            | 1.0 |
|                                         | ·•                  |                    | Tracks 16       |           | -          | 3.67           | 1.04          | 1.838            | 2.1 |
|                                         |                     |                    | Tracks 29       |           |            | 5.55           | 1.38          | -2.121           | 0.3 |
|                                         |                     |                    |                 | НҮРА      | TIA - Co   | ntrol Wind     | low           |                  |     |
|                                         | Parameter (         | Control            | Interaction and | d Windo   | w Contro   | l Outpu        | t Display     |                  |     |
|                                         | Projection          | Data               | Cuts InDet      | Calo      | Muon       | Det Obje       | ects Geon     | netry            |     |
|                                         | InDet               |                    | Name            |           |            |                | Va            | lue              |     |
|                                         | Calo                |                    |                 |           |            | 15.0.00        | 1             |                  |     |
|                                         | MuonDet             |                    |                 |           | >          | 15.0 Gev       | /             |                  |     |
|                                         | Objects             | Pt2                |                 |           | <          | 700.0 Me       | eV            |                  |     |
|                                         | ATLAS               | <mark>⊮</mark>  d0 |                 |           | <          | 2.5 mm         |               |                  |     |
|                                         |                     | <mark>⊮</mark>  z0 |                 |           | <          | 20.0 cm        |               |                  |     |
| 0 X (m) 10                              |                     | 🗌  d0 Lo           | oose            |           | <          | 2.0 cm         |               |                  |     |
|                                         |                     | 🗌  z0-z            | Vtx             |           | <          | 2.5 mm         |               |                  |     |
|                                         |                     | Layer              |                 |           | >          | 0              |               |                  |     |
|                                         |                     | V Numb             | er Pixel Hits   |           | > =        | 2              |               |                  |     |
|                                         |                     | 🗌 Numb             | er SCT Hits     |           | >=         | : 7            |               |                  |     |
|                                         |                     | 🗌 Numb             | er TRT Hits     |           | > =        | 15             |               |                  |     |
|                                         |                     | Sim.               | Particle PDG-IE |           | <          | 40             |               |                  |     |
| -20 0 Z (m)                             |                     | 🗌 Sim. P           | article Barcode |           | =          | : 0            |               |                  |     |
|                                         |                     | Sim. P             | article Type    |           |            | charged        | hadron        |                  | -   |
|                                         |                     | SimVe              | ertex           |           | =          | • 0            |               |                  |     |

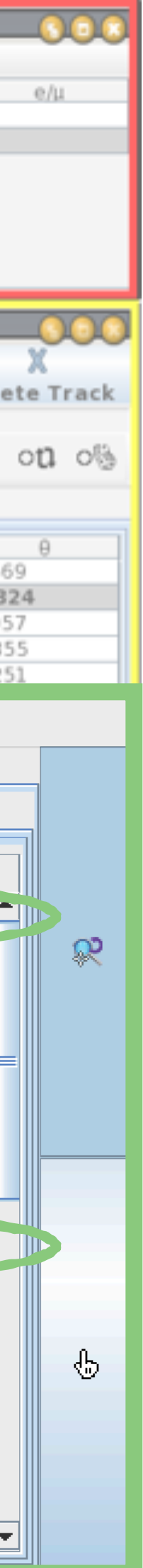

## 

### **Control Window — Janela de Controle**

(moldura verde) ferramentas de ajuste da vista do acontecimento e cortes de selecção de acontecimentos:

Ferramentas em Interaction and Window **Control**:

Lupa — ampliar a imagem;

Mão — escolha de traços na imagem;

Cortes de Selecção de Acontecimentos: **Parameter Control**  $\rightarrow$  **Cuts**  $\rightarrow$  **InDet:** Pt>15 GeV Number Pixel Hits  $\geq 2$ 

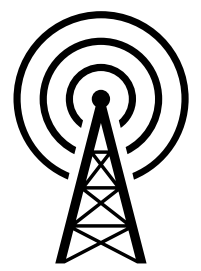

### **Permite omitir partículas desinteressantes:**

mostra apenas as partículas com momento transverso

acima de 15 GeV e com pelo menos duas interações no

-10

File View Histog

veXML 165632 1220

ATLAS

File Na

| halysis tool for interactions in ATLAS - version 6.0 - Invariant Mass Window |             |          |        |     |          |        |       |             |             |   |  |  |
|------------------------------------------------------------------------------|-------------|----------|--------|-----|----------|--------|-------|-------------|-------------|---|--|--|
| ims Preferences Help                                                         |             |          |        |     |          |        |       |             |             |   |  |  |
| ne                                                                           | ETMis [GeV] | Track    | P[GeV] | +/- | Pt [GeV] | 0      | n     | M(2I) [GeV] | M(4I) [GeV] |   |  |  |
| 9702.xml                                                                     | 9.339       | Tracks 0 | 42.2   | +   | 42.2     | -3.101 | 0.002 | 85.929      | 6           | е |  |  |
|                                                                              |             | Tracks 1 | 50.5   | -   | 37.0     | 0.030  | 0.827 |             | (           | e |  |  |
|                                                                              |             |          |        |     |          |        |       |             |             |   |  |  |

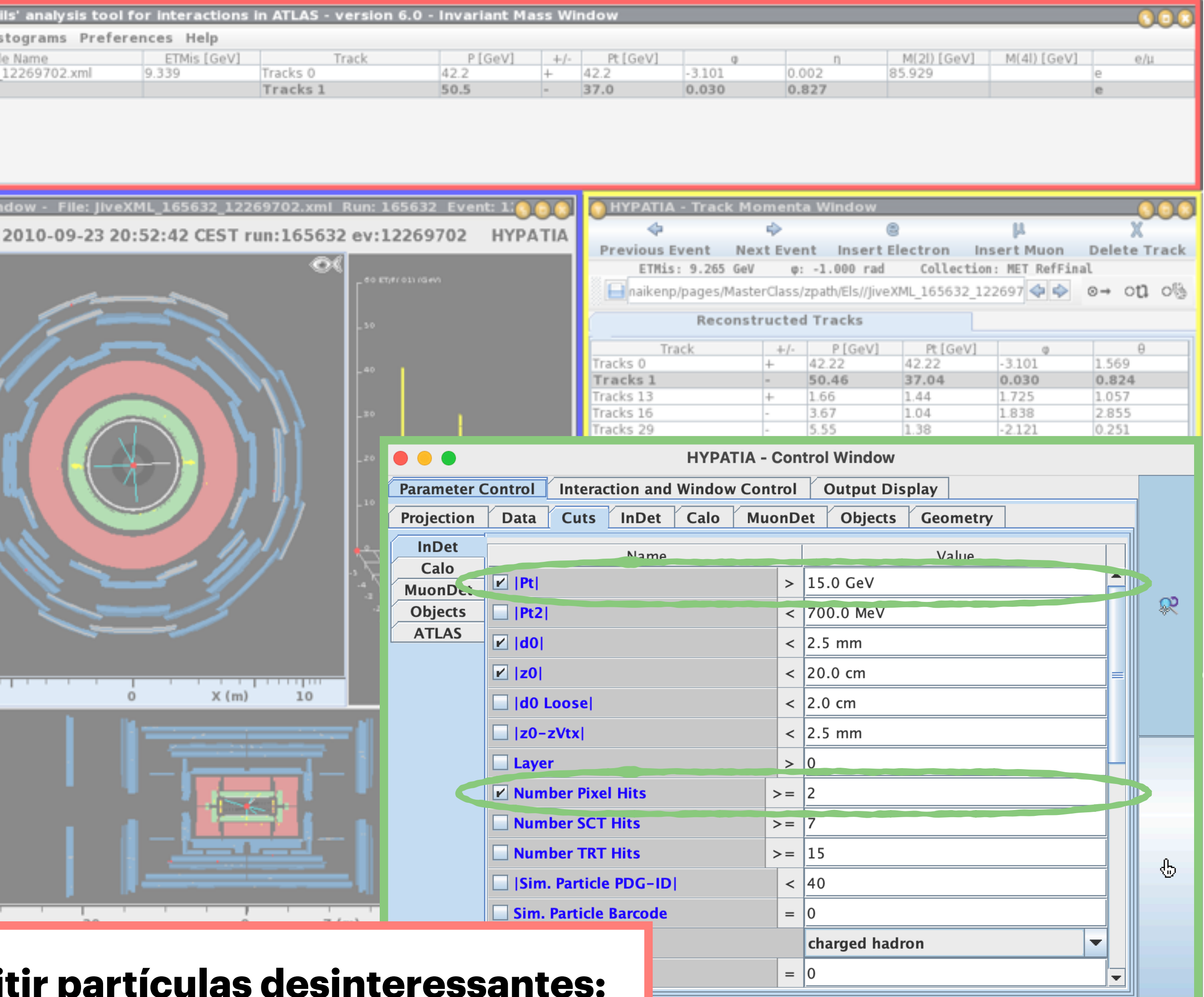

detector de pixeis da câmara de traços.

**Canvas Window — Tela (moldura azul)** visualização do detector ATLAS com o acontecimento:

- Projecção X-Y perpendicular ao feixe de partículas (figura em cima); nesta vista apenas são mostradas as partículas detectadas na região central do ATLAS.
- Projecção longitudinal (figura em baixo);
- Distribuição da energia medida no detector (histograma amarelo)

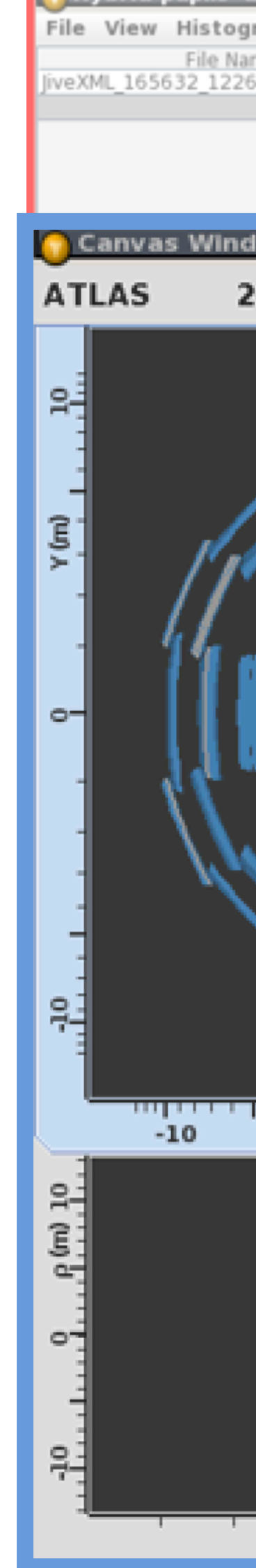

| nalysis tool f | or interactions | in ATLAS - | version 6.0 | - Invariant M                         | ass Wi        | ndow          |            |              |                 |                |                 | 00              |           |
|----------------|-----------------|------------|-------------|---------------------------------------|---------------|---------------|------------|--------------|-----------------|----------------|-----------------|-----------------|-----------|
| ams Prefere    | ences Help      |            |             |                                       |               |               |            |              |                 |                |                 |                 |           |
| ne<br>9702 vml | ETMis [GeV]     | Tracke 0   | Track       | P [GeV]                               | +/-           | Pt [GeV]      | 0          | 0.0          | n               | M(2I) [GeV]    | M(4I) [GeV]     | e/u             |           |
| 2792.AIII      | 2.332           | Tracks 1   |             | 50.5                                  | -             | 37.0          | 0.030      | 0.0          | 327             | 53.323         |                 | e               |           |
|                |                 |            |             |                                       |               |               |            |              |                 |                |                 |                 |           |
|                |                 |            |             |                                       |               |               |            |              |                 |                |                 |                 |           |
|                |                 |            |             |                                       |               |               |            |              |                 |                |                 |                 |           |
| ow - File: I   | iveXML 1656     | 32 1226    | 9702.xml R  | tun: 16563                            | 2 Eve         | nt: 1:000     |            |              |                 |                |                 |                 |           |
|                |                 |            |             |                                       |               |               |            |              | . 11/1          |                |                 |                 |           |
| 010-09-23      | 3 20:52:42      | CEST ru    | n:165632    | ev:12269                              | 9702          | HYPATI        |            | amente       | a window        |                |                 |                 |           |
|                |                 |            | 6(          |                                       |               |               | t Nex      | vt Ever      | at Incort       | Electron In    | pa<br>sert Muon | A<br>Delete Tra | ck        |
|                |                 |            | ~ ~ ~       | - 00 67/01 021 100                    | en.           |               | 265 GeV    | a:           | -1.000 rad      | Collection     | : MET RefFin:   | Delete Ira      | CK        |
|                | ~               | <b></b>    |             |                                       |               |               | es/Maste   | erClass/     | zpath/Els//liv  | eXML 165632 12 | 2697 👍 🖒        | o⇒ on o         | £3c       |
|                |                 |            |             |                                       |               |               | ic spinase | .1 616 2 3/1 | epaciticity/jiv |                |                 | 0.000           | 1.02      |
| 15             |                 | 15         |             | - 20                                  |               |               | leconst    | ructed       | Tracks          |                |                 |                 |           |
|                |                 |            |             |                                       |               |               |            | +/-          | P[GeV]          | Pt [GeV]       | 0               | θ               | $\square$ |
|                |                 |            | M           | -40                                   |               |               |            | +            | 42.22           | 42.22          | 0.030           | 0.824           |           |
|                | _               |            | <b>\`\</b>  |                                       |               |               |            | +            | 1.66            | 1.44           | 1.725           | 1.057           |           |
| 7              |                 | 1          | 11          | 20                                    |               |               |            | -            | 3.67            | 1.04           | 1.838           | 2.855           |           |
|                |                 |            | 1 1         |                                       |               |               |            | -            | 2.16            | 1.38           | -2.121          | 0.728           |           |
|                | $\sim M \sim M$ | 1 1        | 111         |                                       |               |               |            |              |                 |                |                 | 01780           |           |
|                | <u></u> ]       |            |             | -ro                                   |               |               |            |              |                 |                |                 |                 |           |
|                | . Y //          |            |             |                                       |               |               |            |              |                 |                |                 |                 |           |
|                |                 |            | 74          | -10                                   |               |               |            |              |                 |                |                 |                 |           |
|                |                 |            | //          |                                       |               |               |            |              |                 |                |                 |                 |           |
|                |                 | 122        | /./         |                                       |               |               |            |              |                 |                |                 |                 |           |
| W              |                 | 11         | /           | 744                                   | <del>77</del> | $\mathcal{A}$ |            |              |                 |                |                 |                 |           |
|                |                 | 41         | ·           | <u></u>                               | <u> </u>      |               |            |              |                 |                |                 |                 |           |
| N.C.           |                 | 2/         |             |                                       | ++            | +++           |            |              |                 |                |                 |                 |           |
|                |                 | 1          |             | · · · · · · · · · · · · · · · · · · · |               |               |            |              |                 |                |                 |                 |           |
|                |                 |            |             | °. X+                                 | +++           | +++++         | ontrol     | Windo        | w               |                |                 | 00              |           |
|                |                 |            |             | - '. \ <u>\</u>                       | 111           | <u>++++</u>   | ntrol      | Intera       | ction and       | Window Contro  | L Output P      | lisplay         |           |
|                |                 |            |             |                                       |               | $\rightarrow$ |            | Cute         | InDat (         | ala MuanDa     | h   Obieste     | Coomotine       | _         |
|                |                 | X (m)      | 10          | ,                                     | 0 30          | 120 270       | 30 Data    | cuts         | InDet (         | alo MuonDe     | t Objects       | Geometry        | 4         |
|                | -               |            |             |                                       |               |               |            | Name         |                 |                | Value           |                 |           |
|                | - H             |            |             |                                       |               |               | tus        |              |                 |                |                 |                 |           |
|                |                 |            |             |                                       |               |               | nDet       |              |                 |                |                 |                 |           |
|                | L               |            |             |                                       |               |               | alo        |              |                 |                |                 |                 |           |
|                |                 |            |             |                                       |               |               | luonDet    | t            |                 |                |                 |                 |           |
|                |                 | 17         |             |                                       |               |               | bjects     |              |                 |                |                 |                 |           |
|                | - A - A         |            | 1 1         |                                       |               |               |            |              |                 |                |                 |                 |           |
|                |                 |            | I           |                                       |               |               |            |              |                 |                |                 |                 |           |
|                |                 |            |             |                                       |               |               |            |              |                 |                |                 |                 |           |
|                |                 |            | -           |                                       |               |               |            |              |                 |                |                 |                 |           |
|                | 100             |            |             | - II                                  |               |               |            |              |                 |                |                 |                 |           |
| -20            |                 |            | 7 (n        | 1 20                                  |               |               |            |              |                 |                |                 |                 |           |

### **Track Momentum Window — Janela de**

### Momento dos Traços (moldura

**amarela)** disponibiliza toda a informação sobre os traços e os objectos de física no detector:

Escolher a **amostra de dados** correcta;

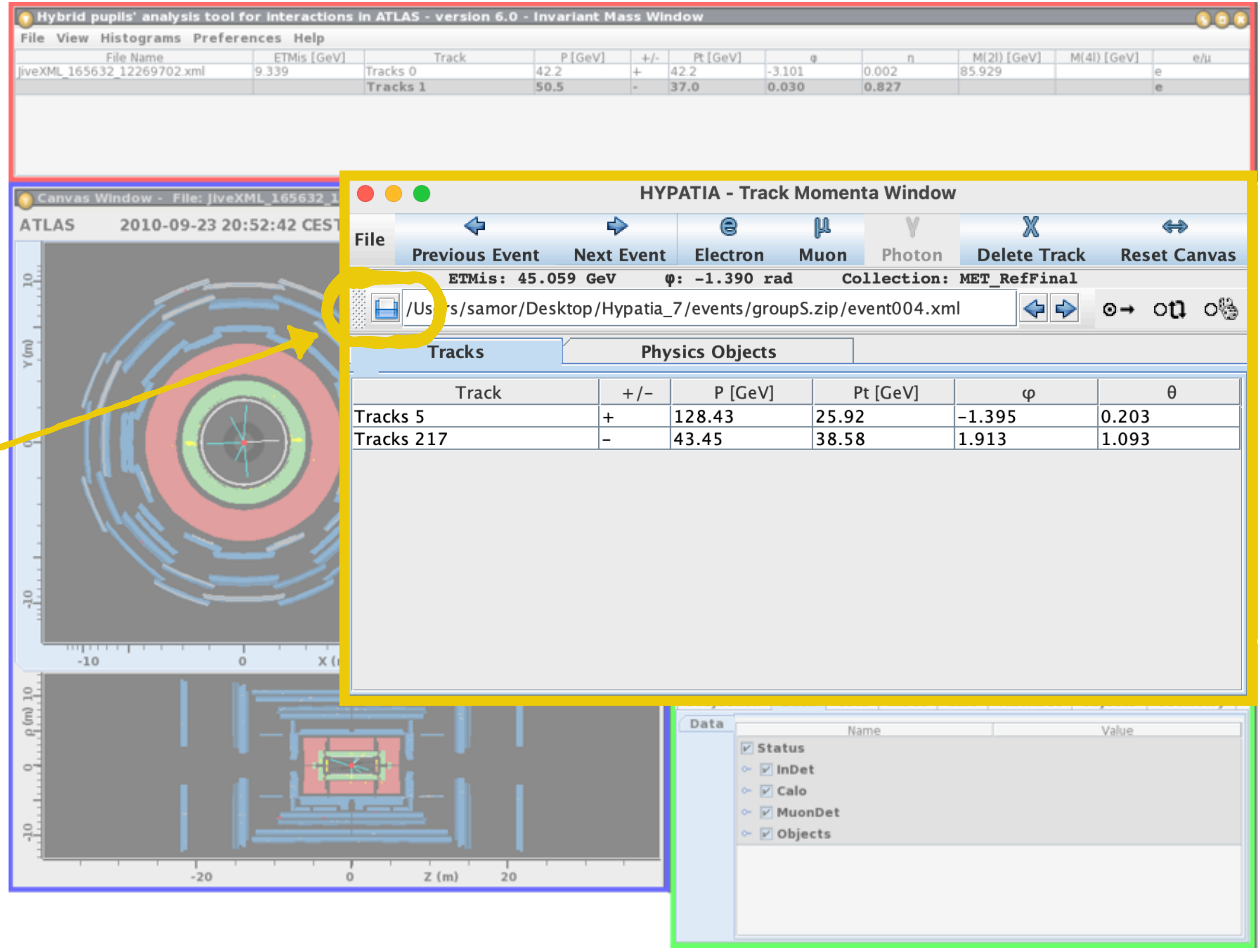

| nalysis tool for interactions in ATLAS - version 6.0 - Invariant Mass Window |             |          |        |     |          |        |       |             |             |   |  |  |
|------------------------------------------------------------------------------|-------------|----------|--------|-----|----------|--------|-------|-------------|-------------|---|--|--|
| ams Preferences Help                                                         |             |          |        |     |          |        |       |             |             |   |  |  |
| ne                                                                           | ETMis [GeV] | Track    | P[GeV] | +/- | Pt [GeV] | 0      | n     | M(2I) [GeV] | M(4I) [GeV] |   |  |  |
| 9702.xml                                                                     | 9.339       | Tracks 0 | 42.2   | +   | 42.2     | -3.101 | 0.002 | 85.929      | (           | а |  |  |
|                                                                              |             | Tracks 1 | 50.5   | -   | 37.0     | 0.030  | 0.827 |             |             | e |  |  |
|                                                                              |             |          |        |     |          |        |       |             |             |   |  |  |

**Track Momentum Window — Janela de** Momento dos Traços (moldura **amarela)** disponibiliza toda a informação sobre os traços e os objectos de física no detector:

Se for um **acontecimento de sinal**, classificar os traços/objectos de física em electrão, muão ou fotão e assim preencher a **tabela de massas**;

Se for um acontecimento de fundo, não classificar nenhum objecto;

Passar para o acontecimento seguinte.

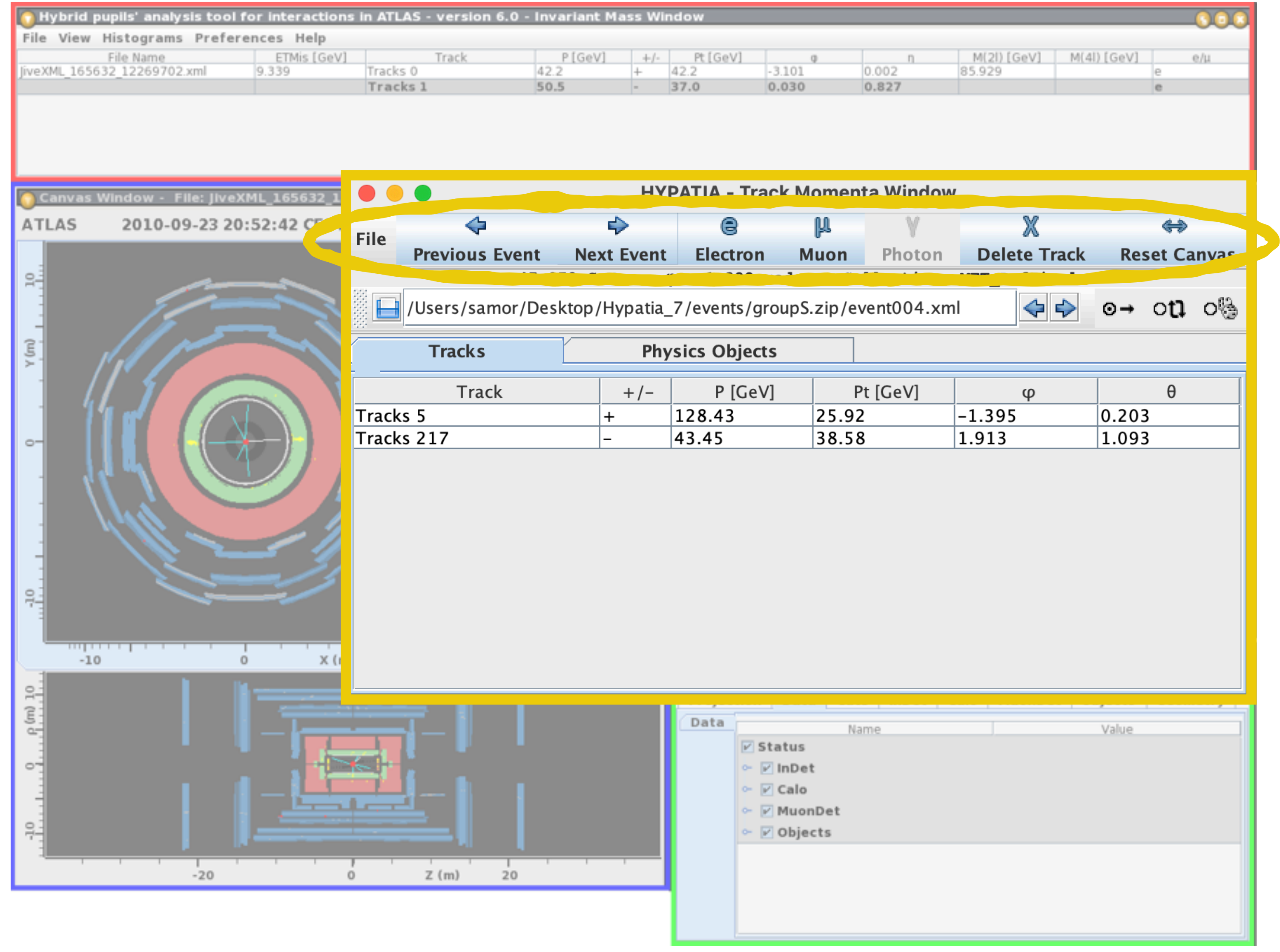

| nalysis tool for interactions in ATLAS - version 6.0 - Invariant Mass Window |             |          |        |     |          |        |       |             |             |   |  |  |
|------------------------------------------------------------------------------|-------------|----------|--------|-----|----------|--------|-------|-------------|-------------|---|--|--|
| ams Preferences Help                                                         |             |          |        |     |          |        |       |             |             |   |  |  |
| ne                                                                           | ETMis [GeV] | Track    | P[GeV] | +/- | Pt [GeV] | 0      | n     | M(2I) [GeV] | M(4I) [GeV] |   |  |  |
| 9702.xml                                                                     | 9.339       | Tracks 0 | 42.2   | +   | 42.2     | -3.101 | 0.002 | 85.929      | (           | e |  |  |
|                                                                              |             | Tracks 1 | 50.5   | -   | 37.0     | 0.030  | 0.827 |             |             | e |  |  |
|                                                                              |             |          |        |     |          |        |       |             |             |   |  |  |

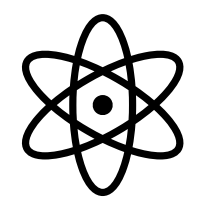

Neste exercício **acontecimentos de sinal** são pares de fotões, pares de electrão-positrão ou de muão-antimuão:  $\gamma\gamma$  ou  $e^+e^-$ ou  $\mu^+\mu^-$  ou  $e^+e^-e^+e^-$  ou  $e^+e^-\mu^+\mu^-$  ou  $\mu^+\mu^+\mu^-\mu^-$ 

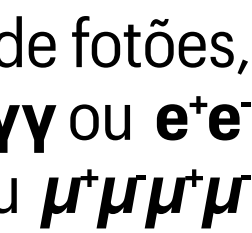

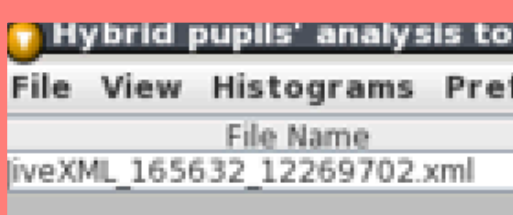

### **Invariant Mass Window — Janela de**

### Massa Invariante (moldura vermelha)

mostra a massa das partículas que seleccionar-mos nos eventos de sinal:

- Se o evento tiver um par  $e^+e^-$  ou  $\mu^+\mu$ , classificar os traços, e ver a massa invariante do par **M(2)** na tabela;
- Se o evento tiver um par **yy**, selecionar primeiro **Physics Objects** e classificar ambos os objectos em **fotões**.

Se o evento tiver  $4\ell$ , introduzir primeiro os dois traços do 1.º par e depois os dois traços do 2.º par. Ver a massa invariante na tabela M(eeee) ou M(eemm) ou M(mmmm).

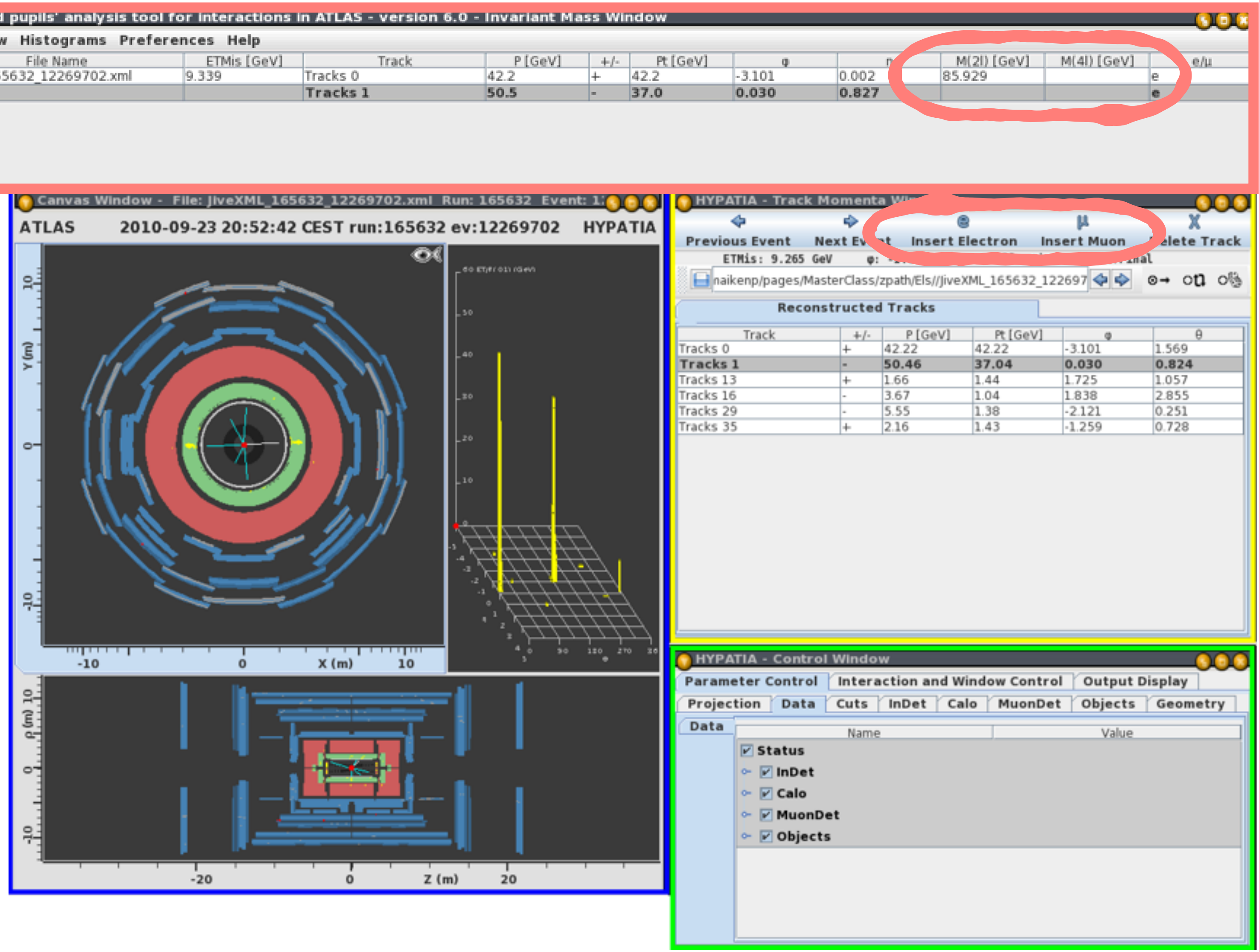

| ol fe | for interactions in ATLAS - version 6.0 - Invariant Mass Window |          |        |     |          |        |       |  |             |             |   |  |  |  |
|-------|-----------------------------------------------------------------|----------|--------|-----|----------|--------|-------|--|-------------|-------------|---|--|--|--|
| ere   | nces Help                                                       |          |        |     |          |        |       |  |             |             |   |  |  |  |
|       | ETMis [GeV]                                                     | Track    | P[GeV] | +/- | Pt [GeV] | 0      | n     |  | M(2I) [GeV] | M(4l) [GeV] |   |  |  |  |
|       | 9.339                                                           | Tracks 0 | 42.2   | +   | 42.2     | -3.101 | 0.002 |  | 85.929      |             | е |  |  |  |
|       |                                                                 | Tracks 1 | 50.5   | -   | 37.0     | 0.030  | 0.827 |  |             |             | e |  |  |  |
|       |                                                                 |          |        |     |          |        |       |  |             |             |   |  |  |  |

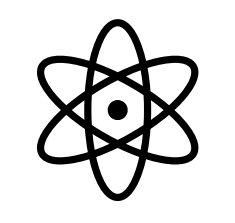

Neste exercício **acontecimentos de sinal** são pares de fotões, pares de electrão-positrão ou de muão-antimuão:  $\gamma\gamma$  ou  $e^+e^-$ ou  $\mu^+\mu^-$  ou  $e^+e^-e^+e^-$  ou  $e^+e^-\mu^+\mu^-$  ou  $\mu^+\mu^-\mu^+\mu^-$ 

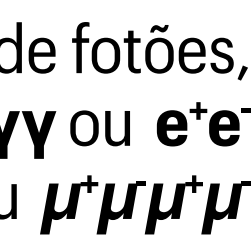

# IDENTIFICAÇÃO DE PARTÍCULAS

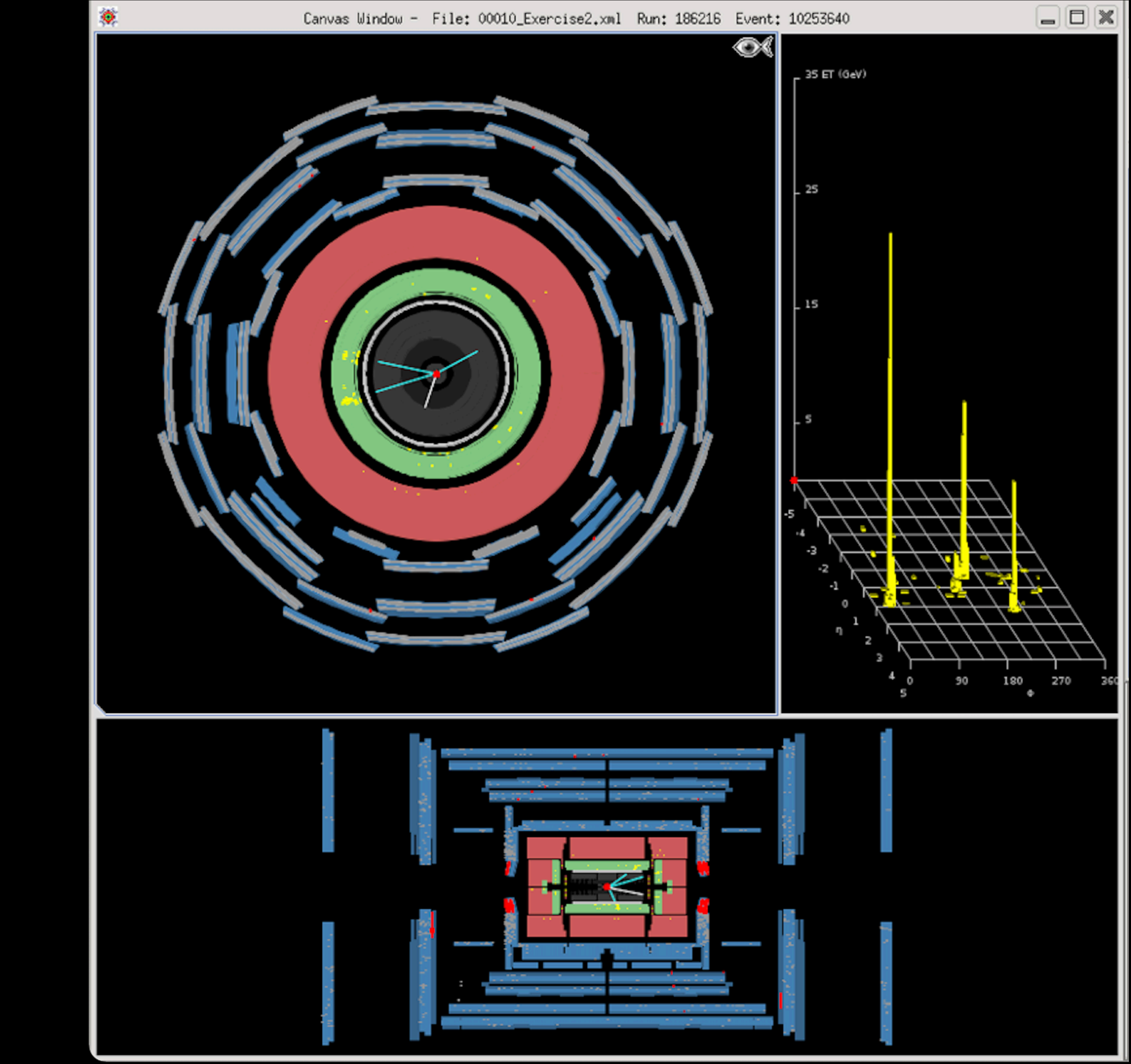

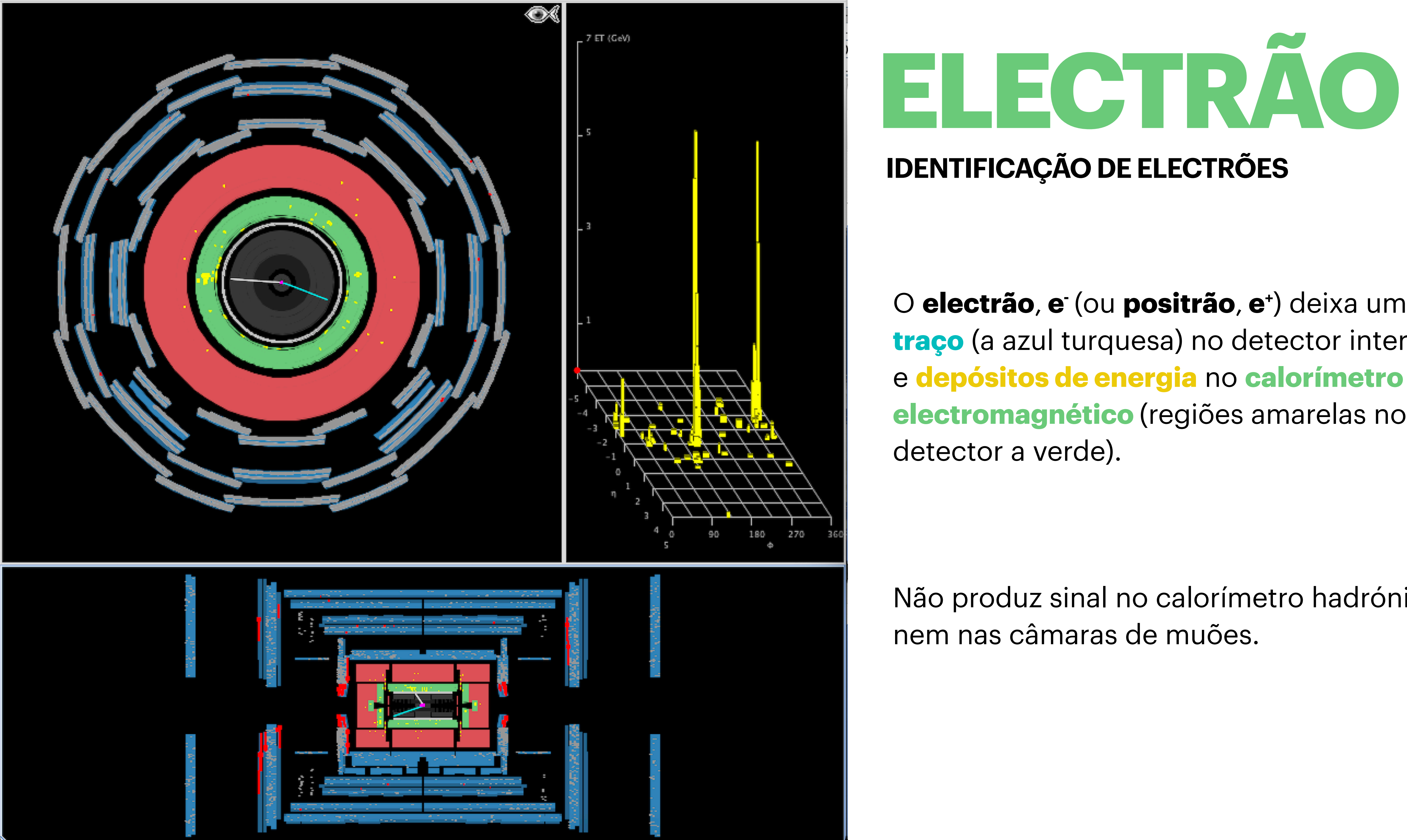

O electrão, e<sup>-</sup> (ou positrão, e<sup>+</sup>) deixa um traço (a azul turquesa) no detector interior electromagnético (regiões amarelas no

Não produz sinal no calorímetro hadrónico,

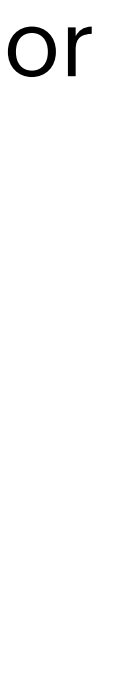

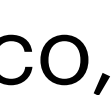

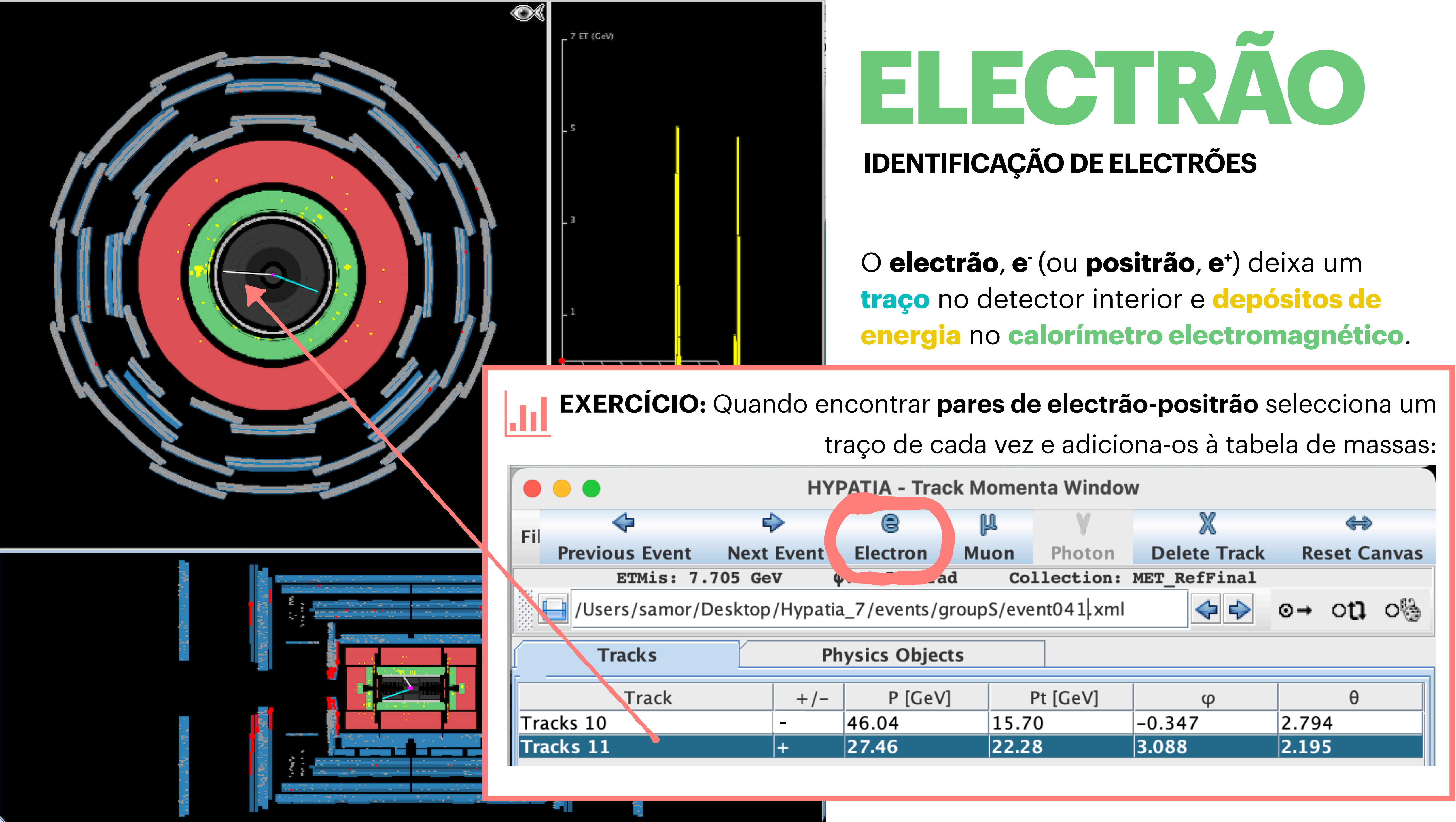

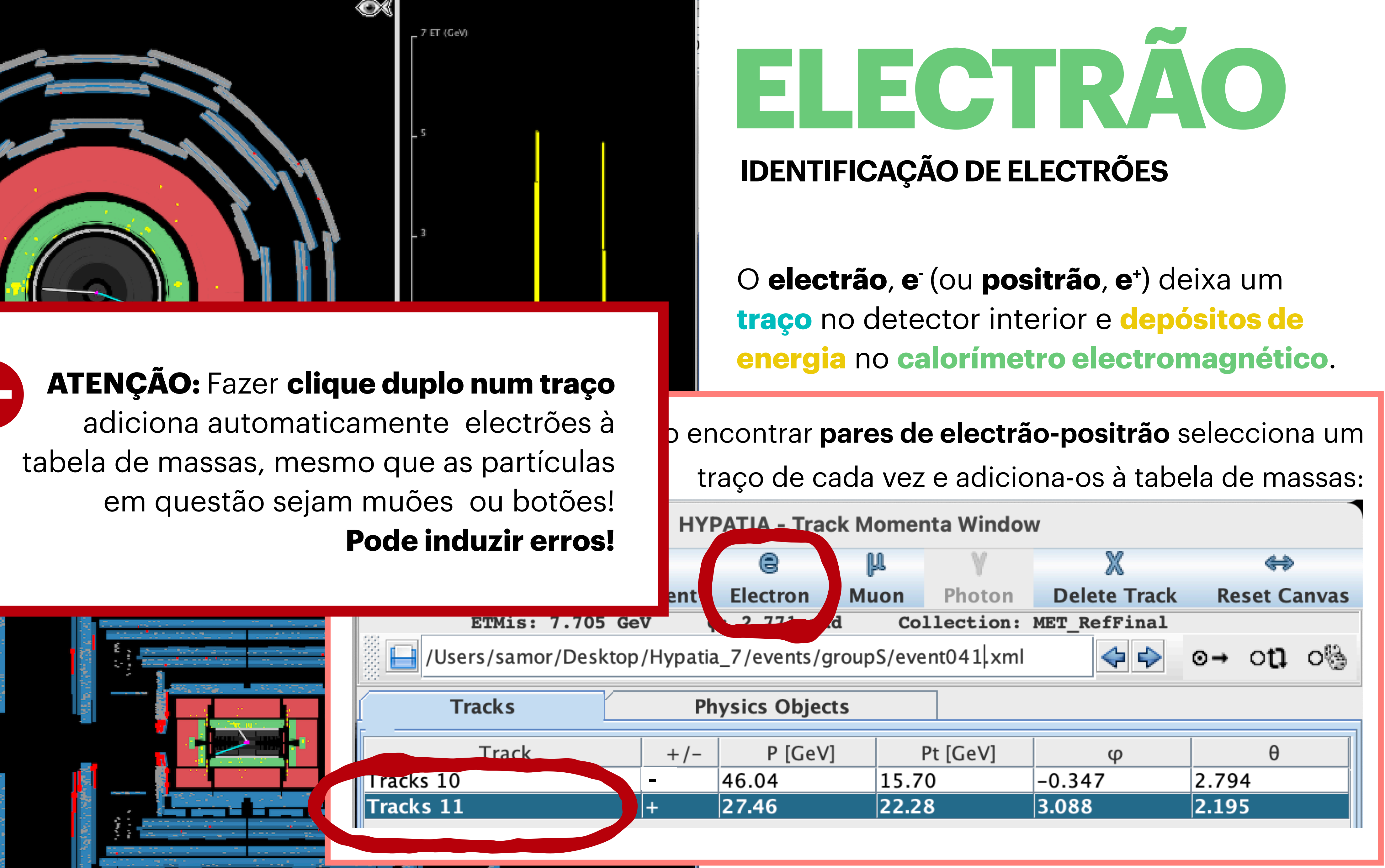

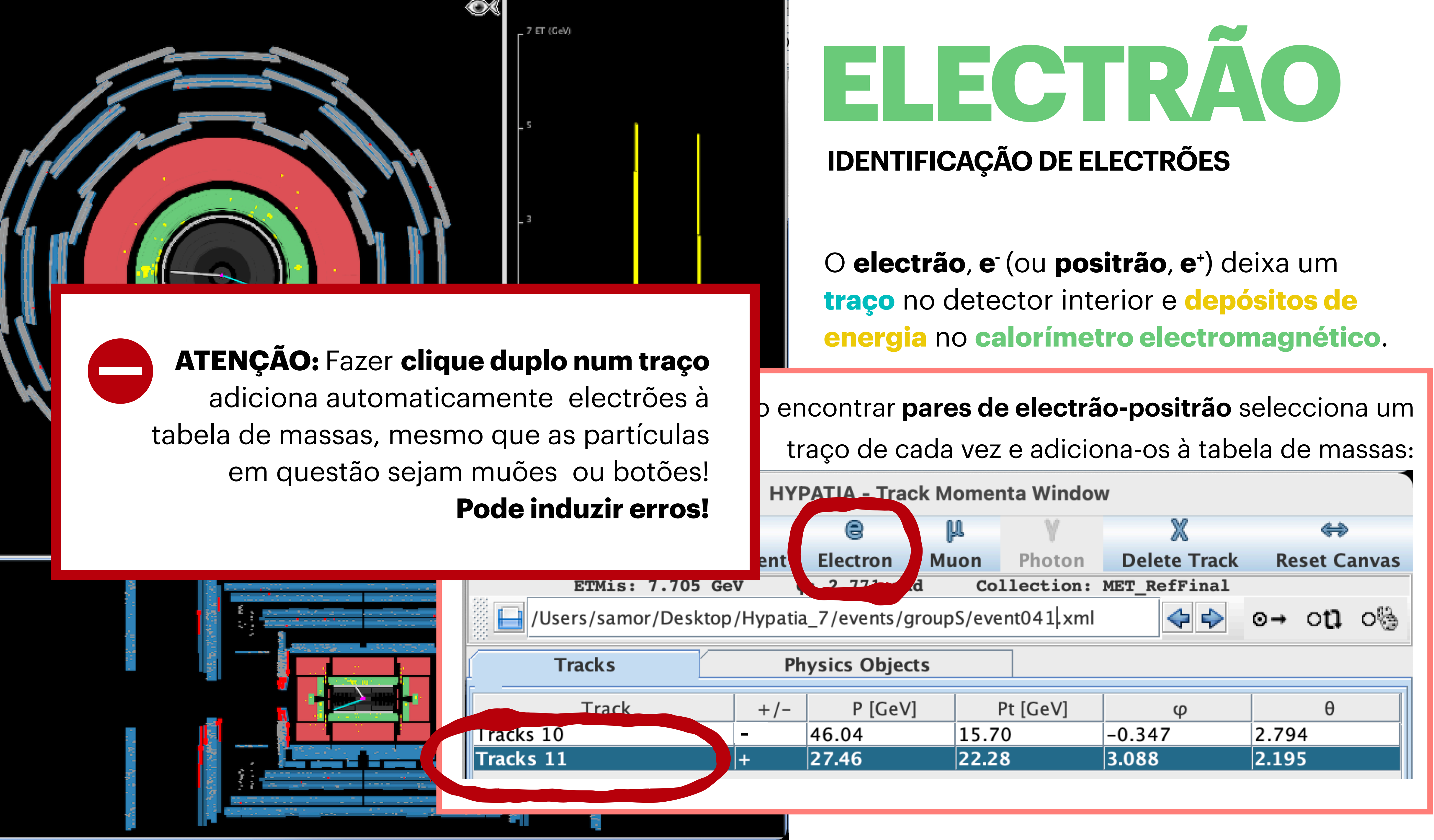

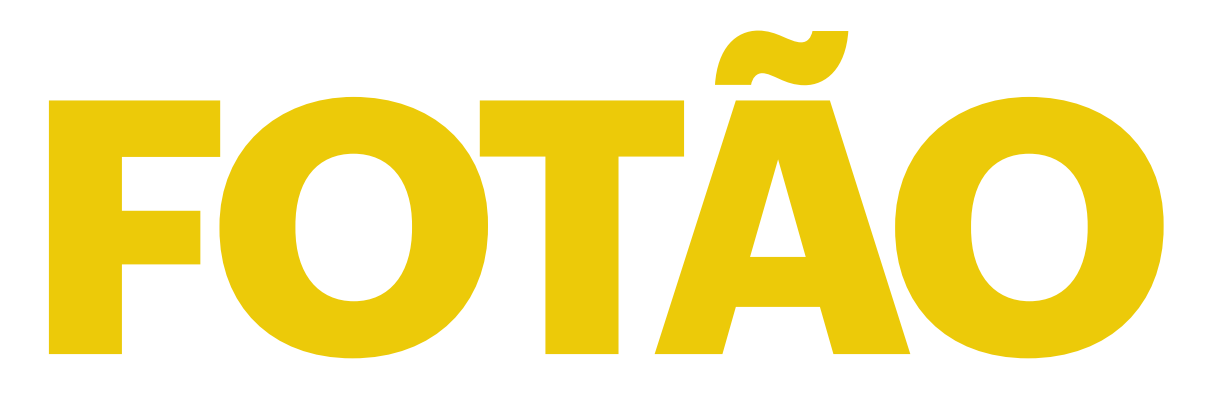

### **IDENTIFICAÇÃO DE FOTÕES**

O **fotão** deixa toda a sua **energia** no **calorímetro electromagnético**.

Não produz sinal na câmara de traços, nem no calorímetro hadrónico ou nas câmaras de muões.

Contudo, os fotões podem converter-se num par e<sup>+</sup>e<sup>-</sup>, identificando-se como dois traços juntos (e dependo dos cortes no momento pode ser que apenas um seja visível); a massa do par deve ser nula.

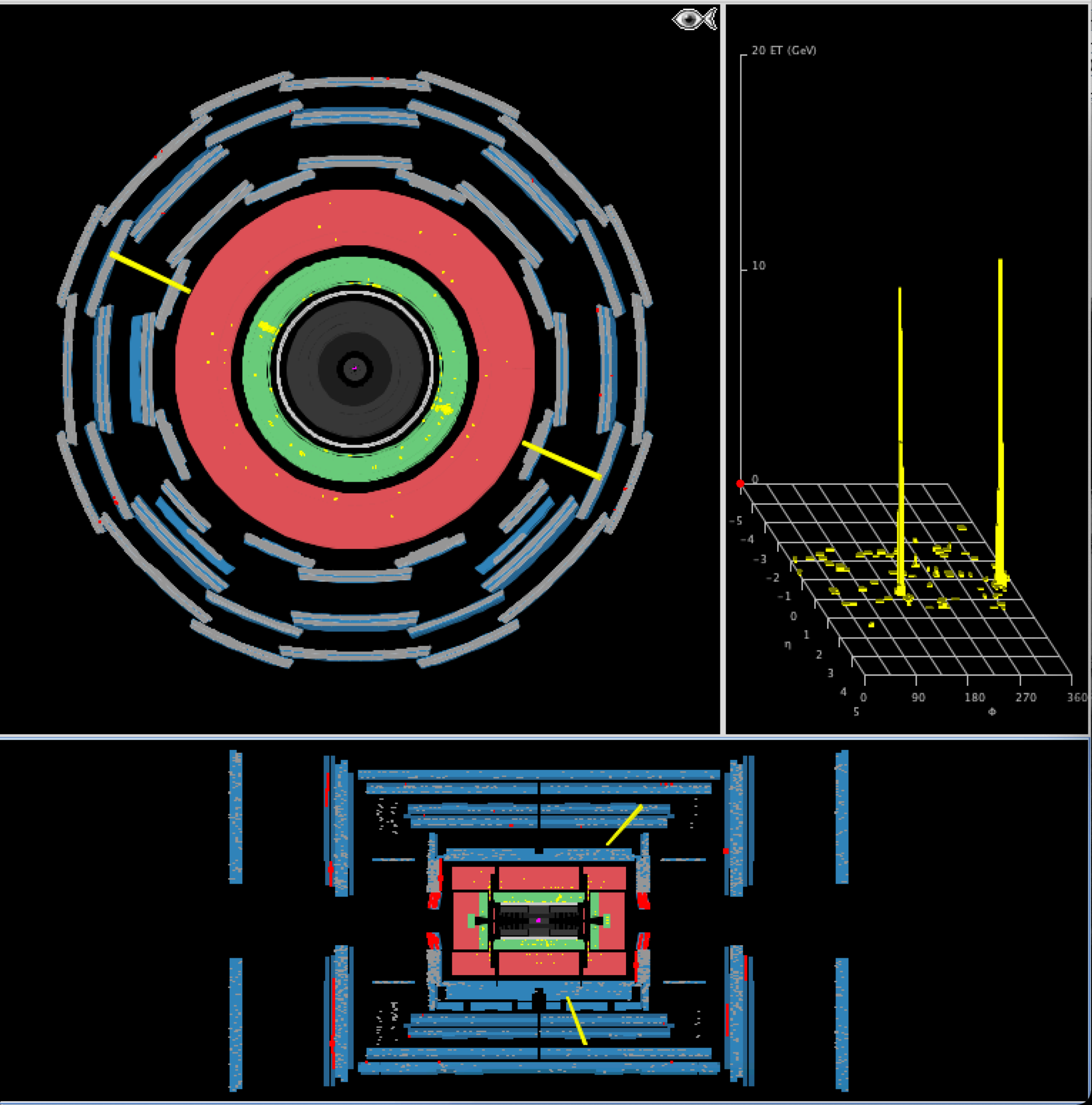

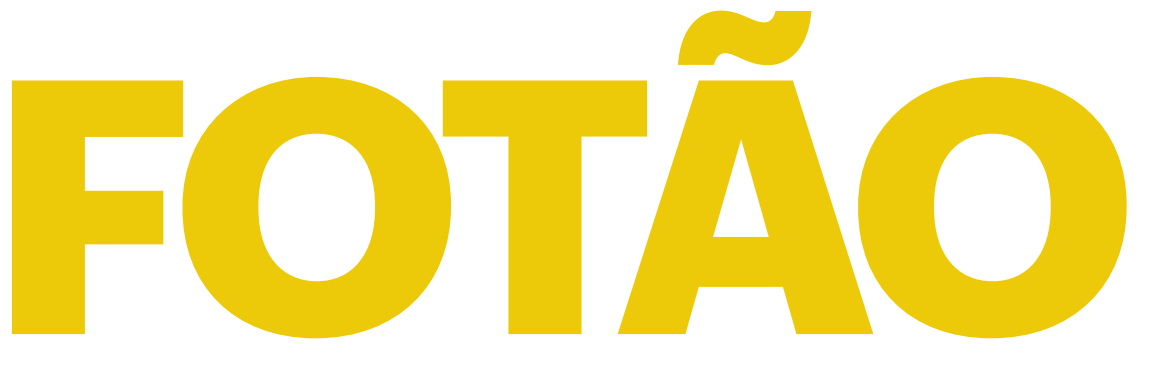

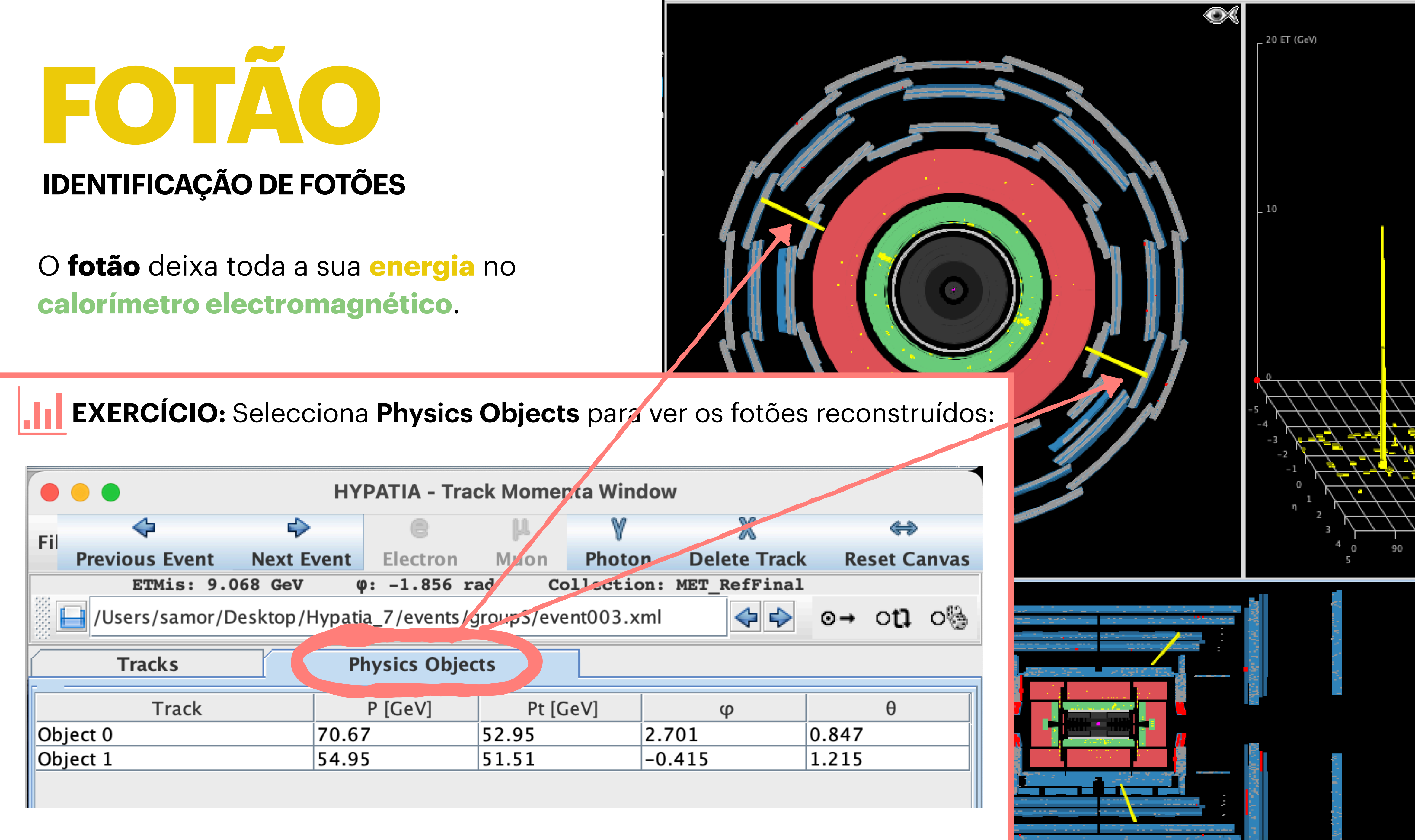

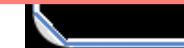

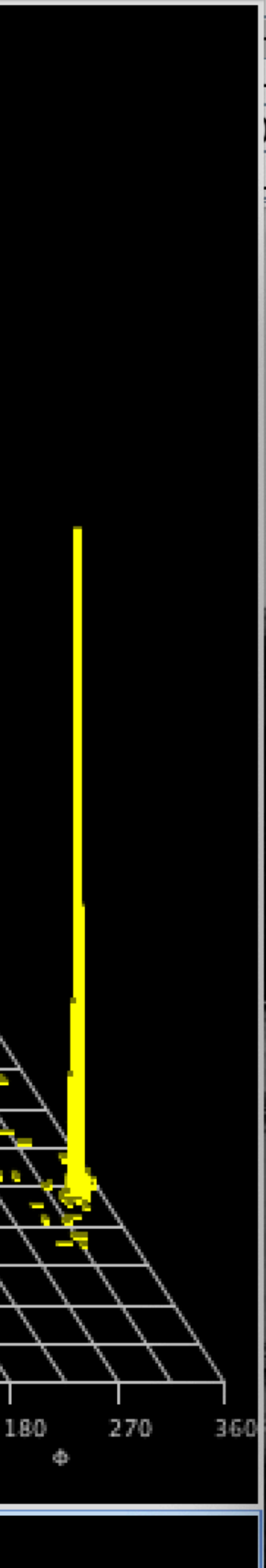

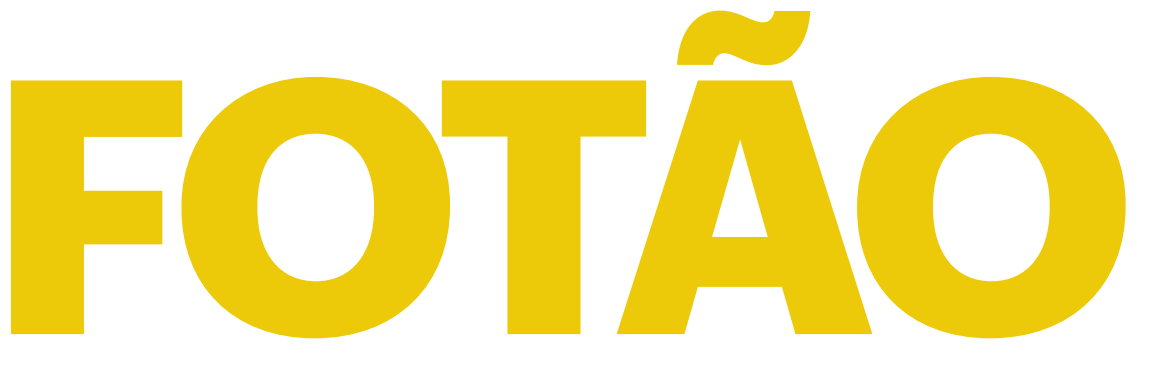

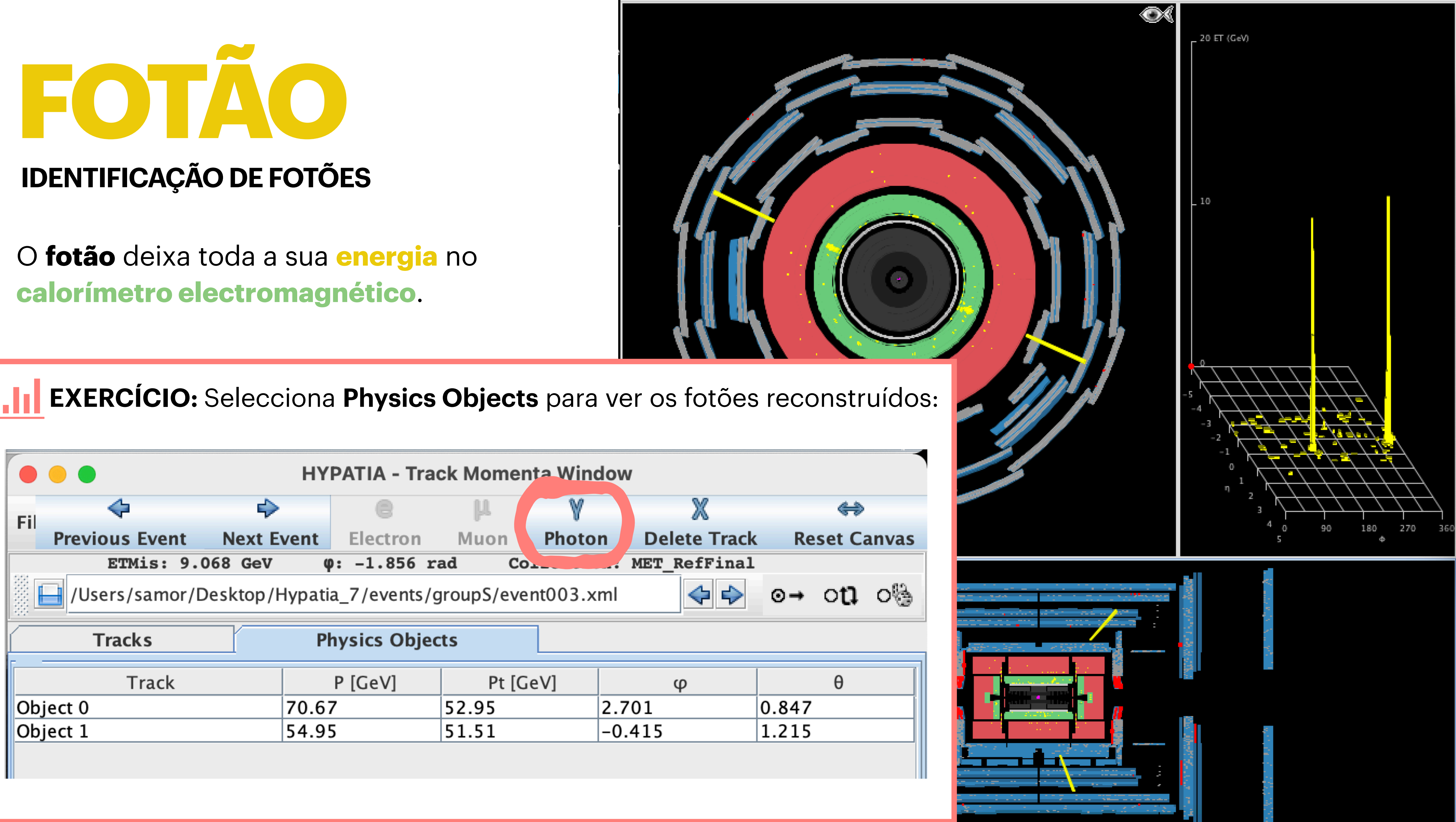

| • • •                                                     | HYPATIA - Track Momenta Window |             |        |       |        |    |  |  |  |  |  |  |
|-----------------------------------------------------------|--------------------------------|-------------|--------|-------|--------|----|--|--|--|--|--|--|
| Eil 🔷                                                     |                                | 0           | μ      | μγ    |        |    |  |  |  |  |  |  |
| Previous Event                                            | Next Event                     | Electron    | Muon   | Photo | n D    | e  |  |  |  |  |  |  |
| ETMis: 9.0                                                | 068 GeV 🛛 🥵                    | 9: -1.856 r | ad Co. |       | . MET  | 2_ |  |  |  |  |  |  |
| /Users/samor/Desktop/Hypatia_7/events/groupS/event003.xml |                                |             |        |       |        |    |  |  |  |  |  |  |
| Tracks                                                    | P                              | hysics Obje | cts    |       |        |    |  |  |  |  |  |  |
| Track                                                     |                                | P [GeV]     | Pt [Ge | eV]   |        |    |  |  |  |  |  |  |
| Object 0                                                  | 70.6                           | 7           | 52.95  |       | 2.701  |    |  |  |  |  |  |  |
|                                                           | 10.0                           | -           |        |       |        |    |  |  |  |  |  |  |
| Object 1                                                  | 54.9                           | 5           | 51.51  |       | -0.415 | >  |  |  |  |  |  |  |

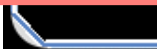

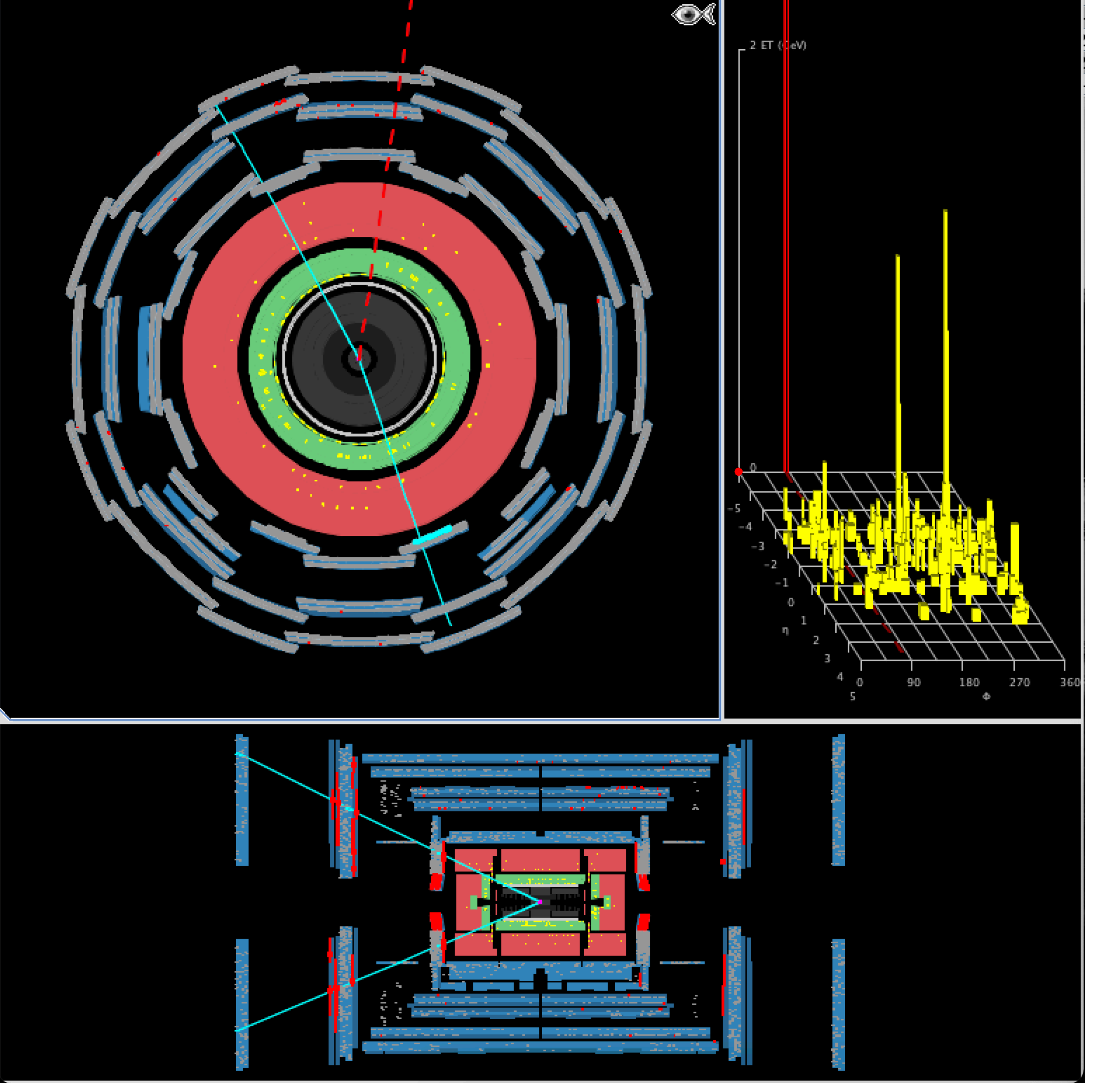

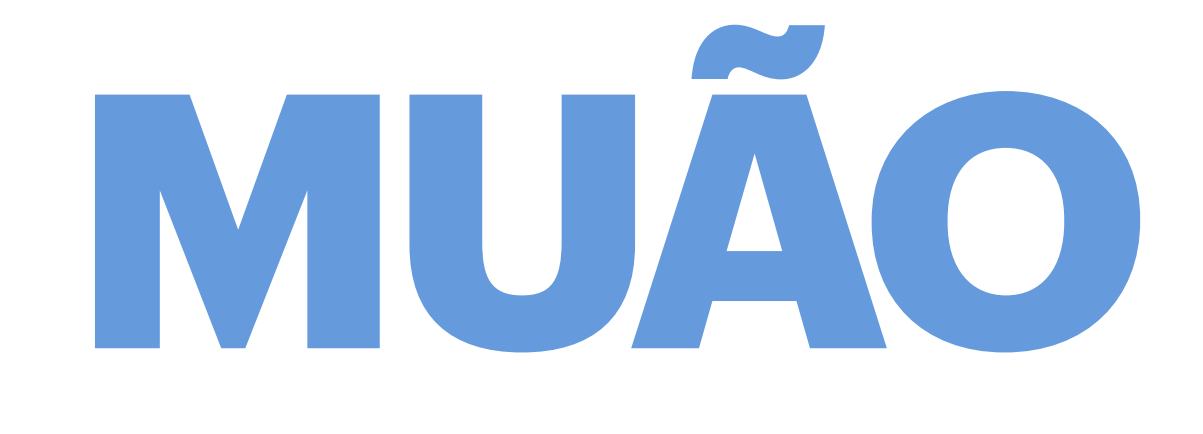

## **IDENTIFICAÇÃO DE MUÕES**

Para além dos neutrinos, só os **muões** conseguem atravessar todo o detector.

São detectados nas câmaras de muões (a azul na figura), deixam um traço (azul) ao longo de todo o seu percurso, pequenos depósitos de energia nos calorímetros (caixas amarelas) e **activam as câmaras** de muões (planos vermelhos ou azuis turquesa junto das câmaras atravessadas pela partícula).

Muões com origem nas colisões no centro do detector geralmente produzem sinal em TODAS as camadas.

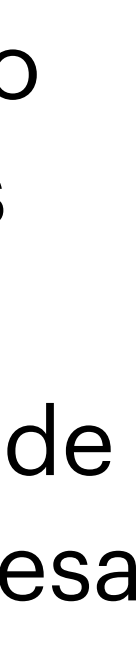

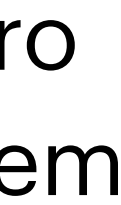

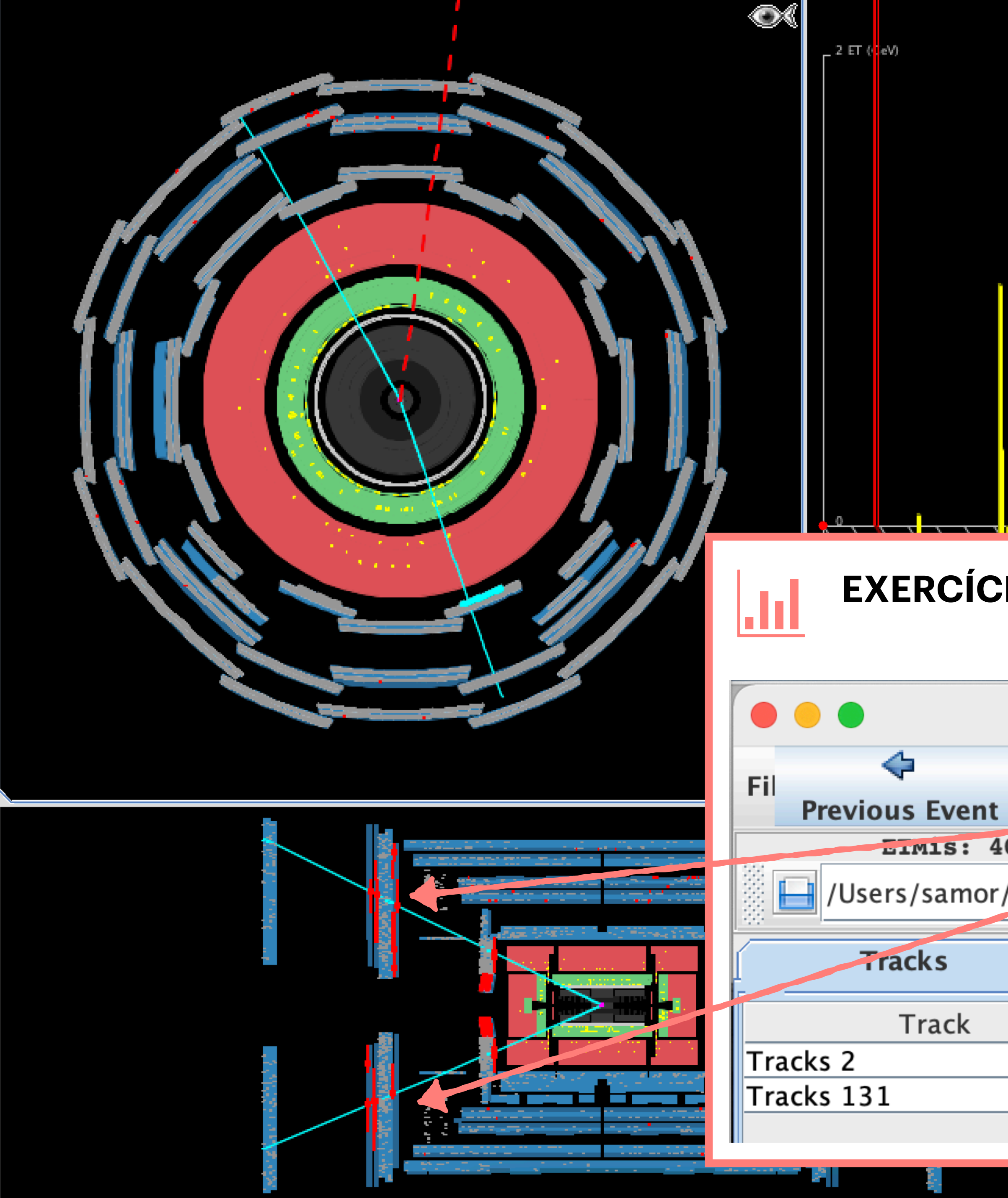

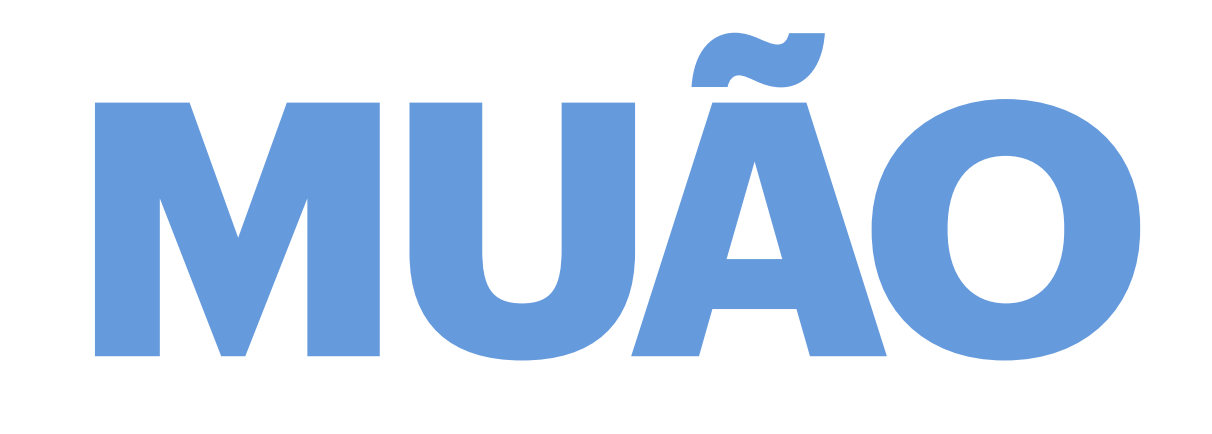

## **IDENTIFICAÇÃO DE MUÕES**

Para além dos neutrinos, só os **muões** conseguem atravessar todo o detector.

São detectados nas **câmaras de muões** (a

**EXERCÍCIO:** Quando encontrar **pares de muão-antimuão** selecciona um traço de cada vez e adiciona-os à tabela de massas:

|    | HYPATIA - Track Momenta Window                           |        |            |     |       |          |           |      |       |                   |  |  |
|----|----------------------------------------------------------|--------|------------|-----|-------|----------|-----------|------|-------|-------------------|--|--|
|    | Ę                                                        | >      | 8          | μ   |       | Y        | X         |      |       | $\Leftrightarrow$ |  |  |
|    | Next                                                     | Event  | Electron   | Muo | on    | Photon   | Delete T  | rack | Re    | set Ca            |  |  |
| 0. | .308 Ge                                                  | €V     | y: 1.424 r | ·   |       | lection: | MET_RefFi | nal  |       |                   |  |  |
| /D | Desktop/Hypatia_7/events/groupS/event001.xml _ ↓ ♪ ○→ ○1 |        |            |     |       |          |           |      |       |                   |  |  |
|    |                                                          | Ph     | ysics Obje | cts |       |          |           |      |       |                   |  |  |
|    |                                                          | P [Ge\ | /]         | Pt  | [GeV] | φ        |           | 6    |       |                   |  |  |
|    |                                                          | -      | 126.09     | 4   | 9.99  |          | -1.251    |      | 2.734 | 4                 |  |  |
|    |                                                          | +      | 86.47      | 3   | 8.05  |          | 2.079     |      | 2.686 |                   |  |  |
|    |                                                          |        |            |     |       |          |           |      |       |                   |  |  |

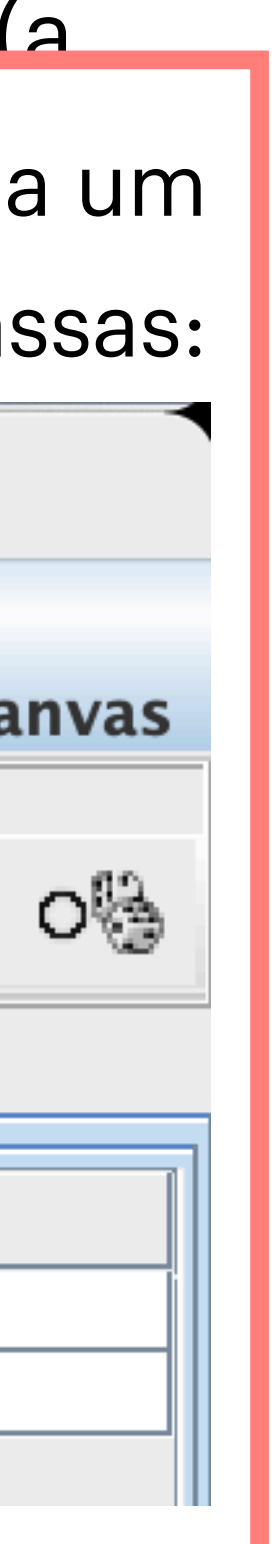

## JACTOS

### **IDENTIFICAÇÃO DE JACTOS**

Os **jactos** são conjuntos de várias partículas carregadas que deixam vários **traços** na câmara interior, alguma energia no calorímetro electromagnético, mas a maioria da sua **energia** é depositada no **calorímetro hadrónico** (detector de cor salmão na figura).

Não produzem sinal nas câmaras de muões.

Estas partículas podem acompanhar os pares de fotões, electrão-positrão e/ou muão-antimuão que estamos à procura.

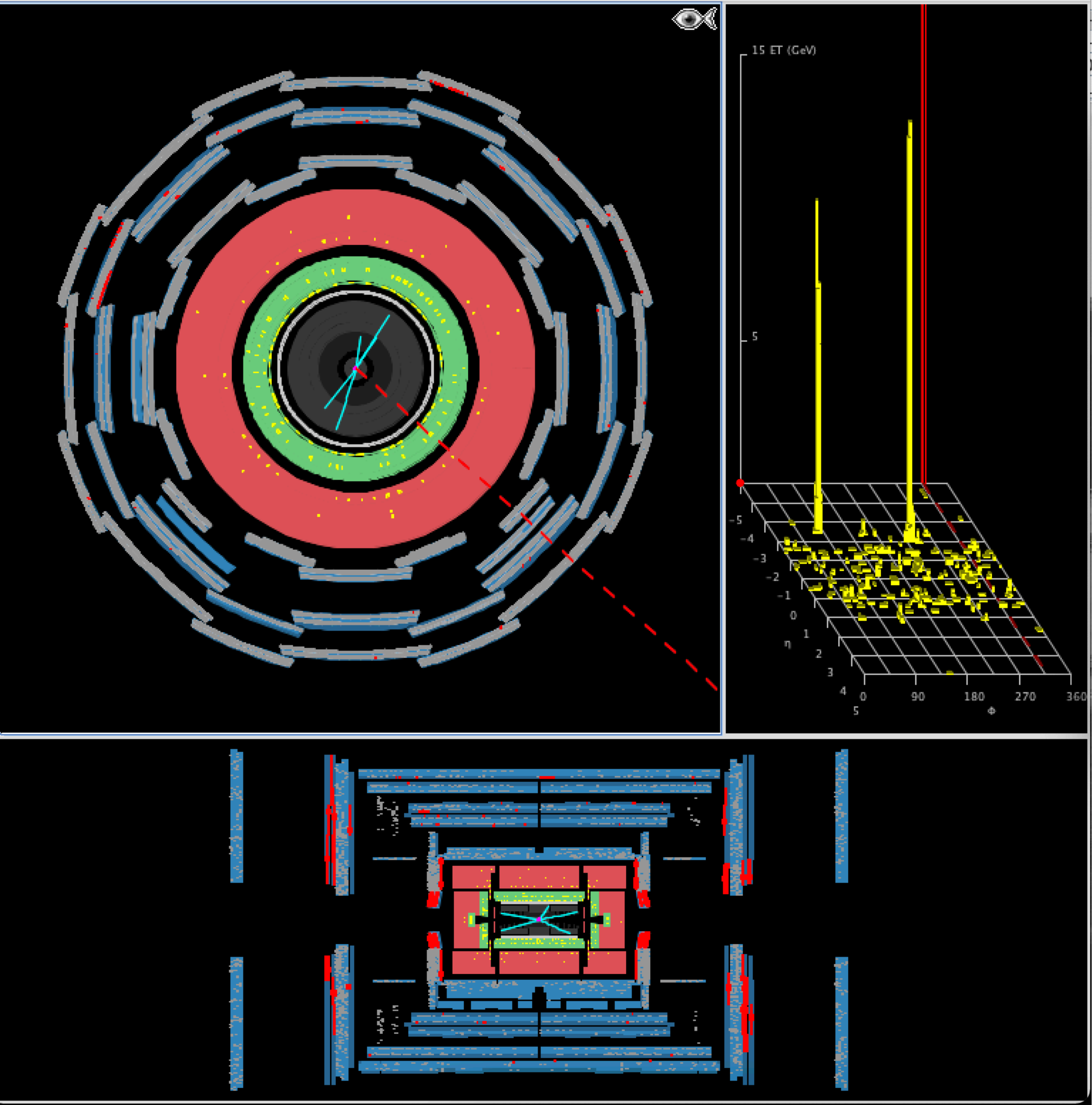

### Logo que terminem a análise dos 50 eventos está feito! Se não conseguirem classificar todos os acontecimentos não há problema!

### No final, guardar os resultados do histograma da massa para um ficheiro de texto:

Na Janela Invariant Mass Window File  $\rightarrow$  Export Invariant Masses

## ATENÇÃO: Confirmem onde estão a salvar o ficheiro! Sugestão: Desktop ou Secretária

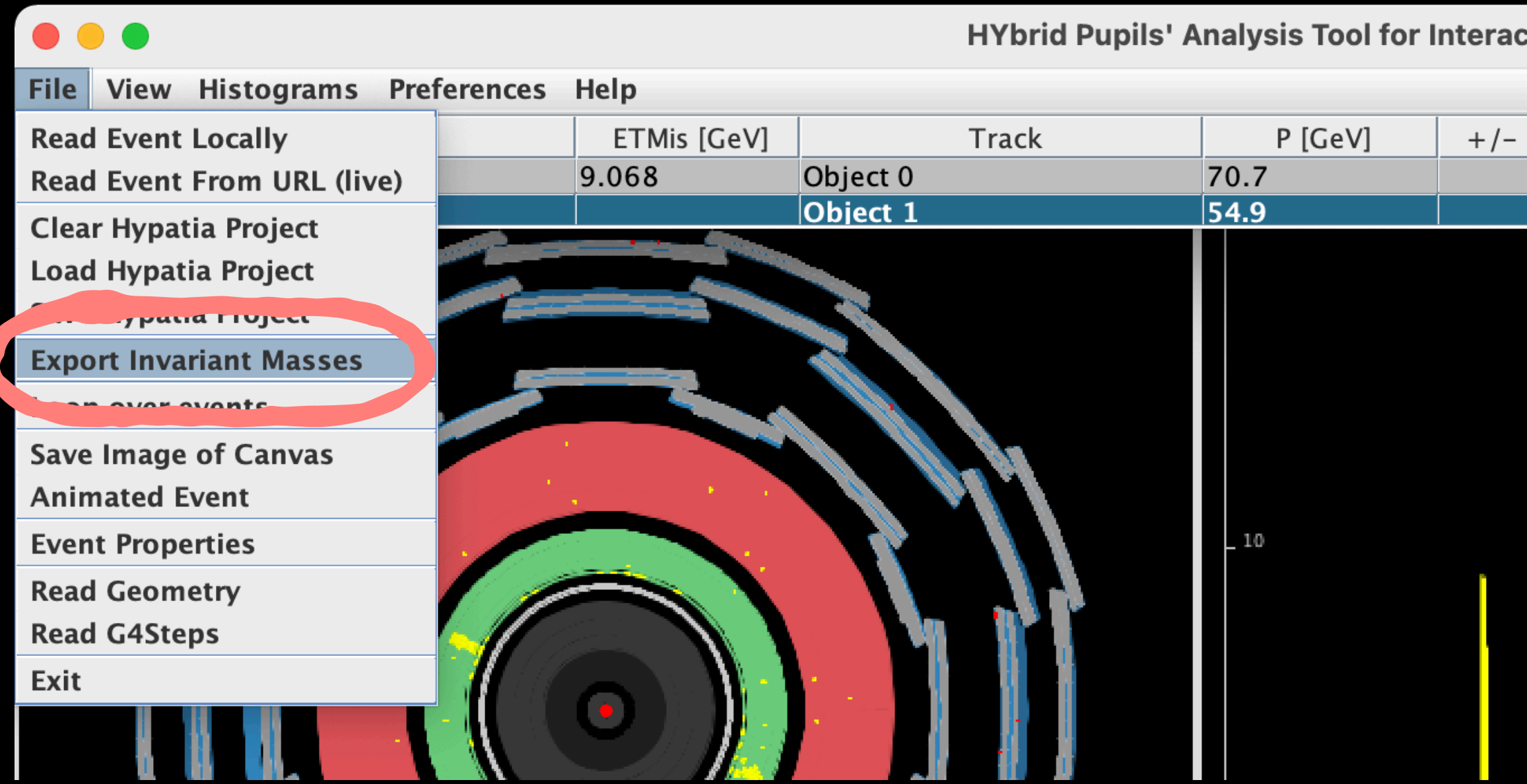

HYbrid Pupils' Analysis Tool for Interactions in ATLAS - version 7.4 - Invariant Mass Window

| GeV] | φ      | η                     | M(2) [GeV]         | M(eee      | ee) [GeV]  | M(eemm)    | [GeV]  | M(mmmm)   | ) [GeV] |    |
|------|--------|-----------------------|--------------------|------------|------------|------------|--------|-----------|---------|----|
|      | 2.701  | 0.797                 | 106.911            |            |            |            |        |           |         | g  |
|      | -0.415 | 0.363                 |                    |            |            |            |        |           |         | g  |
|      | File   | \$                    | \$                 | 8          | h          | ٧          |        | X         |         | 4  |
|      | · ···· | <b>Previous Event</b> | Next Event         | Electron   | Muon       | Photon     | Dele   | ete Track | Res     | et |
|      |        | ETMis: 9.0            | )68 GeV <b>φ</b> : | -1.856 r   | ad Co      | ollection: | MET_Re | efFinal   |         |    |
|      |        | /Users/samor/De       | sktop/Hypatia_7    | /events/gr | oupS.zip/e | vent003.xn | nl     | \$₽       | ⊙→      | С  |
|      |        | Tracks                | Phys               | ics Object | s          |            |        |           |         |    |
|      |        | Track                 | Р                  | [GeV]      | Pt [C      | GeV]       | ¢      | <b>b</b>  |         | (  |
|      | Object | t 0                   | 70.67              |            | 52.95      | 2.         | 701    |           | 0.847   |    |
|      | Objec  | t 1                   | 54.95              |            | 51.51      | -(         | 0.415  |           | 1.215   |    |
|      |        |                       |                    |            |            |            |        |           |         |    |

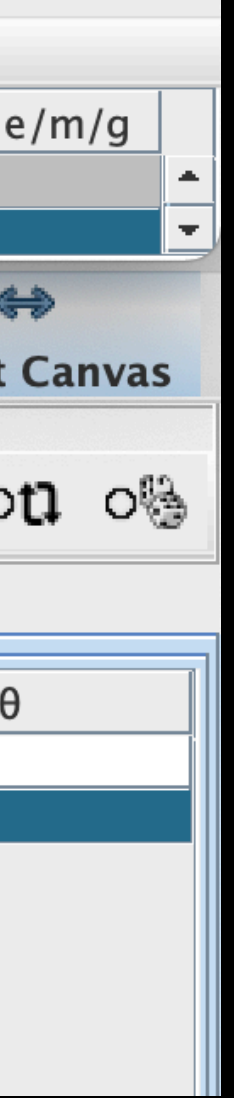

### Logo que terminem a análise dos 50 eventos está feito! Se não conseguirem classificar todos os acontecimentos não há problema!

### No final, guardar os resultados do histograma da massa para um ficheiro de texto:

Na Janela Invariant Mass Window File  $\rightarrow$  Export Invariant Masses

### Submeter os resultados no OPIoT: <u>https://cernmasterclass.uio.no/OPIoT/index.php</u> nome de utilizador: "ippog"

senha: "imc"

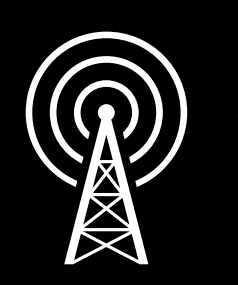

ATENÇÃO: Seleccionem a data de hoje, Coimbra, e o número e letra da amostra de dados que vos foi atribuída para análise

### **ATENÇÃO:** Confirmem onde estão a salvar o ficheiro! Sugestão: **Desktop ou Secretária**

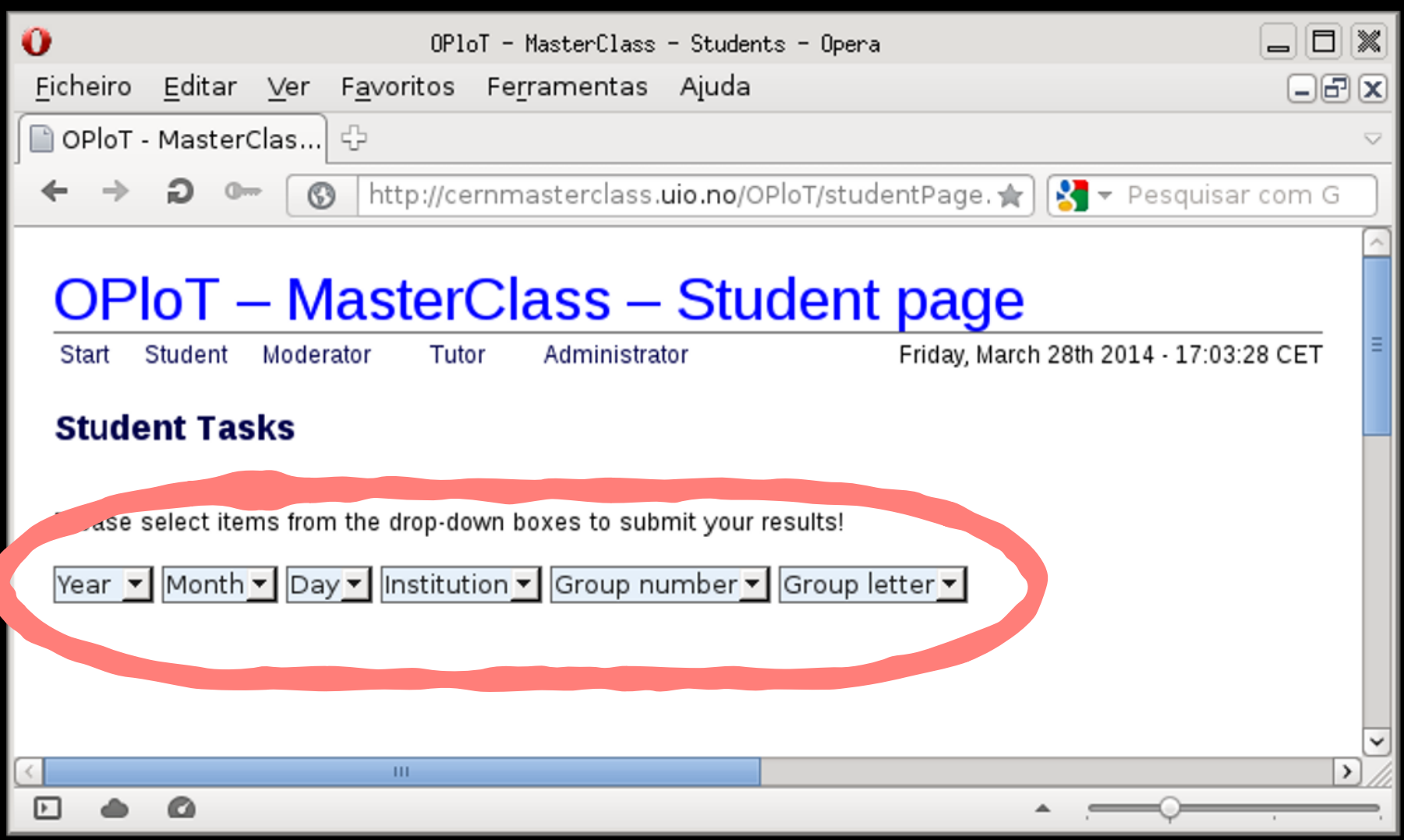

### Logo que terminem a análise dos 50 eventos está feito! Se não conseguirem classificar todos os acontecimentos não há problema!

### No final, guardar os resultados do histograma da massa para um ficheiro de texto:

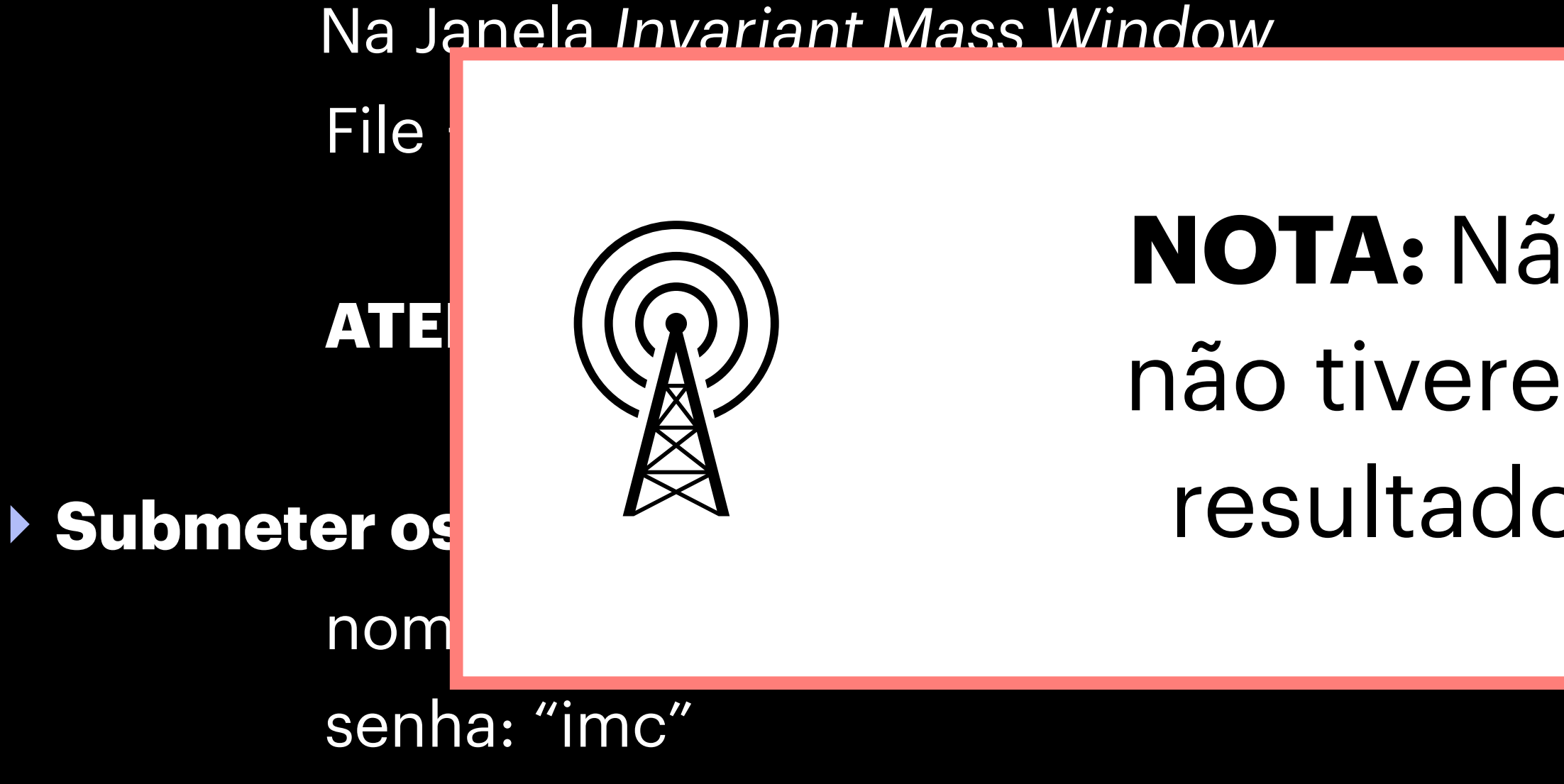

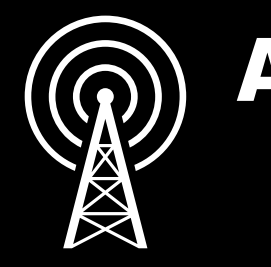

ATENÇÃO: Seleccionem a data de hoje, Coimbra, e o número e letra da amostra de dados que vos foi atribuída para análise

**NOTA:** Não sair do Hypatia enquanto não tiverem carregado o ficheiro dos resultados correctamente no OPIoT.

|                            |                        |                |                            |                 | _                                  |   |
|----------------------------|------------------------|----------------|----------------------------|-----------------|------------------------------------|---|
| OPloT -                    | MasterClas] 🕂          |                |                            |                 |                                    |   |
| $\leftarrow$ $\rightarrow$ | <b>Ə 💁 🕥</b> htt       | :p://cernmaste | erclass. <b>uio.no</b> /C  | )PloT/studentPa | age. 🚖 🔀 🔻 Pesquisar com           | G |
|                            |                        |                |                            |                 |                                    |   |
| OPI                        | oT – Mas               | terClas        | s – Stu                    | ident pa        | age                                |   |
| Start S                    | tudent Moderator       | Tutor Ad       | ministrator                | Frida           | ay, March 28th 2014 - 17:03:28 CET |   |
| Stude                      | nt Tasks               |                |                            |                 |                                    |   |
|                            |                        |                |                            |                 |                                    |   |
| ase se                     | elect items from the d | rop-down boxes | s to submit your           | results!        |                                    |   |
| Year 💌                     | Month 🗾 Day 🗾 Ir       | stitution 🗾 G  | roup number <mark>-</mark> | Group letter    | -                                  |   |
|                            |                        |                |                            |                 |                                    |   |
|                            |                        |                |                            |                 |                                    |   |
| <                          | 1                      |                |                            |                 |                                    | T |
|                            | 0                      |                |                            |                 | •                                  |   |

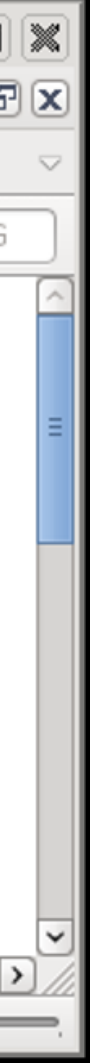

## Depois de carregado o ficheiro no OPloT, escolher o plot "II+gg+4I overview" e analisar os vossos resultados!

O que são os picos na distribuição de massa?

## reconstruídas com todos os acontecimentos analisados em Coimbra!

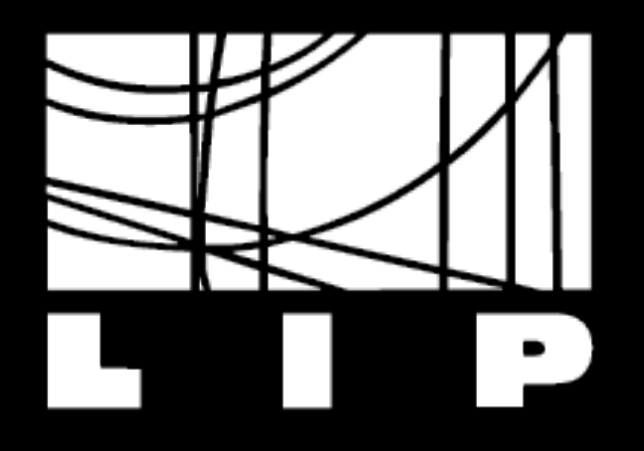

Vamos fazer uma ligação com os nossos colegas no CERN e discutir os resultados da vossa análise!

No final faremos um sumário juntos e **interpretaremos o histograma das massas** 

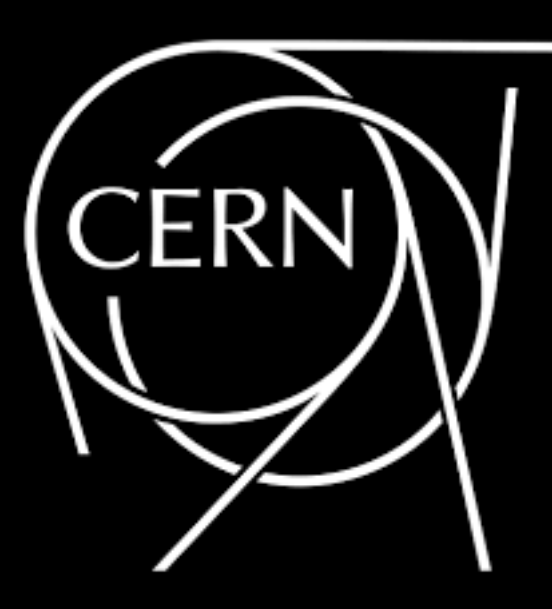

# RECAPIULANDO

- Cada aluno analisará 50 eventos reais de ATLAS numa amostra identificada por um número e por uma letra;
- Verificar os valores dos cortes para omitir as partículas desinteressantes: **Parameter Control**  $\rightarrow$  **Cuts**  $\rightarrow$  **InDet: Pt>15 GeV**; Number Pixel Hits ≥ 2
- Estudar cada acontecimento e classificá-lo em sinal ou fundo de acordo com os critérios de selecção: Sinal:

 $Z \rightarrow e^+e^-$  (=2 electrões com carga oposta e pT≥15 GeV)  $Z \rightarrow \mu^+\mu^-$  (=2 muões com carga oposta e pT $\gtrsim$ 15 GeV) H→γγ (=2 fotões com pT≥15 GeV)

**Fundo** — eventos que não pertencem a nenhuma das categorias anteriores

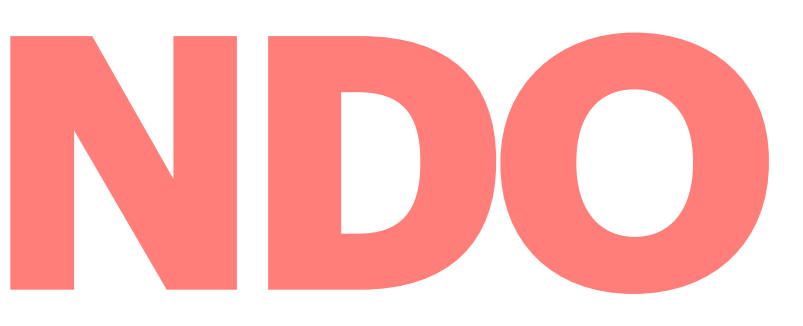

- $H \rightarrow ZZ \rightarrow \ell^+ \ell^- \ell'^+ \ell''$  (=2 pares de leptão-antileptão (pares de e ou  $\mu$ ); pT  $\geq$  15 GeV)

# RECAPITULANDO

- uma letra;
- Verificar os valores dos cortes para omitir as partículas desinteressantes: **Parameter Control**  $\rightarrow$  **Cuts**  $\rightarrow$  **InDet: Pt>15 GeV**; Number Pixel Hits ≥ 2
- Sinal:

Z→e+e- (=2 electrões com carga oposta e pT≥15 GeV)  $Z \rightarrow \mu^+\mu^-$  (=2 muões com carga oposta e pT≥15 GeV) H→γγ (=2 fotões com pT≳15 GeV) H→ZZ→ $\ell^+\ell^-\ell'^+\ell'^-$  (=2 pares de leptão-antileptão (pares de e ou  $\mu$ ); pT≥15 GeV)

**Fundo** — eventos que não pertencem a nenhuma das categorias anteriores

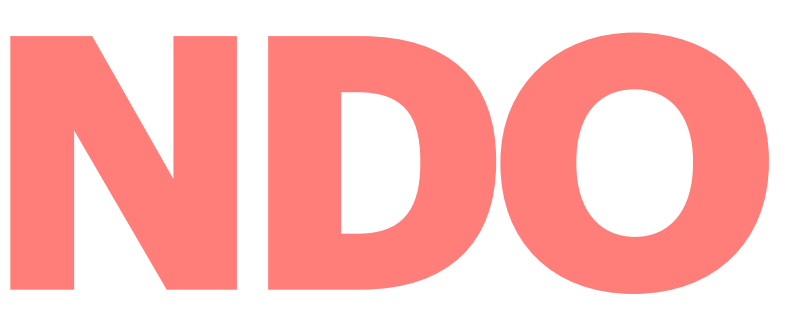

Cada aluno analisará 50 eventos reais de ATLAS numa amostra identificada por um número e por

Estudar cada acontecimento e classificá-lo em sinal ou fundo de acordo com os critérios de selecção:

**ESTES ACONTECIMENTOS DEVEM SER ADICIONADOS À TABELA DE MASSAS!** 

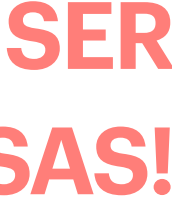

# RECAPITULANDO

- Cada aluno analisará 50 eventos reais de ATLAS numa amostra identificada por um número e por uma letra;
- Verificar os valores dos cortes para omitir as partículas desinteressantes: **Parameter Control**  $\rightarrow$  **Cuts**  $\rightarrow$  **InDet: Pt>15 GeV**; Number Pixel Hits ≥ 2
- Estudar cada acontecimento e classificá-lo em sinal ou fundo de acordo com os critérios de selecção: Sinal:

Z→e<sup>+</sup>e<sup>-</sup> (=2 electrões com carga oposta e pT≥15 GeV)  $Z \rightarrow \mu^+\mu^-$  (=2 muões com carga oposta e pT≥15 GeV) H→γγ (=2 fotões com pT≥15 GeV)  $H \rightarrow ZZ \rightarrow \ell^+ \ell^- \ell'^+ \ell'^-$  (=2 pares de leptão-antileptão (pares de

**Fundo** — eventos que não pertencem a nenhuma das categorias anteriores

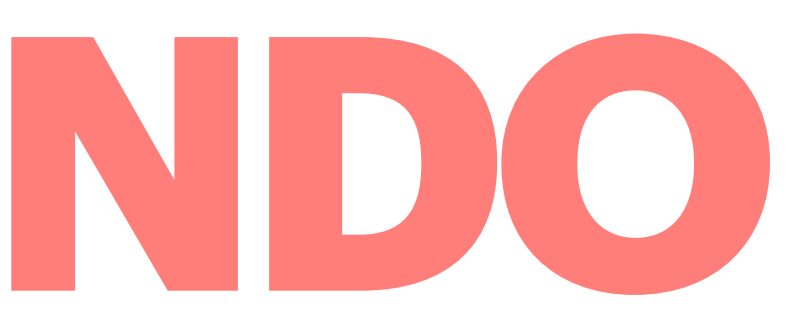

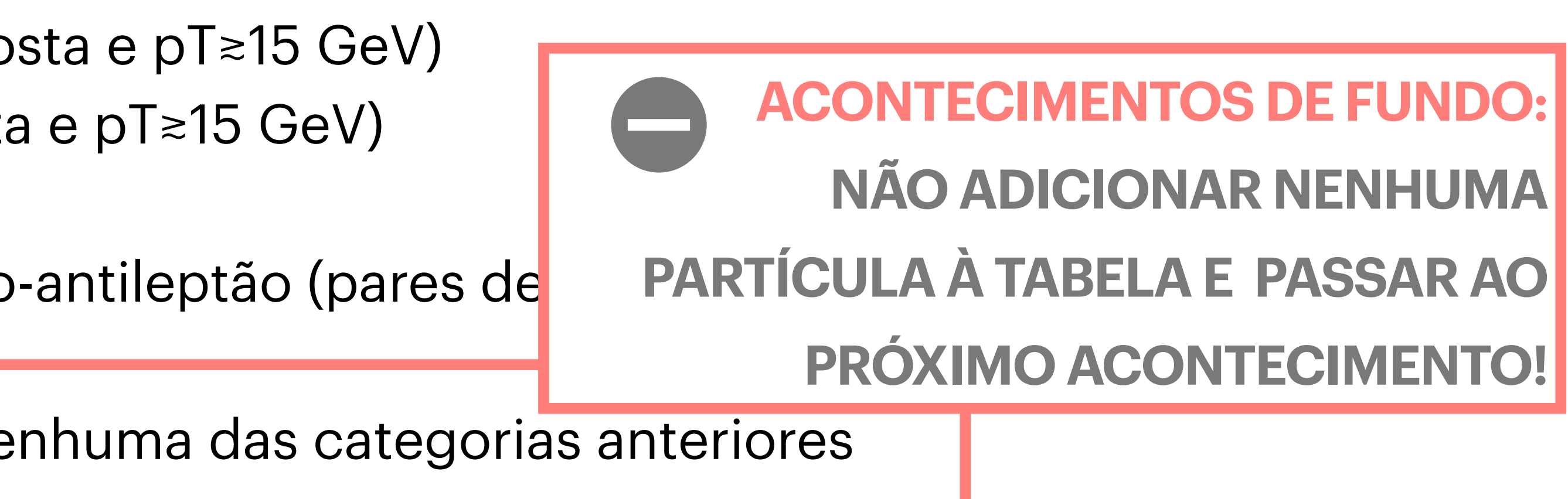

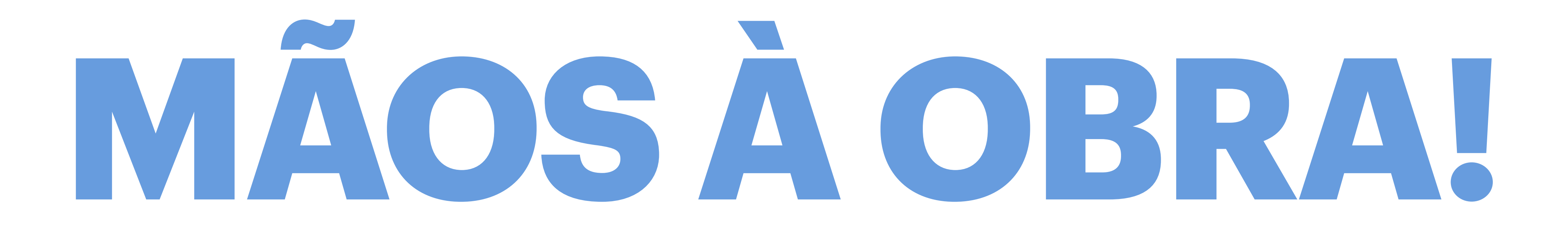

# DETECTOR ATLAS

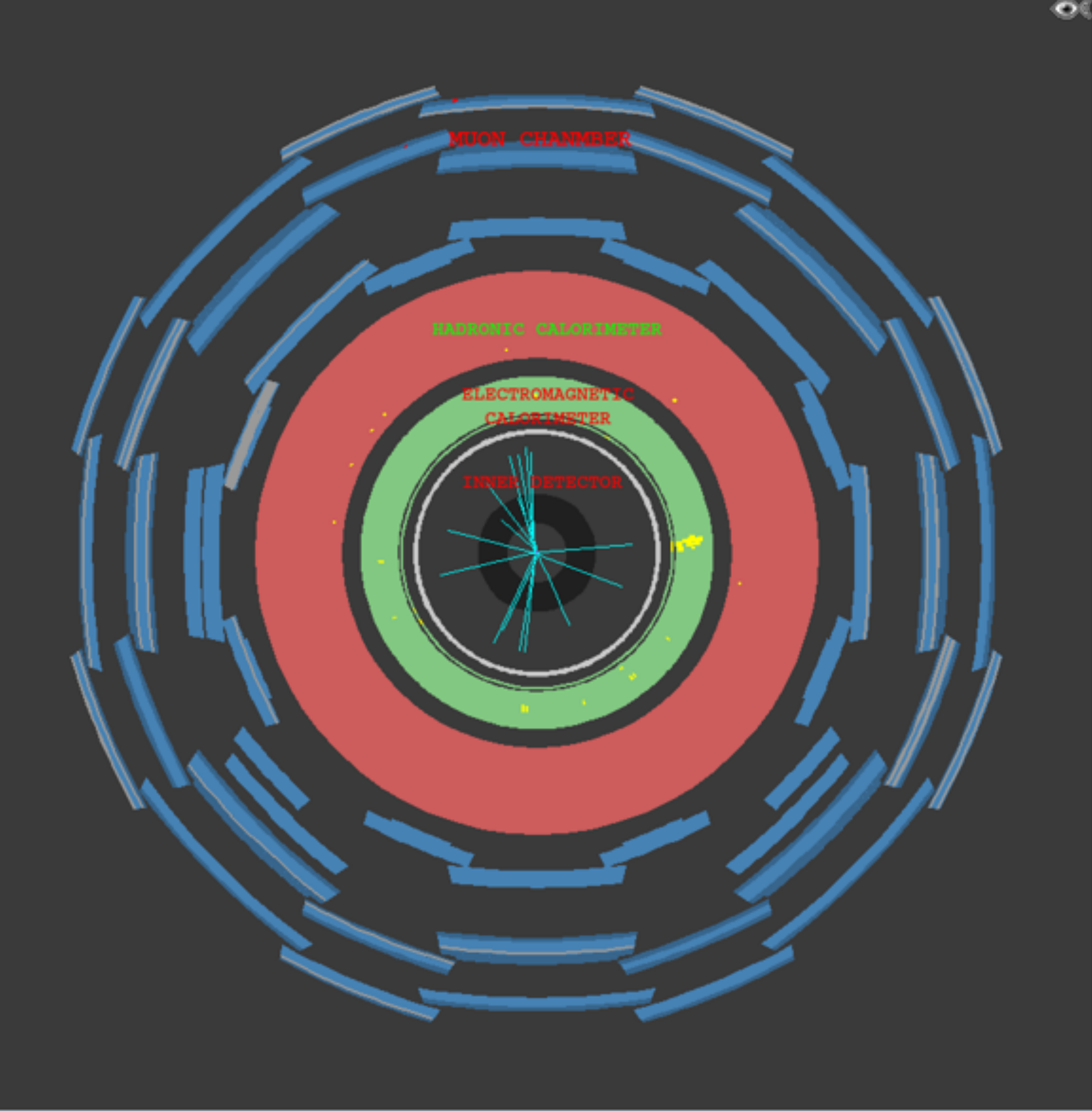

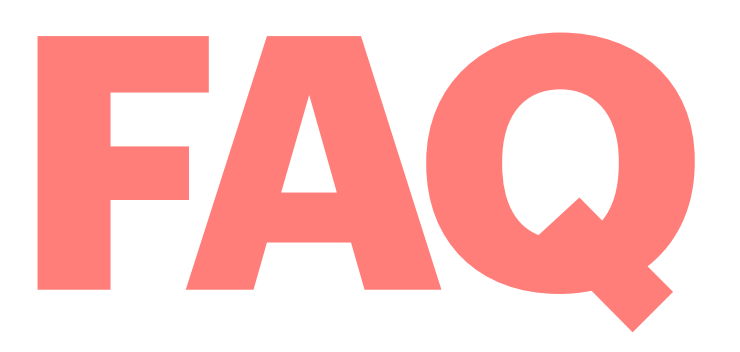

### > Apagar eventos da tabela de massas:

| HYbrid Pupils' Analysis Tool for Interactions in ATLAS - version 7.4 - Invariant Mass Window |             |            |         |     |          |        |        |            |               |               |               |
|----------------------------------------------------------------------------------------------|-------------|------------|---------|-----|----------|--------|--------|------------|---------------|---------------|---------------|
| File View Histograms Preferences                                                             | Help        |            |         |     |          |        |        |            |               |               |               |
| File Name                                                                                    | ETMis [GeV] | Track      | P [GeV] | +/- | Pt [GeV] | φ      | η      | M(2) [GeV] | M(eeee) [GeV] | M(eemm) [GeV] | M(mmmm) [GeV] |
| event001.xml                                                                                 | 40.308      | Tracks 2   | 126.1   | -   | 50.0     | -1.251 | -1.576 | 86.982     |               |               | r             |
|                                                                                              |             | Tracks 131 | 86.5    | +   | 38.1     | 2.079  | -1.462 |            |               |               | r             |
| event002.xml                                                                                 | 23.867      | Tracks 5   | 96.9    | –   | 49.9     | -1.588 | 1.282  |            |               |               | E             |
|                                                                                              |             |            |         |     |          |        |        |            |               |               |               |

1. Seleccionar o evento em questão;

2. Seleccionar a partícula na janela Track Momenta Window e carregar em **Delete Track**.

|           | HYPATIA - Track Momenta Window |               |                     |           |           |              |       |                   |  |  |  |  |  |
|-----------|--------------------------------|---------------|---------------------|-----------|-----------|--------------|-------|-------------------|--|--|--|--|--|
| File      | 4                              | \$            | 8                   | μ         | V         | X            |       | $\Leftrightarrow$ |  |  |  |  |  |
| Pre       | evious Event                   | Next Event    | Electron            | Muon      | Photon    | Delete Track | Rese  | et C              |  |  |  |  |  |
|           | EIMIS. 23.0                    | o/ Gev        | <b>ψ: 1.012 rad</b> | 001       | lection.  |              |       |                   |  |  |  |  |  |
| Us /Us    | ers/samor/Desk                 | ctop/Hypatia_ | 7/events/grou       | pS.zip/ev | ent002.xm |              | ⊙→    | ot                |  |  |  |  |  |
|           | Fracks                         | Phy           | sics Objects        |           |           |              |       |                   |  |  |  |  |  |
|           | Trock                          | +/-           | P [GeV]             | P         | t [GeV]   | φ            |       | θ                 |  |  |  |  |  |
| Tracks 5  |                                |               | 96.91               | 49.93     |           | -1.588       | 0.541 |                   |  |  |  |  |  |
| Tracks 22 |                                | +             | 81.40               | 40.97     |           | 1.553        | 0.527 |                   |  |  |  |  |  |
| Tracks 78 | 3                              | +             | 29.64               | 24.42     |           | 3.118        | 0.968 |                   |  |  |  |  |  |
|           |                                | I             |                     |           |           |              |       |                   |  |  |  |  |  |

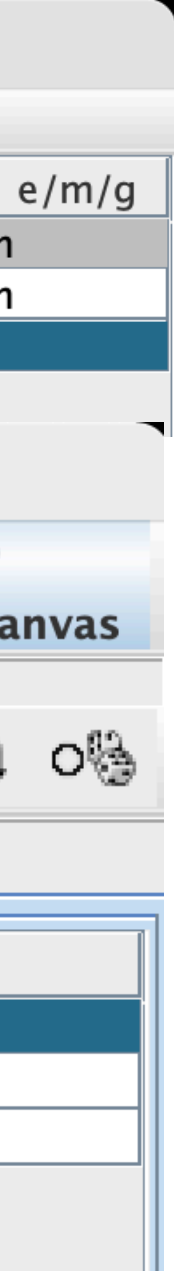

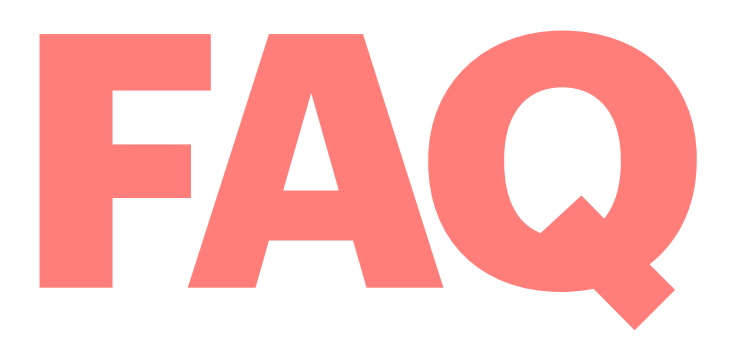

### Ampliar a Imagem:

Na janela Control Window, selecionar Interactions and Window Control: escolher a lupa;

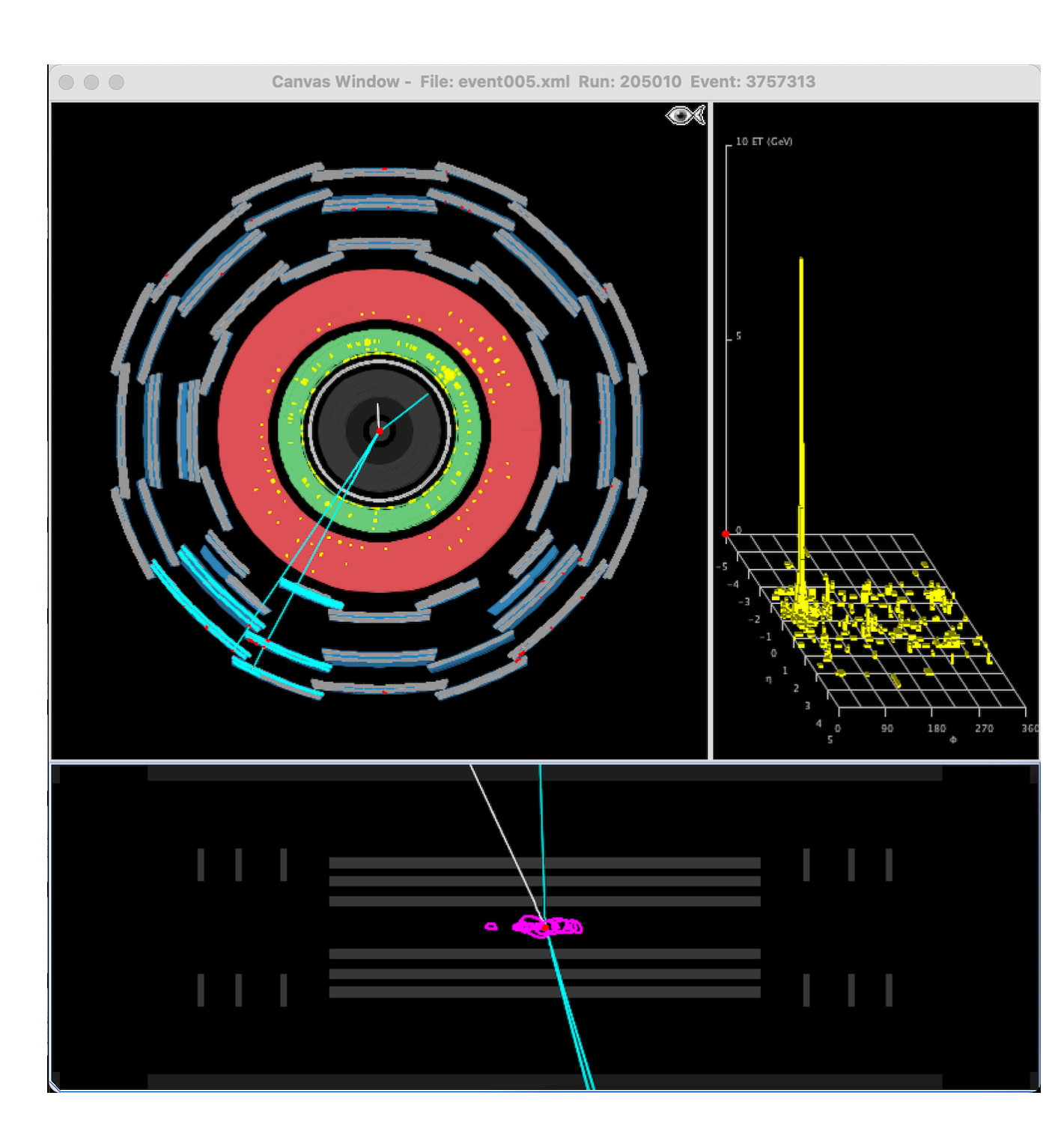

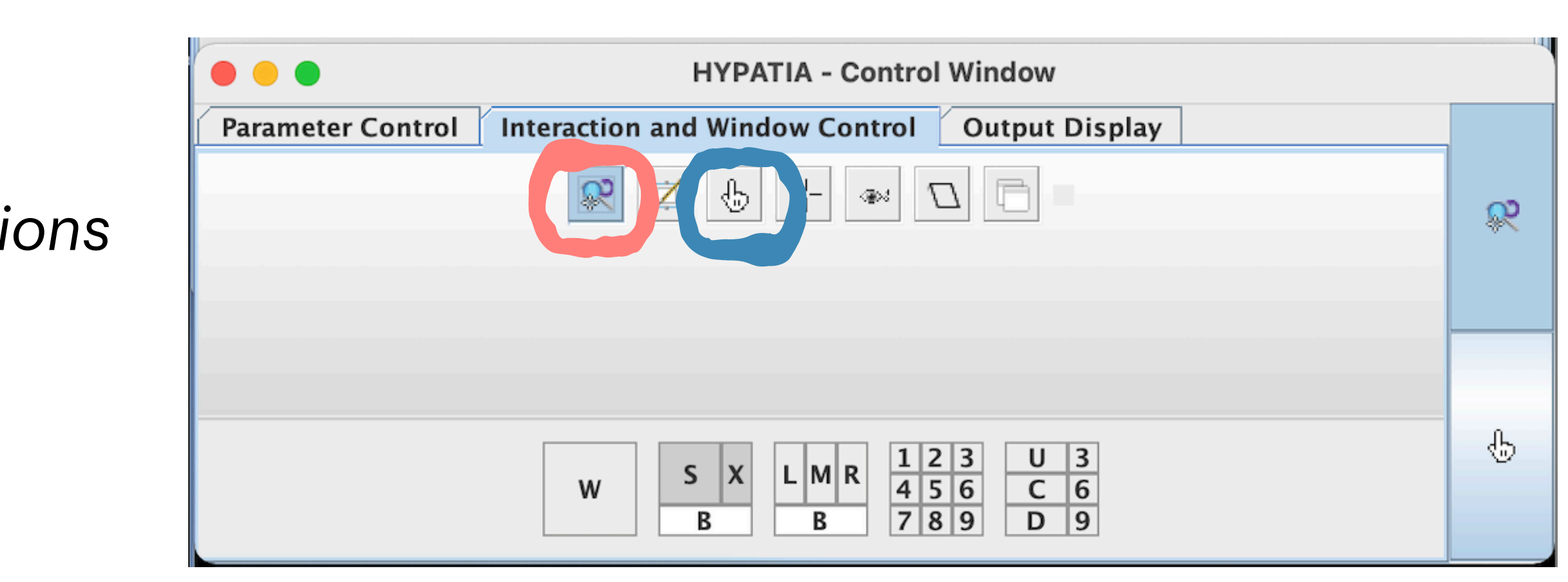

Na janela *Canvas Window*, clicar na vista onde pretende fazer zoom e **pressionar o rato + arrastar**;

Para **regressar** à selecção de traços escolha a ferramenta **mão**.

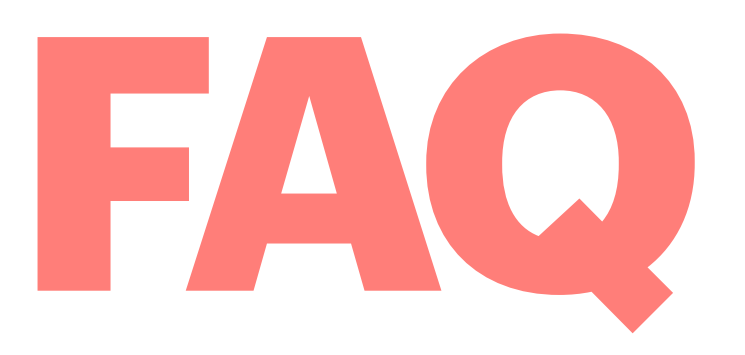

### Erro na tabela de massas: INCOMPATIBLE / INCOMPATÍVEL

| $\bigcirc$ | $\bigcirc$ |            |             |             |            | HYbrid Pupils' A | nalysis Too | l for |
|------------|------------|------------|-------------|-------------|------------|------------------|-------------|-------|
| File       | View       | Histograms | Preferences | Help        |            |                  |             |       |
|            |            | File Name  |             | ETMis [GeV] |            | Track            | P [GeV      | /]    |
| event0     | 01.xm      | าไ         |             | 40.308      | Tracks 2   |                  | 126.1       |       |
|            |            |            |             |             | Tracks 131 |                  | 86.5        |       |
| event0     | 02.xm      | าไ         |             | 23.867      | Tracks 22  |                  | 81.4        |       |
|            |            |            |             |             | Tracks 78  |                  | 29.6        |       |
|            |            |            |             |             |            |                  |             |       |

**1º** Verificar **a carga** dos traços adicionados: para virem de um Z neutro têm de ser de cargas opostas!

### **TÊM CARGAS IGUAIS?**

Apagar as partículas desse evento (**Delete Track**) e adicionar apenas pares de partícula-antipartícula.

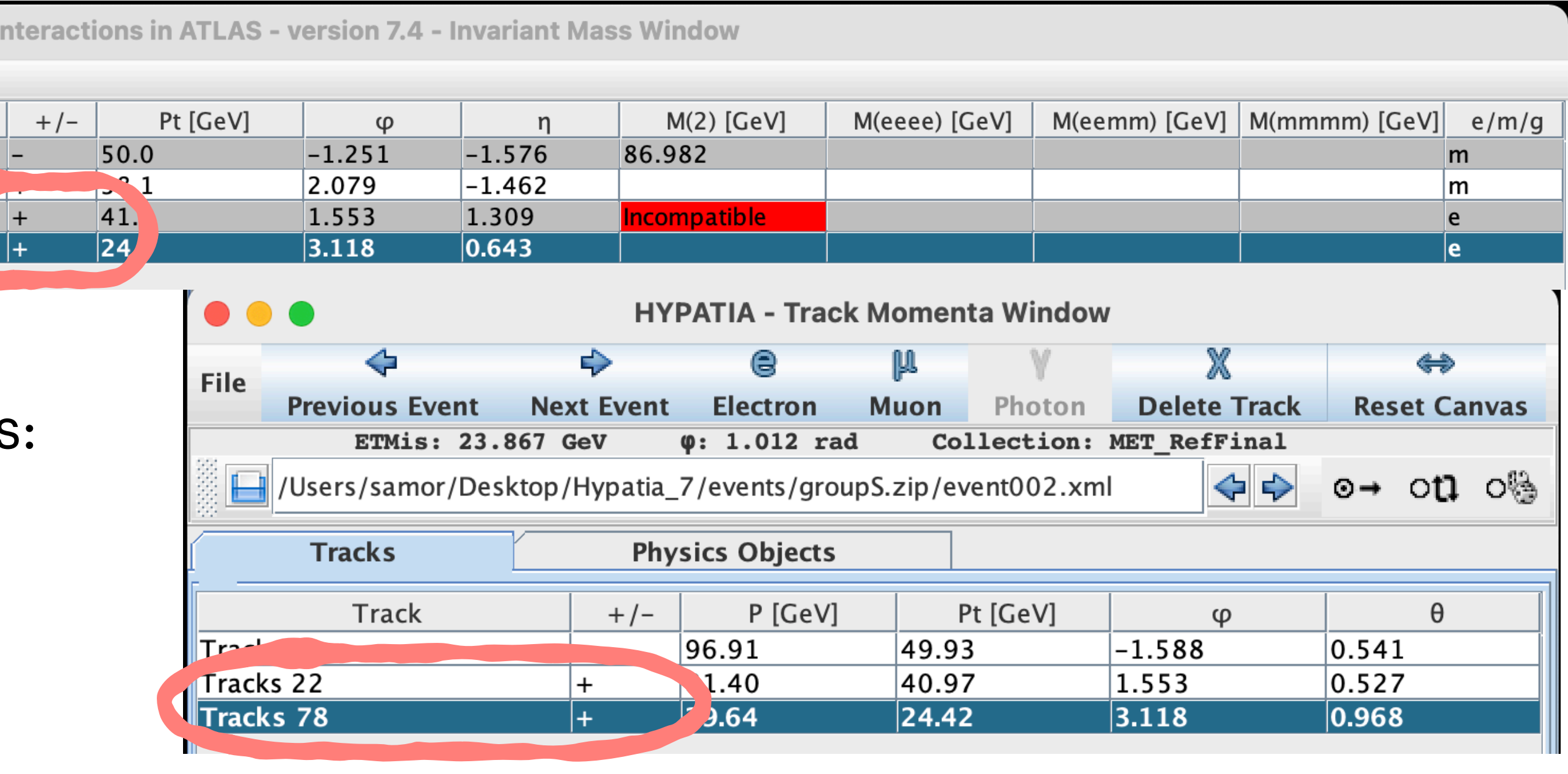

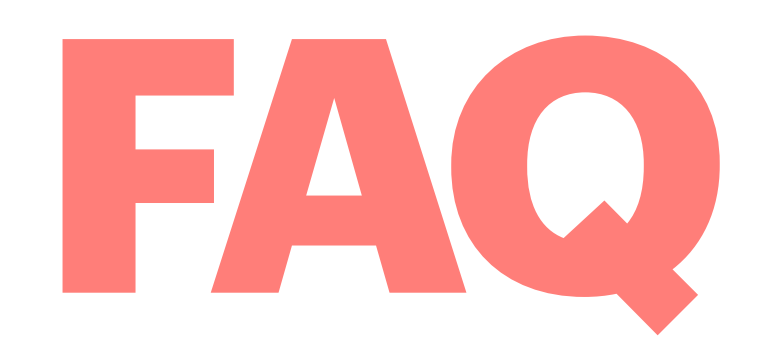

### Erro na tabela de massas: INCOMPATIBLE / INCOMPATÍVEL

|                                  |                                                                                             |            | HYbrid Pupils' A | Analysis Tool fo | r Interac  | ctions in | ATLAS - | version 7.4 | - Invariant N                                  | lass Wi                                                                                                    | ndow                                  |                                                                           |                                       |                              |               |
|----------------------------------|---------------------------------------------------------------------------------------------|------------|------------------|------------------|------------|-----------|---------|-------------|------------------------------------------------|----------------------------------------------------------------------------------------------------|---------------------------------------|---------------------------------------------------------------------------|---------------------------------------|------------------------------|---------------|
| File View Histograms Preferences | Help                                                                                        |            |                  |                  |            |           |         |             |                                                |                                                                                                    |                                       |                                                                           |                                       |                              |               |
| File Name                        | ETMis [GeV]                                                                                 |            | Track            | P [GeV]          | +/-        | Pt        | [GeV]   | φ           | η                                              | M(                                                                                                    | 2) [GeV]                              | M(eeee) [GeV]                                                             | M(eemm) [(                            | eV] M(mmm                    | m) [GeV] e/   |
| event002.xml                     | 23.867                                                                                      | Tracks 5   |                  | 96.9             | -          | 49.9      |         | -1.588      | 1.282                                          | 90.46                                                                                                    | 7                                     |                                                                           |                                       |                              | e             |
|                                  | 0.000                                                                                       | Tracks 22  |                  | 81.4             | +          | 41.0      |         | 1.553       | 1.309                                          | 100.0                                                                                                    | 11                                    |                                                                           |                                       |                              | e             |
| event003.xml                     | 9.068                                                                                       | Object 0   |                  | 70.7             |            | 52.9      |         | 2.701       | 0.797                                          | 106.9                                                                                                    | 11                                    |                                                                           |                                       |                              | g             |
| event004.xml                     | 45.059                                                                                      | Tracks 5   |                  | 128.4            | +          | 25.9      |         | -1.395      | 2.283                                          | 90.03                                                                                                    | 5                                     |                                                                           |                                       |                              | m             |
|                                  |                                                                                             | Tracks 217 |                  | 43.4             | -          | 38.6      |         | 1.913       | 0.497                                          |                                                                                                    | -                                     |                                                                           |                                       |                              |               |
| event005.xml                     | 13.908                                                                                      | Tracks 23  |                  | 103.1            | _          | 99.6      |         | -2.067      | 0.262                                          | Incom                                                                                                    | patible                               | <u>na dina dina dina dina di</u> na dina dina dina dina dina dina dina di |                                       |                              | m             |
|                                  |                                                                                             | Tracks 312 |                  | 20.1             | +          | 18.2      |         | 1.664       | -0.445                                         | antana ana amin'ny fisiana amin'ny fisiana amin'ny fisiana amin'ny fisiana amin'ny fisiana amin'ny fisiana amin |                                       |                                                                           |                                       |                              | e             |
| 2º Verificar os<br>para virem de | 2º Verificar o sabor das partículas adicionadas:<br>para virem de um Z neutro têm de ser do |            |                  |                  |            |           |         |             | <b>vent Nex</b><br>s: 13.908 of<br>or/Desktop/ | <b>xt Event</b><br><b>Gev</b><br>'Hypatia                                                                       | Electron<br>φ: 1.590 1<br>7/events/gr | Muon<br>cad Col:<br>coupS.zip/eve                                         | Photon C<br>Lection: ME1<br>nt005.xml | X<br>elete Track<br>RefFinal | ⇔<br>Reset Ca |
| mesmo tipo!                      |                                                                                             |            |                  |                  |            |           | [<br>[- | Tracks      |                                                | Ph                                                                                                    | ysics Object                          | <b>S</b>                                                                  |                                       |                              | Δ             |
|                                  |                                                                                             |            |                  |                  |            |           | Track   | c 23        | <u> </u>                                       | +/-                                                                                                    | 103 7                                 | /] FL<br>99.64                                                            |                                       | Ψ                            | 1 312         |
| <b>ΤÊΜ CΛΟΟΕ</b>                 |                                                                                             | NITEC      | <b>つ</b>         |                  |            |           | Track   | <u>s 54</u> |                                                | _                                                                                                    | 26.78                                 | 26.77                                                                     |                                       | 50                           | 1.601         |
| I EIVI JADUKES                   | DIFER                                                                                       | :INIE3     | •                |                  |            |           | Track   | s 312       |                                                | +                                                                                                    | 20.06                                 | 18.23                                                                     | 1.6                                   | 64                           | 2.001         |
|                                  | Track                                                                                       | racks 420  |                  | +                | 24.7       | 23.28     | -2      | .135        | 1.280                                          |                                                                                                    |                                       |                                                                           |                                       |                              |               |
| Apagar as part                   | iculas de                                                                                   | everse est | /ento ( <b>D</b> | elete Tr         | <b>ack</b> | () e      |         |             |                                                |                                                                                                    |                                       |                                                                           |                                       |                              |               |
| adicionar apen                   | as pares                                                                                    | de pa      | rtícula-a        | antipartí        | cula       | A,        |         |             |                                                |                                                                                                    |                                       |                                                                           |                                       |                              |               |

i apenas pares de particula antiparticula, *i.e.* gg, e⁺e⁻ ou µ⁺µ⁻.

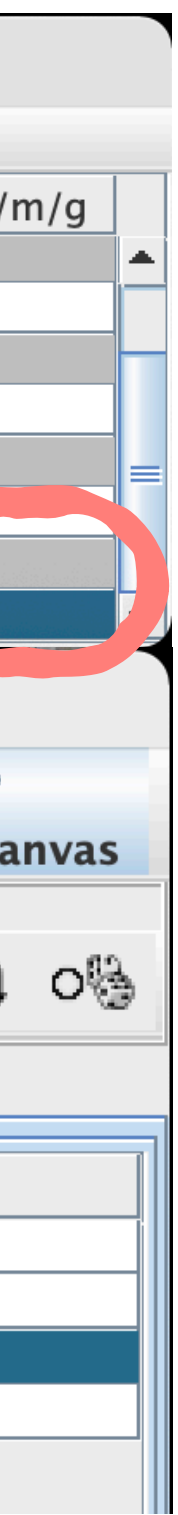

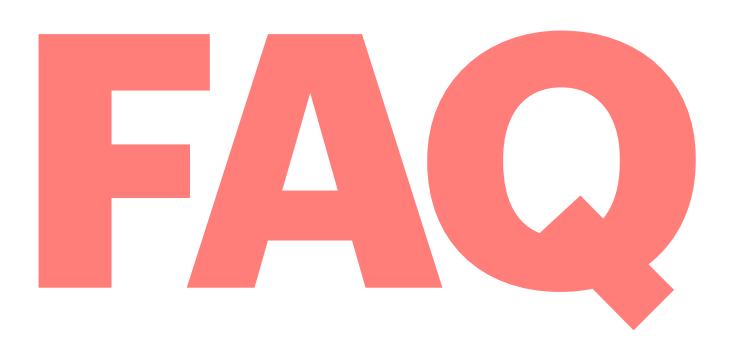

### **O que são os círculos magenta no detector interior ?**

São os vários vértices onde ocorreram colisões.

No LHC quando ocorrem colisões protão-protão, o que na realidade interage são os quarks e gluões no interior dos protões. Para além disso não aceleramos apenas um protão mas sim um feixe com muitos protões, pelo que ocorrem imensas colisões simultâneas!

colisões, resultando em vários vértices de colisão.

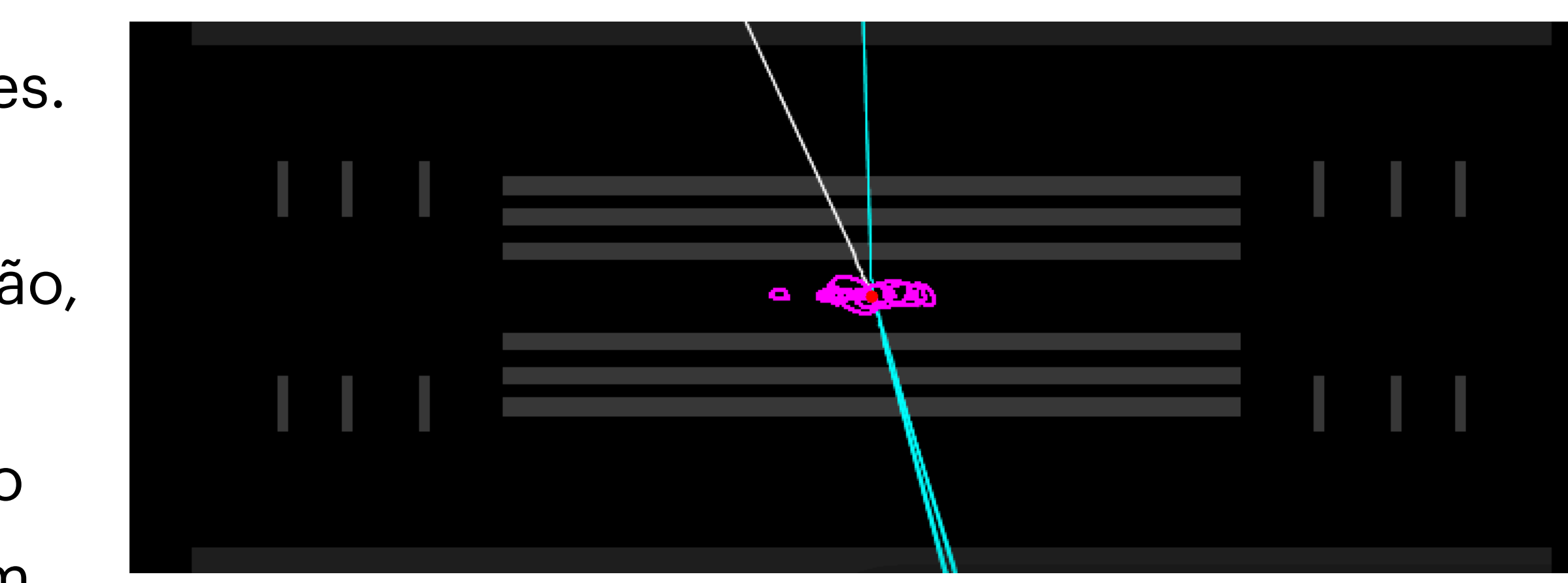

## O detector ATLAS tem sensibilidade para distinguir o local exacto onde ocorrem as várias

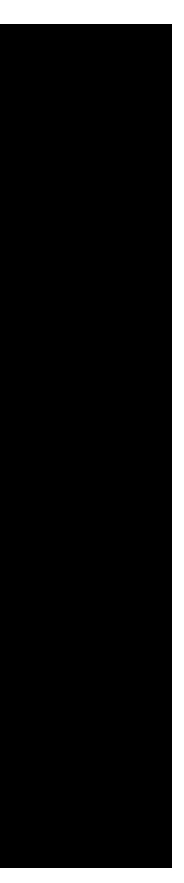